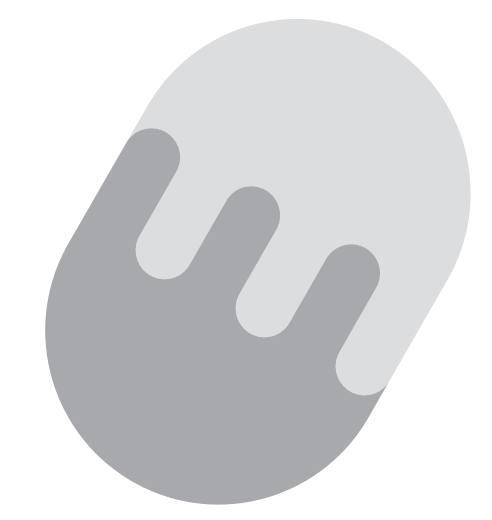

# たまテレネット 接続マニュアル

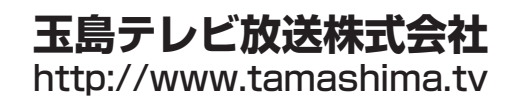

# CONTENTS 目次

Le la

|    | <b>新規ご加入の皆様へ</b><br><sub>会員証</sub>                                                                                                    | 1  |
|----|----------------------------------------------------------------------------------------------------|----|
| 2  | <b>インターネットとは</b><br>2-1 インターネットの代表的なサービス<br>2-2 インターネットはマナーが大切<br>2-3 インターネット利用上の注意                                                             | 5  |
| 3  | 接続設定作業の流れ・・・・・                                                                                                    | 9  |
| 4  | <ul> <li>接続に必要な機器・・・・・・・・・・・・・・・・・・・・・・・・・・・・・・・・・・・・</li></ul>                                                                                 | 11 |
| 5  | D-ONU との接続                                                                                                    | 17 |
| 6  | <b>ネットワークの設定</b><br>6-1 Windows 8/8.1 のネットワーク設定<br>6-2 Windows 7 のネットワーク設定<br>6-3 Windows Vista のネットワーク設定<br>6-4 Mac OSX のネットワーク設定              | 19 |
| 7  | Internet Explorer の設定<br>7 - 1 Internet Explorer10、11の場合<br>7 - 2 Internet Explorer8、9の場合                                                       | 31 |
| 8  | メールソフトの設定<br>8-1 Microsoft Windows Live メールの場合<br>8-2 Microsoft Outlook2010 の場合<br>8-3 Microsoft Outlook2013 の場合<br>8-4 Mail (Mac OSX 付属ソフト)の場合 | 37 |
| 9  | ホームページの公開・・・・・                                                                                                    | 55 |
| 10 | <b>セキュリティサービス導入方法</b>                                                                                                    | 57 |
|    | <b>トラブルシューティング</b><br>11 - 1 D-ONU の電源の入れ直し(リセット)<br>11 - 2 D-ONU のランプの状態をチェック<br>11 - 3 ルータの電源の入れ直し(リセット)                                      | 63 |
| 12 | たまテレネットのご案内                                                                                                    | 67 |

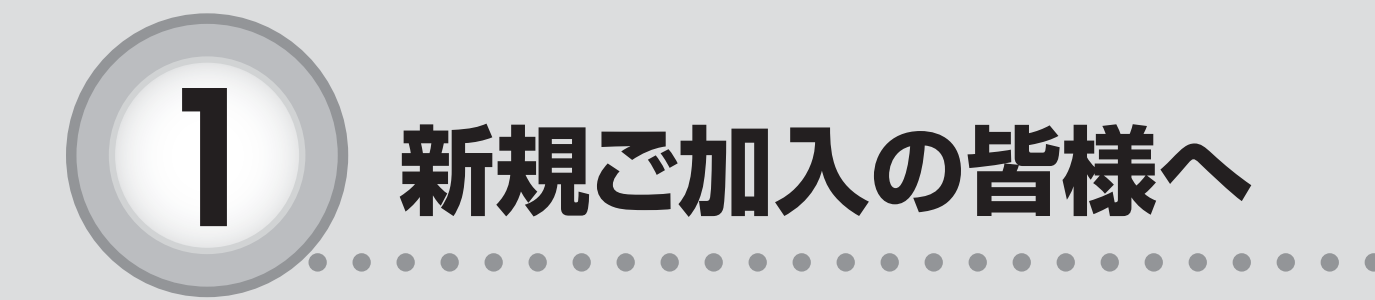

ここからは、以下の内容を説明しています。

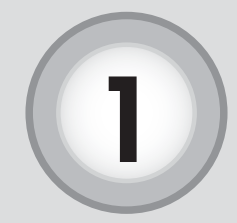

新規ご加入の皆様へ

この度は、たまテレネットにご加入頂き誠にありがとうございます。 本マニュアルは、たまテレネットをご利用される上で大切な内容を 記載しております。ご利用になる前に必ずご一読頂き、大切に保管し て頂きますようお願い致します。また、たまテレネットのインターネ ット接続方法を対応 OS 毎に各ページで記し、わかりやすい図を交え て説明するように心がけて作成致しておりますが、お客様がご利用に なる機器の種類や組み合わせにより、本書で説明した内容と異なる場 合もあります。設定の際には、お客様の機器に付属の説明書等と併用 してご利用下さい。尚、メール設定の際に必要となりますので、ご加 入時にお渡ししております「たまテレネット会員証」をご用意下さい。 世界中の様々な情報をご覧頂き、楽しいインターネットライフにた まテレネットをご活用下さい。

玉島テレビ放送株式会社

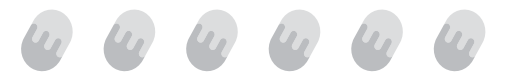

Microsoft、MS、Windows、Microsoft Internet Explore、Windows Live メール、 Outlook および Windows のロゴは、米国および、その他の国で登録された Microsoft Corporation の商標または、登録商標です。

Apple、Appleのロゴ、Mac OS は、米国および他の国々で登録された商標または、登録商標です。

その他、本書記載の会社名、製品名、およびサービス名は、いずれも各社の商標また は登録商標です。

本書は、2015年1月現在の内容です。本書の内容、たまテレネットのサービス内容は予告なしに変更することがございます。あらかじめご了承願います。

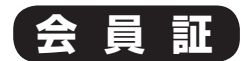

ご加入時にお渡ししております。メール設定時に必要となりますのでご用意下さい。また、 お客様の個別の大切な情報が記載されていますので、大切に保管してください。

| 玉島太郎 様                            | 玉島テレビ放送株式会社                         |  |  |  |
|-----------------------------------|-------------------------------------|--|--|--|
|                                   |                                     |  |  |  |
| たまテレネット会員証                        |                                     |  |  |  |
| 会員名 玉,                            | 島太郎                                 |  |  |  |
| 基本情報                              |                                     |  |  |  |
| アカウント                             | tamashiman ①                        |  |  |  |
| パスワード                             | aB23cD ②                            |  |  |  |
| メールアドレス                           | tamashiman@mx2.tamatele.ne.jp $\Im$ |  |  |  |
| サーバー情報                            |                                     |  |  |  |
| POP(メール受信)サーバー                    | mx2.tamatele.ne.jp ④                |  |  |  |
| SMTP(メール送信)サーバー                   | mx2.tamatele.ne.jp (5)              |  |  |  |
| WWW サーバ                           | www.tamatele.ne.jp 6                |  |  |  |
| HP データ送信ホスト                       | ftp.tamatele.ne.jp ⑦                |  |  |  |
| 玉テレネット サービス会員規約に基づき<br>この会員証は大切に保 | き上記の通り登録させて頂きました。<br>管してください。       |  |  |  |

①~⑦はパソコンの設定に必要になりま す。設定の際にはこちらの情報を参照くださ い。なお、パスワードはセキュリティ性を高め るため、英大文字、英小文字が混在していま す。また、間違えやすいため大文字I(アイ)と 小文字I(エル)のうち大文字I(アイ)を、大 文字O(オー)と数字O(ゼロ)のうち大文字O (オー)をそれぞれ使用しておりません。十分にご 注意ください。

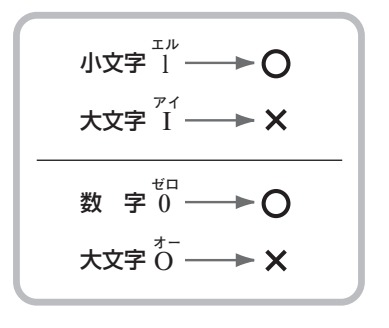

万一、会員証を紛失された場合や、アカウント名やパスワードがわからなくなった場合は、 たまテレネットまでご連絡ください。

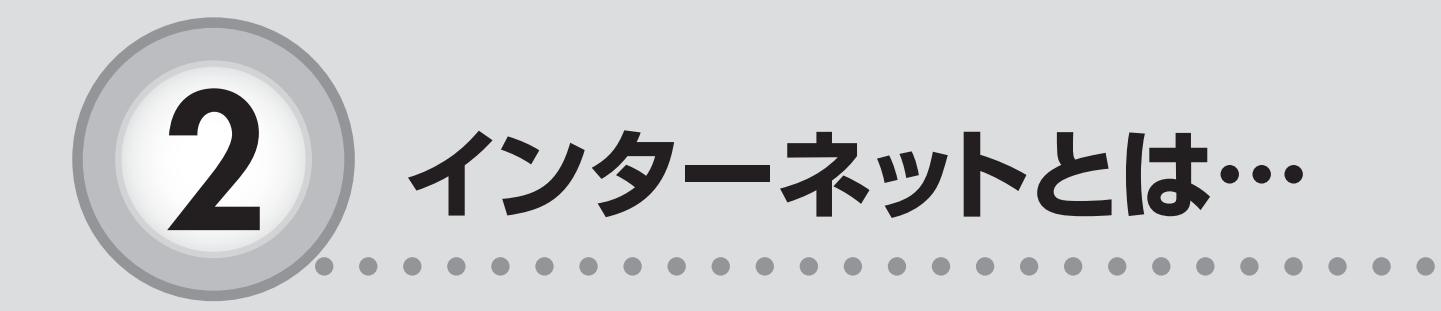

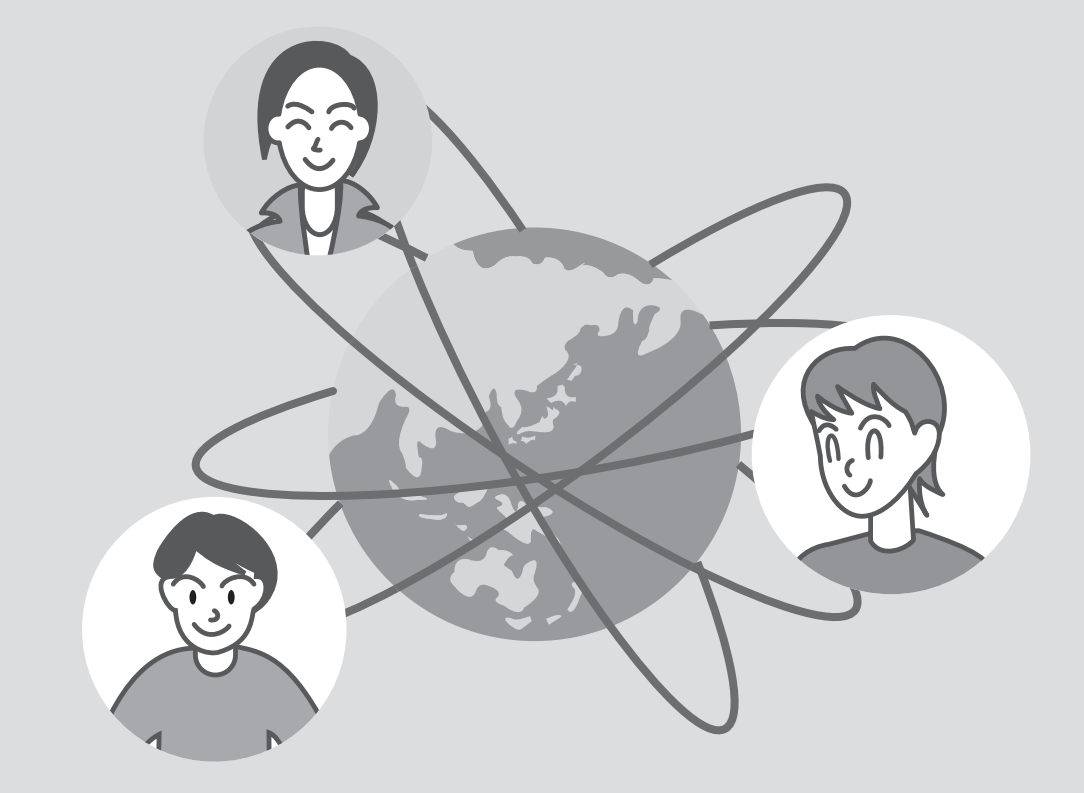

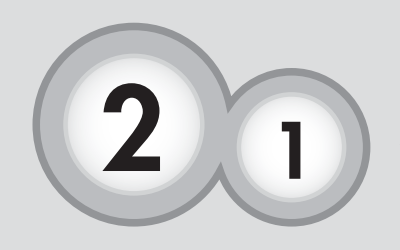

インターネットの代表的なサービス

#### インターネットの代表的なサービスについて説明します。

#### ホームページ閲覧

インターネットは世界中とつながることができます。世界には様々な情報が 溢れています。疑問に感じたことなども自宅に居ながら調べる事ができます。 たまテレネットでは定額でインターネットへ接続出来るサービスを提供して います。検索サイトを大いに活用して欲しい情報をたくさん入手して下さい。

#### 電子メール

ご加入頂いた方にはメールアドレスが基本的に1つ発行されます。 手紙より手軽に送れる電子メール。遠方のご家族や友人との情報交換やコミ ュニケーションにご利用頂けます。

#### 「ホームページ公開」

ホームページで情報を閲覧し、入手するだけではなく、ご自身でお持ちの情 報を世界に公開できます。たまテレネットでは、光プレミアムコース、光スタ ンダードコース、光エコノミーコースをご契約の方は、10MBまで無料で個 人のホームページが持てます。

#### たまテレネット基本サービス

#### 接続サービス

常時、定額でインターネットへ接続ができるサ ービスを提供します。 但し、システムの維持、管理には十分注意を払っ

ておりますが、「不意のトラブル」や「不慮の事故」 す。あらかじめご了承ください。

#### メール

他の人とメールのやりとりが出来ます。 メール基本仕様 基本契約でのメール利用容量 ▽光プレミアムコース……10MB ▽光スタンダードコース……10MB ▽光エコノミーコース……10MB ▽光ライトコース ………5MB メールアカウントの追加やメール容量の追加な どメールのオプショナルサービスもあります。 また、他プロバイダから弊社のメールサーバー を使用してのメール送信はセキュリティの関係上 許可しておりません。

#### 個人ホームページサービス

10Mまで無料でホームページが開設可能です。 (光プレミアムコース、光スタンダードコース、光エコ ノミーコースご契約の場合)

また、玉島テレビホームページ (http://www.tamashima.tv) 等により、急な回線不通が発生することがありま にてたまテレユーザのホームページを募集、掲載し ています。

#### セキュリティサービス

ウイルススキャン、パーソナルファイアウォール プラス、プライバシーサービス、スパムキラーを 統合したセキュリティ対策ソフト「マカフィー・ REDZONESuite を無料で提供致します。

#### サポート

わからない時、困った時は、たまテレネット認 定サポート店にお気軽にご相談頂けます。(ご連 絡先は本マニュアルの最後のページを参照くださ い。)

パソコンの操作方法や環境設定に関するお問い 合わせに、親切丁寧にお答えします。

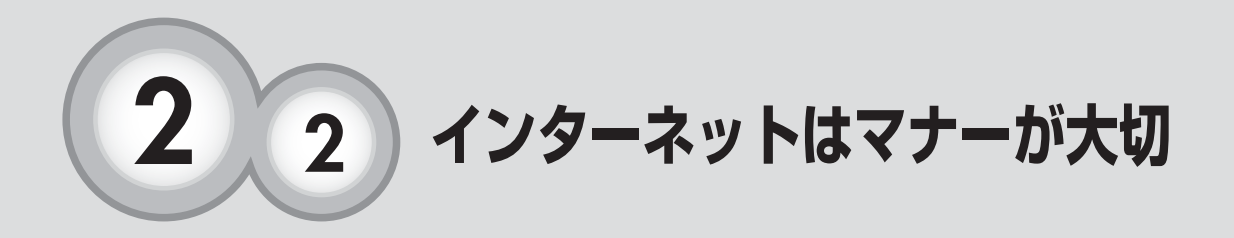

#### インターネットを利用する上での基本的なネットマナーについて 説明します。

小さなお子様も簡単にインターネット したり、ホームページを作れたりと、 様々な方との交流が出来るようになっ たことは喜ばしいことなのですが、反 面インターネット上での悪質な行為が 増えてきています。 日常的な生活の中でもマナーが存在す るのと同様、インターネットの世界で もマナーがあります。このネットマナ ーを守って、楽しいインターネット生 活を送りましょう。

ネチケット

#### ○自分の発信する情報には責任を持ちましょう

インターネットを利用して情報を受信したり発信したりするときには、それ によって生じるリスクや社会的責任や法的責任を自身が負わなければなりま せん。

#### ○誤解を招く表現はやめましょう

インターネットでは文字によるコミュニケーションが大きな役割を担ってい ます。ちょっとした表現が誤解を招いたり争いのもとになりますから、言葉 を選んで相手を傷つけることがないように心がけましょう。

○著作権は守りましょう

コンピュータのソフトウェアや、アニメや商品のキャラクタ、誰かが書いた 文章、絵などはすべて著作権の関係で、使用する際は著作権者から許可をも らう必要があります。自分が作るウェブページなどに掲載する時は特に注意 しましょう。

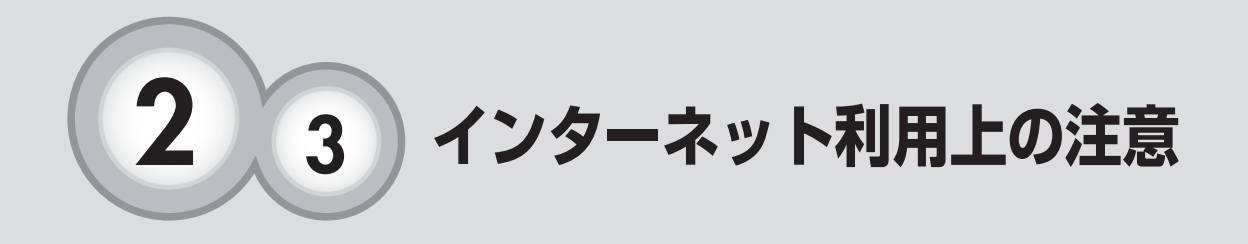

### インターネットを利用する上での基本的な注意について説明します。 ★コンピュータウイルスにご注意下さい

インターネットはウイルスや不正プログラムを自動的にパソコンに感染させ るコンピュータウィルスが存在します。不正プログラムの中には別のソフト にまぎれ込ませてダウンロードさせ、相手のパソコンを勝手に遠隔操作し、 ネットワーク犯罪の共犯にさせられてしまうケースもあります。あやしいメ ールを開いたりむやみにファイルをダウンロードするのは危険です。たまテ レネットでは、メールウイルスチェックサービスを導入し、メールによるコ ンピュータウイルスからユーザを守っています。しかし、メールを介さずに 直接感染してくるタイプなど、日々新しいウイルスが生まれています。ウイ ルスチェックソフトをパソコンの中に導入するなど、最新のウイルスには十 分ご注意下さい。

#### ★スパイウェア対策

スパイウェアとは知らない内に勝手にパソコンにインストールされてしま い、様々な害をもたらすプログラムのことです。(スパイウェアを除去した り、入り込むのをブロックしてくれるパソコンソフトもございますので、そ れらを利用するなど対策をとりましょう。)

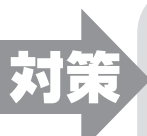

上記対策として弊社セキュリティサービスを無料でご利用いただけます。 **詳細は本マニュアルの**⑩**をご参照下さい**。

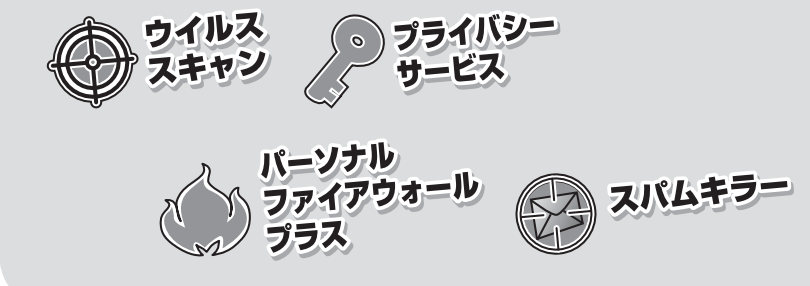

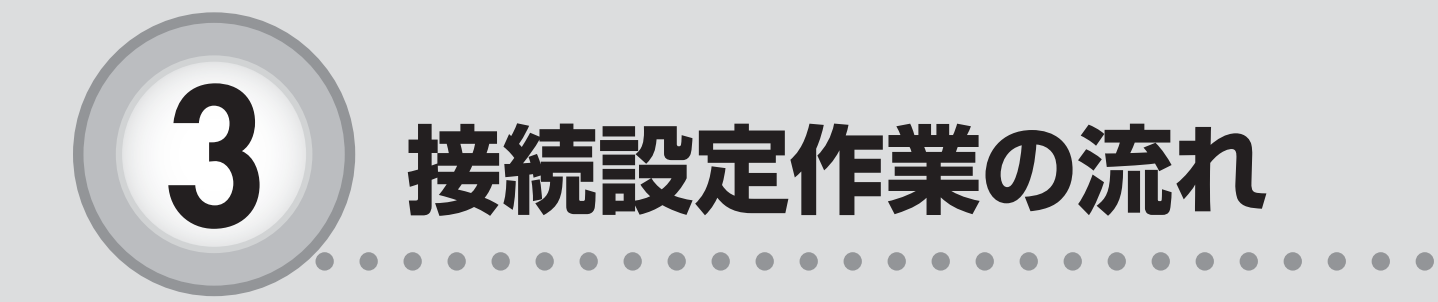

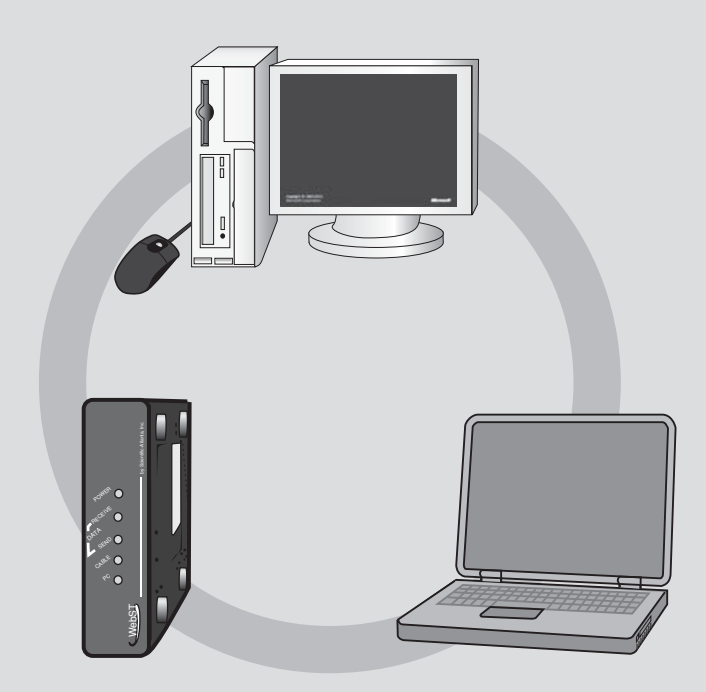

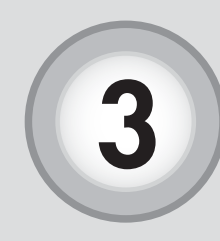

インターネット接続設定作業の流れ

接続設定作業の全体的な流れは図1のようになります。図1の手 順に従ってお客様のパソコンの接続設定作業を行ってください。

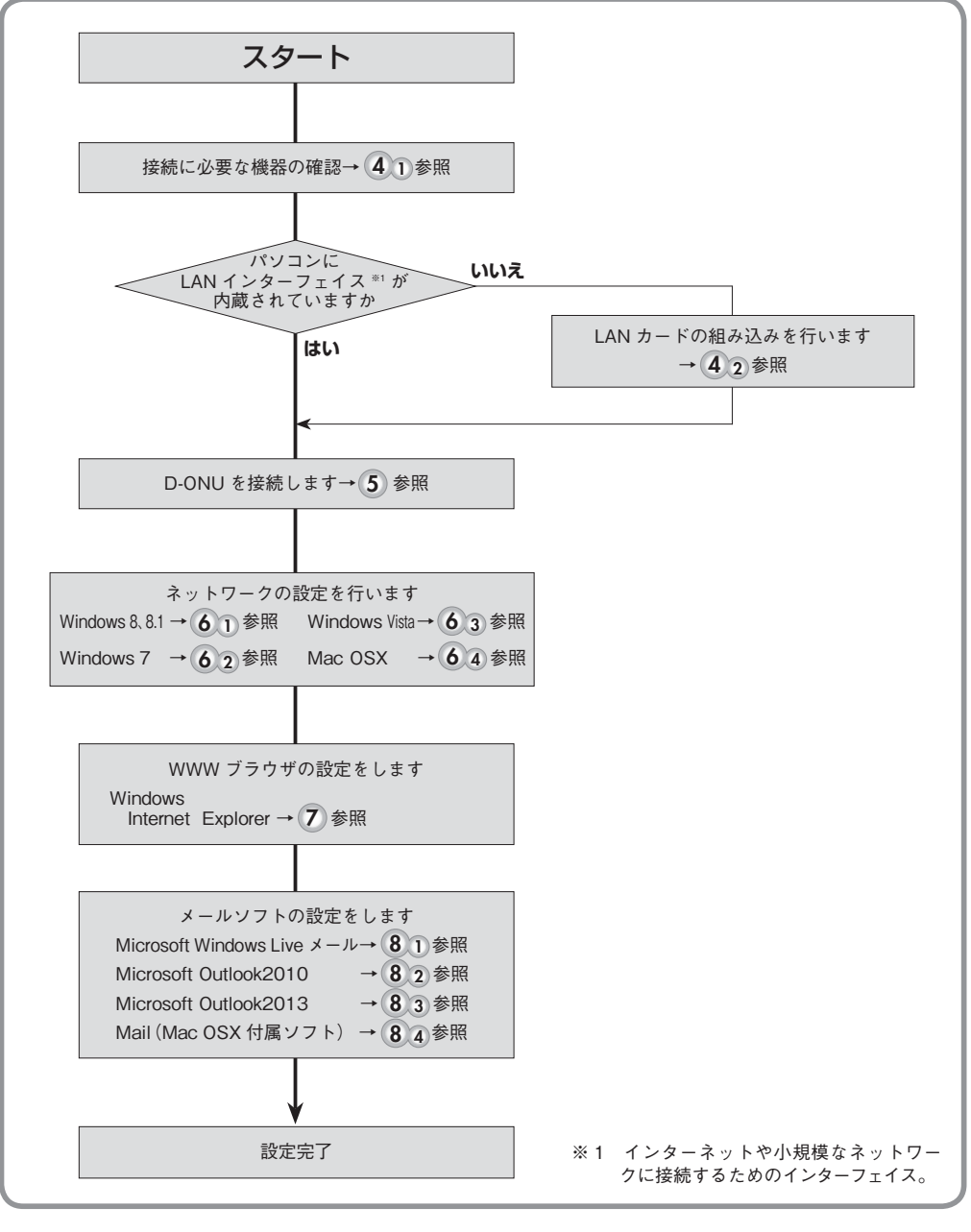

図1 接続設定手順フローチャート

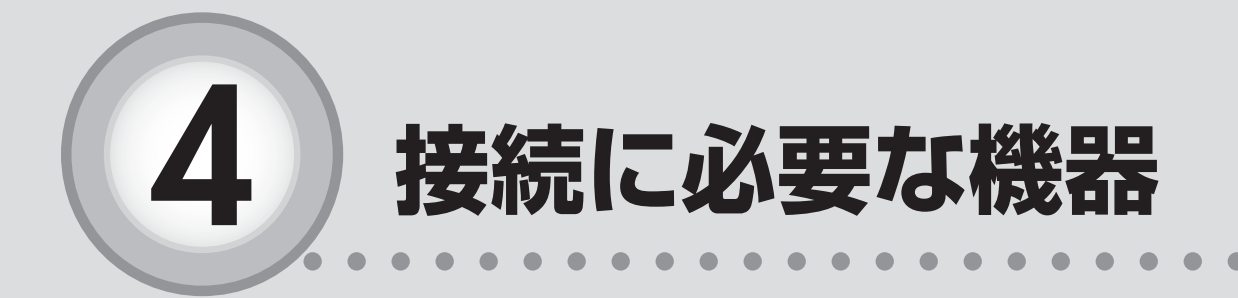

| ここからは、以下の内容を説明しています。 |  |
|----------------------|--|
| 4-1 機器の確認            |  |
| 4-2 ネットワークアダプタの確認    |  |
| 4-3 ネットワークアダプタの種類15  |  |

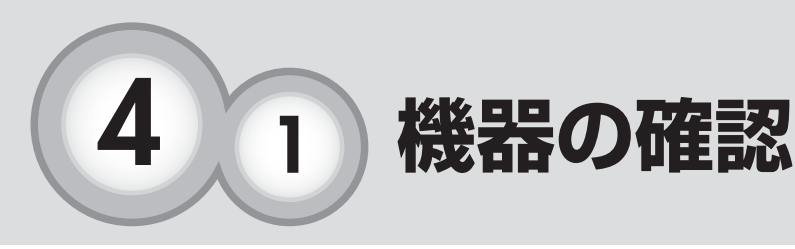

たまテレネットに接続するためには以下に示す機器及びソフトウ ェアが必要です。接続設定作業に取り掛かる前に、以下の機器類 が揃っているかご確認下さい。

「お客様にご用意いただく機器」

#### **①パソコン**

本 マニュアルでは、Windows 8、8.1、 Windows 7、Vista、Mac OSX での設定方法に ついてご説明いたします。その他の機種につき ましては、該当機種の取扱説明書などを参 考にして設定を行ってください。

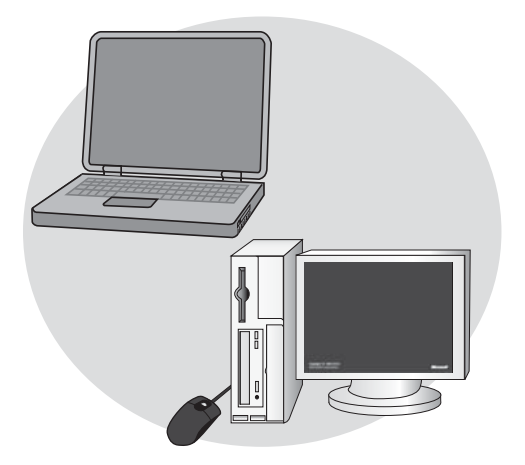

#### **②LANケーブル**

LANケーブルは、通信速度別に規格化(カテゴリ分け)されています。たまテレネット でご利用頂くにはカテゴリ5e以上のLANケーブルをご用意下さい。

#### ③ネットワークアダプタ

パソコン本体にLANインターフェースが あらかじめ搭載されている機種がほとんど ですが、搭載されていない場合、次頁で該 当するネットワークアダプタをご用意下さい。

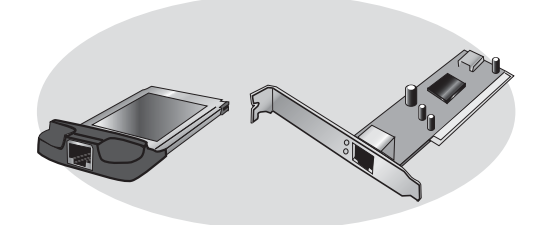

#### **④WWWブラウザソフト**

(31 ページをご参照下さい)

ホームページ閲覧時に必要となります。Internet Explorer 8 以上の使用を 推奨いたします。

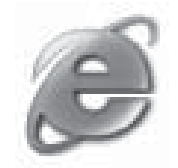

. . . . . . . . . . . .

## ⑤メールソフト

(37 ページをご参照下さい)

メールの送受信を行う際に必要となります。Microsoft Windows Live メール以上の使用を推奨いたします。

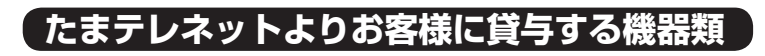

#### 1 D-ONU

玉島テレビ放送がご加入にあたってお客様のお宅にD-ONUの設置工事を行います。

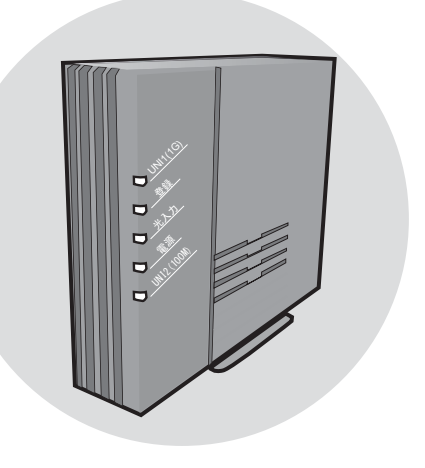

次頁へ (ネットワークアダプタの確認)

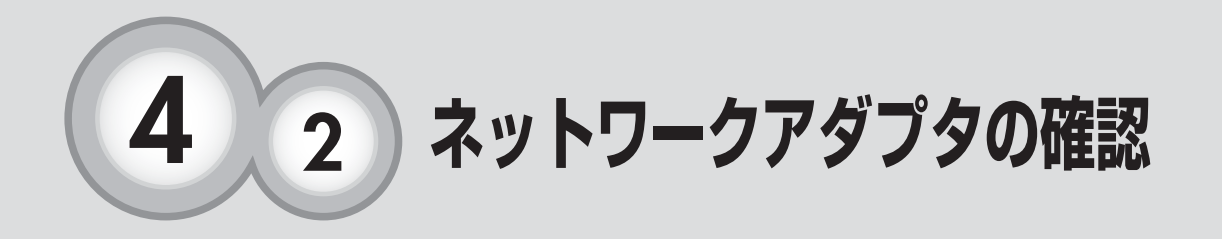

ネットワークアダプタは様々なタイプのものが販売されていま す。ご自分のパソコンに最適なアダプタを準備してください。

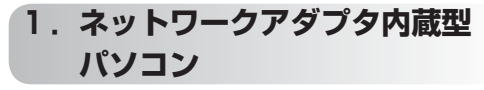

パソコン本体にLANインターフェースが あらかじめ内蔵されている機種

ネットワークアダプタは不要です。

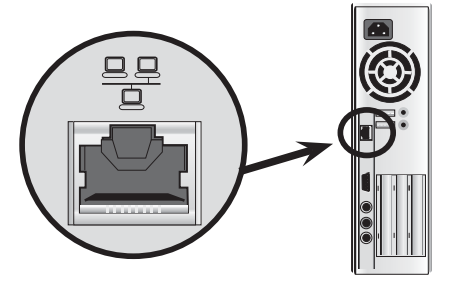

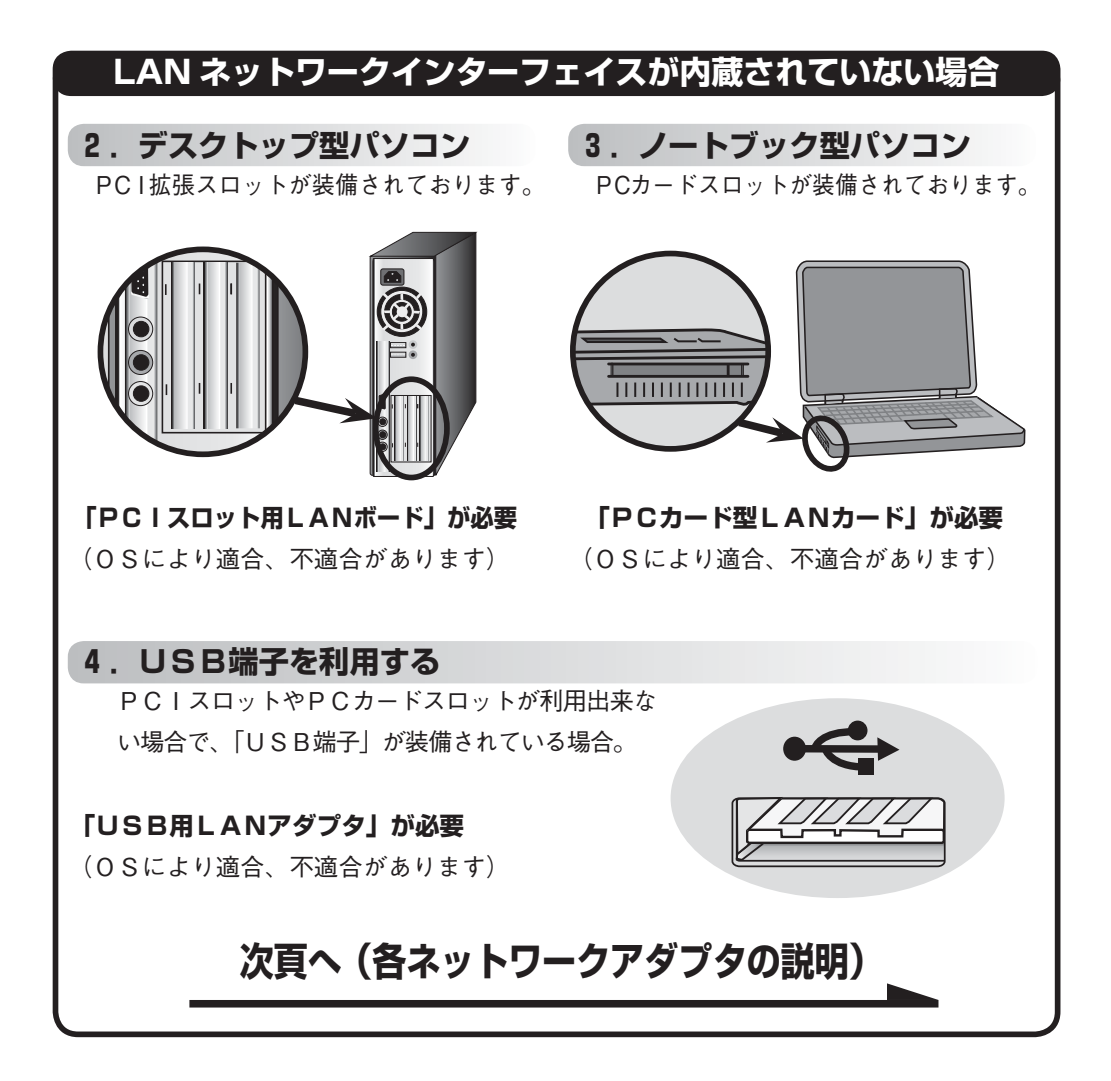

ネットワークアダプタの種類 

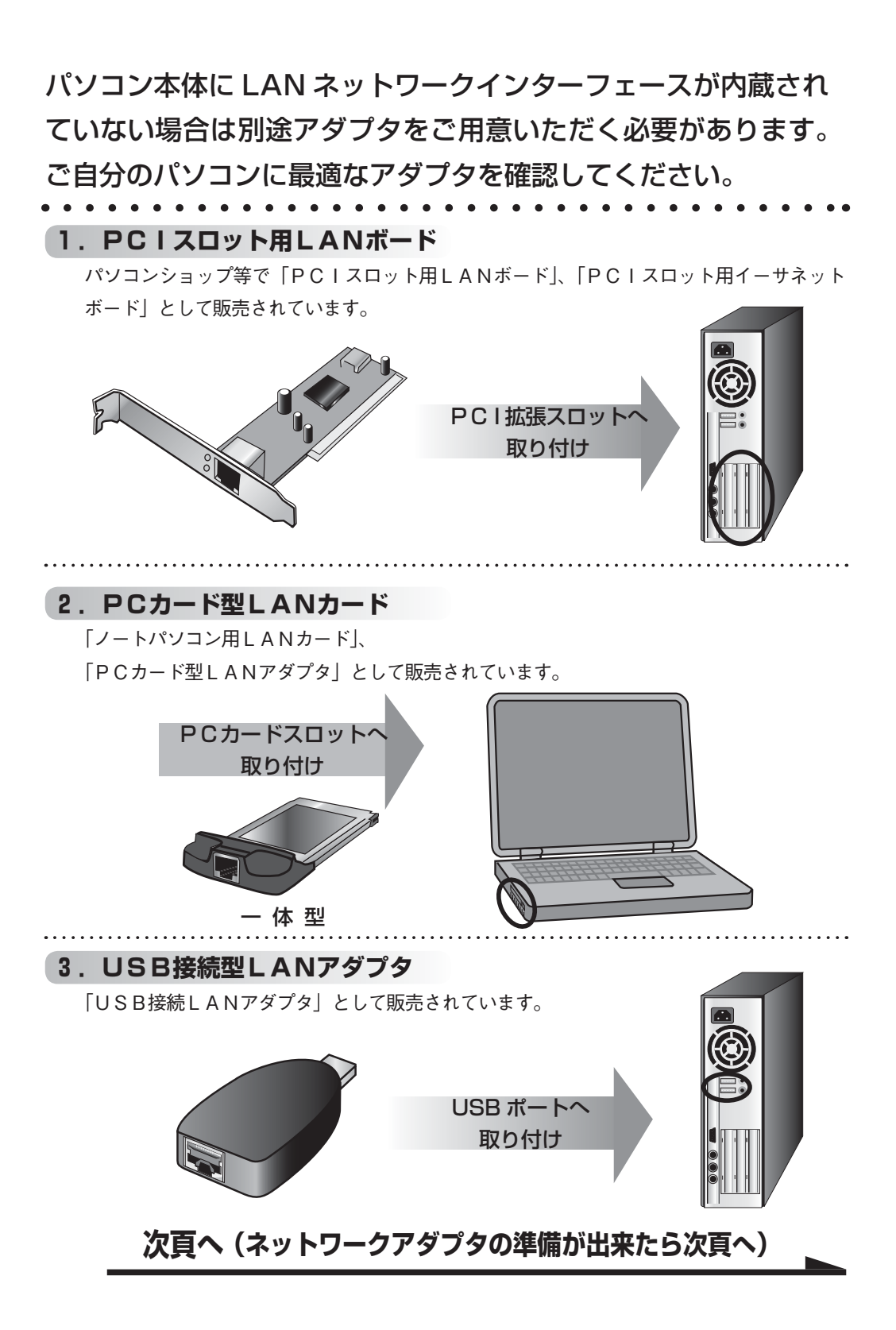

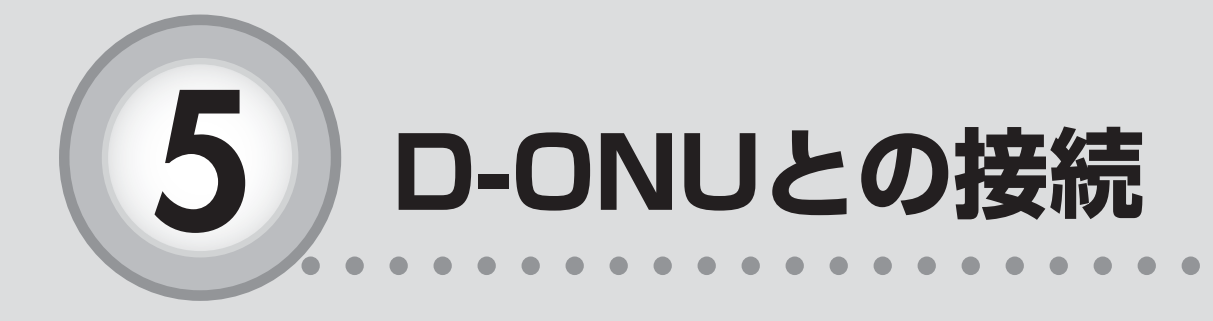

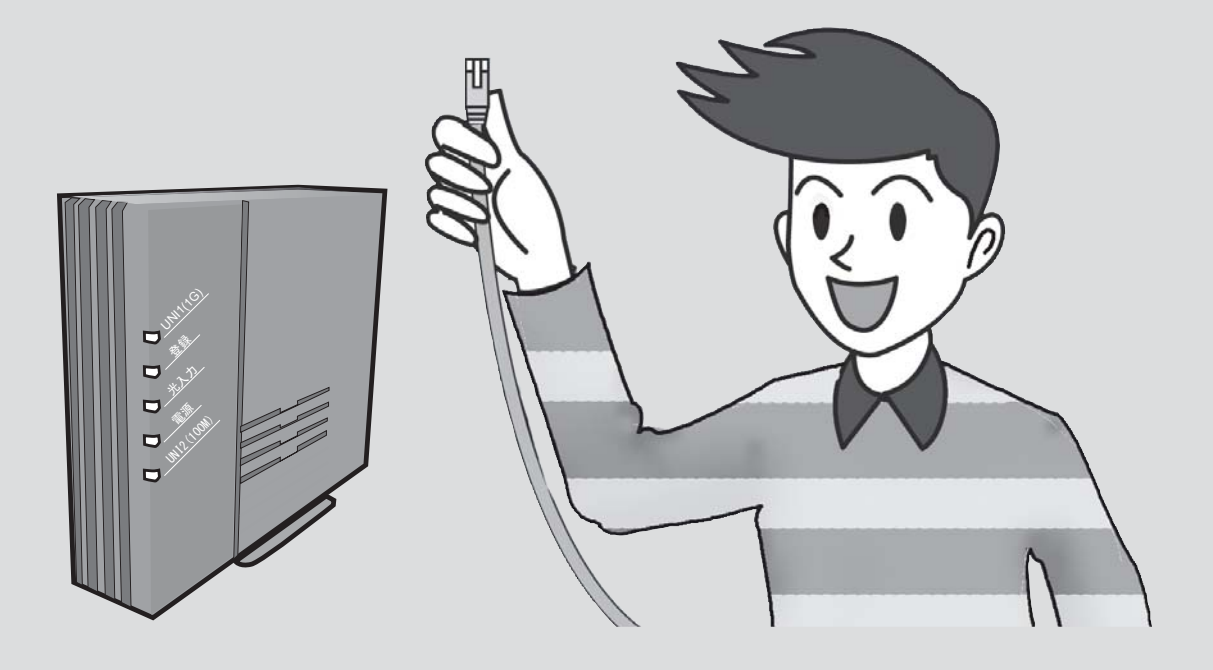

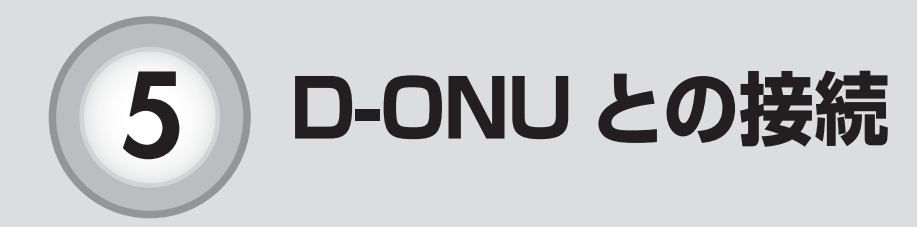

D-ONUとパソコン(またはルータ)をLANケーブルで接続してください。

#### D-ONU との接続

ネットワークアダプタが準備できたら、D-ONU の UNI1(1G) とパソコン を LAN ケーブルで接続します。※UNI2(100M) はインターネットでは 使用出来ません。

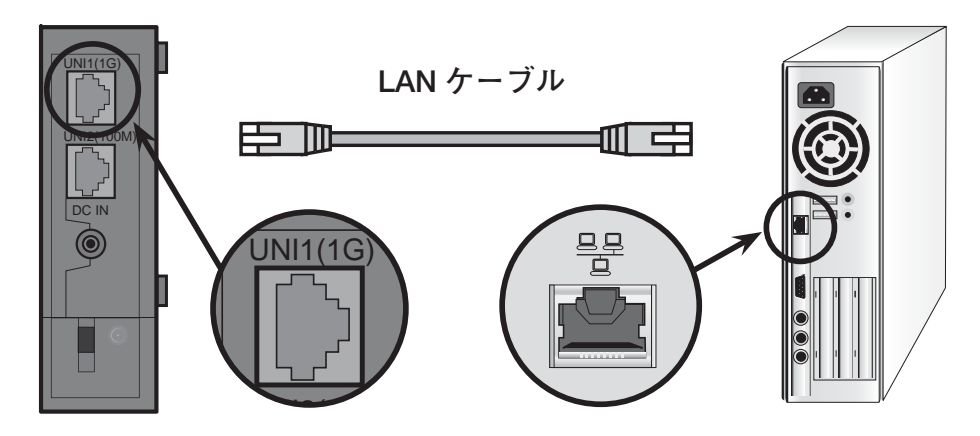

D-ONU の背面のLANポートとパソコンのLANポートにLANケーブルをしっかりとカチッと音がするまで差込みます。差し込んだ後、パソコンを起動するとネットワークアダプタの LINK ランプ及び D-ONU の UNI1 (1G) が点滅します。

### D-ONU とルータの接続について

パソコンを複数台でお使いの場合、D-ONU とルータを LAN ケーブルで接 続します。

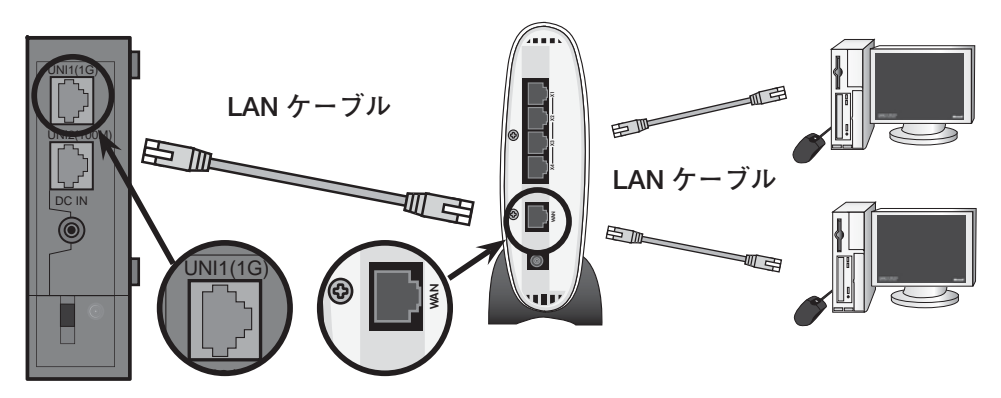

パソコンショップ等で販売されているルータを使うことで複数台のパソコンを同時に接続す ることができます。※別のパソコンやルータなど新しい機器をケーブルモデムと接続する際は、 D-ONU のリセット(電源コンセントの抜き挿し)が必要になります。また、D-ONU からの LAN ケー ブルは、ルータの「WAN」もしくは「INTERNET」ポートに接続します。

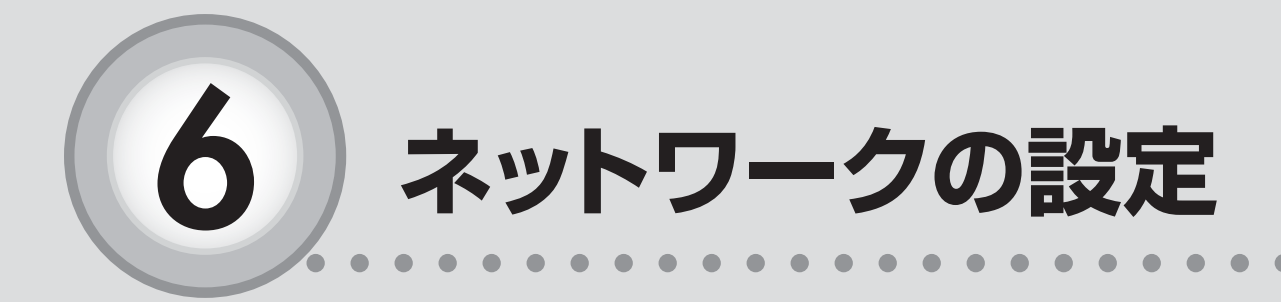

ここからは、以下の内容を説明しています。

- 6-1 Windows 8/8.1 のネットワーク設定 …………20

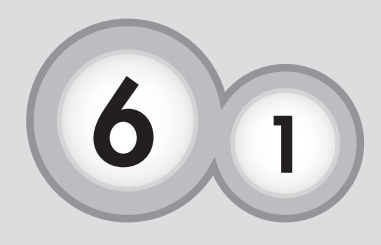

# Windows 8/8.1のネットワーク設定

. .

Windows8/8.1 をご利用の場合、ネットワークの設定を行わ なくてもインターネットに接続出来ます。(メール以外、HP 開設 以外)。上手くいかない場合において下記の設定を行ってください。

.

.

.

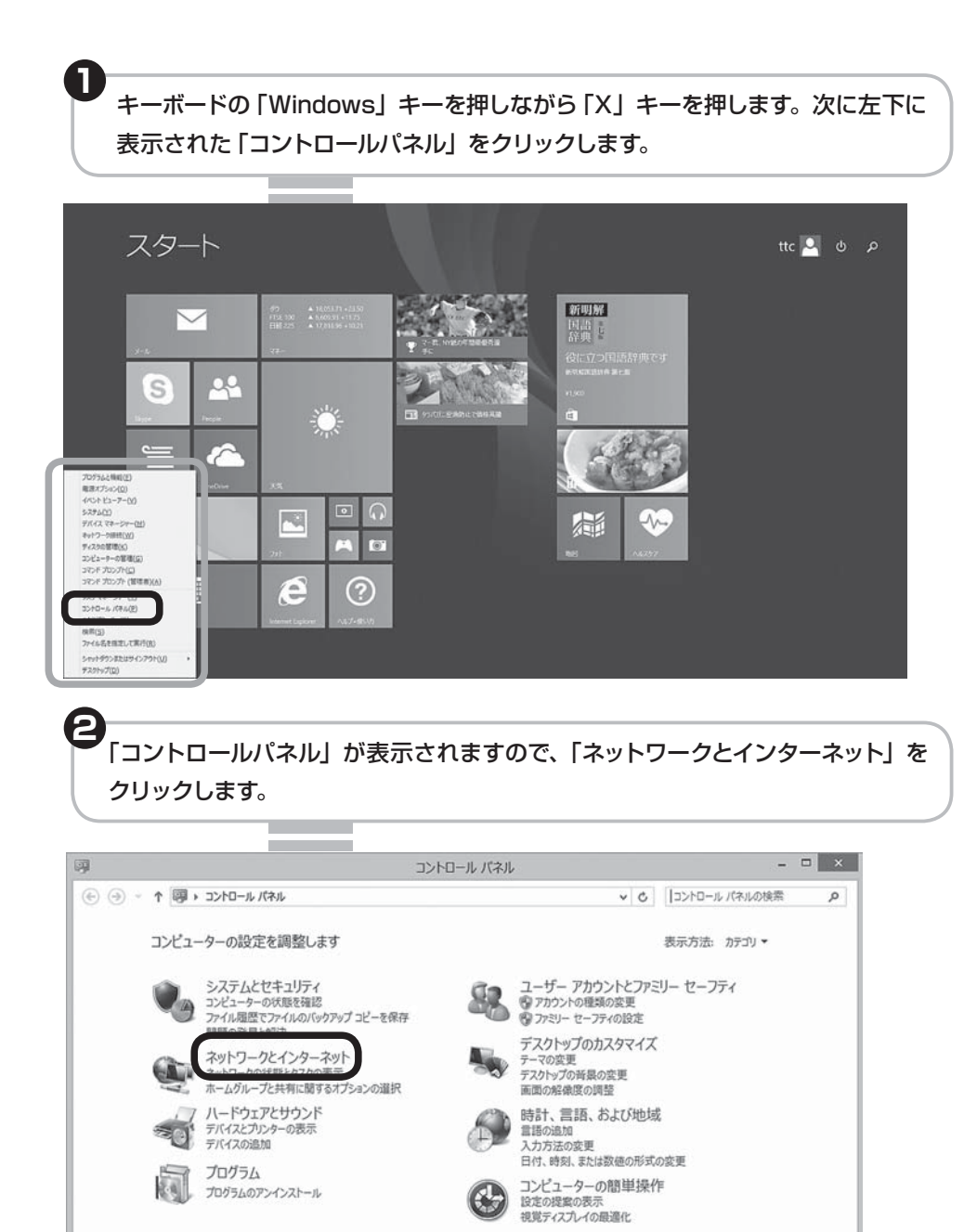

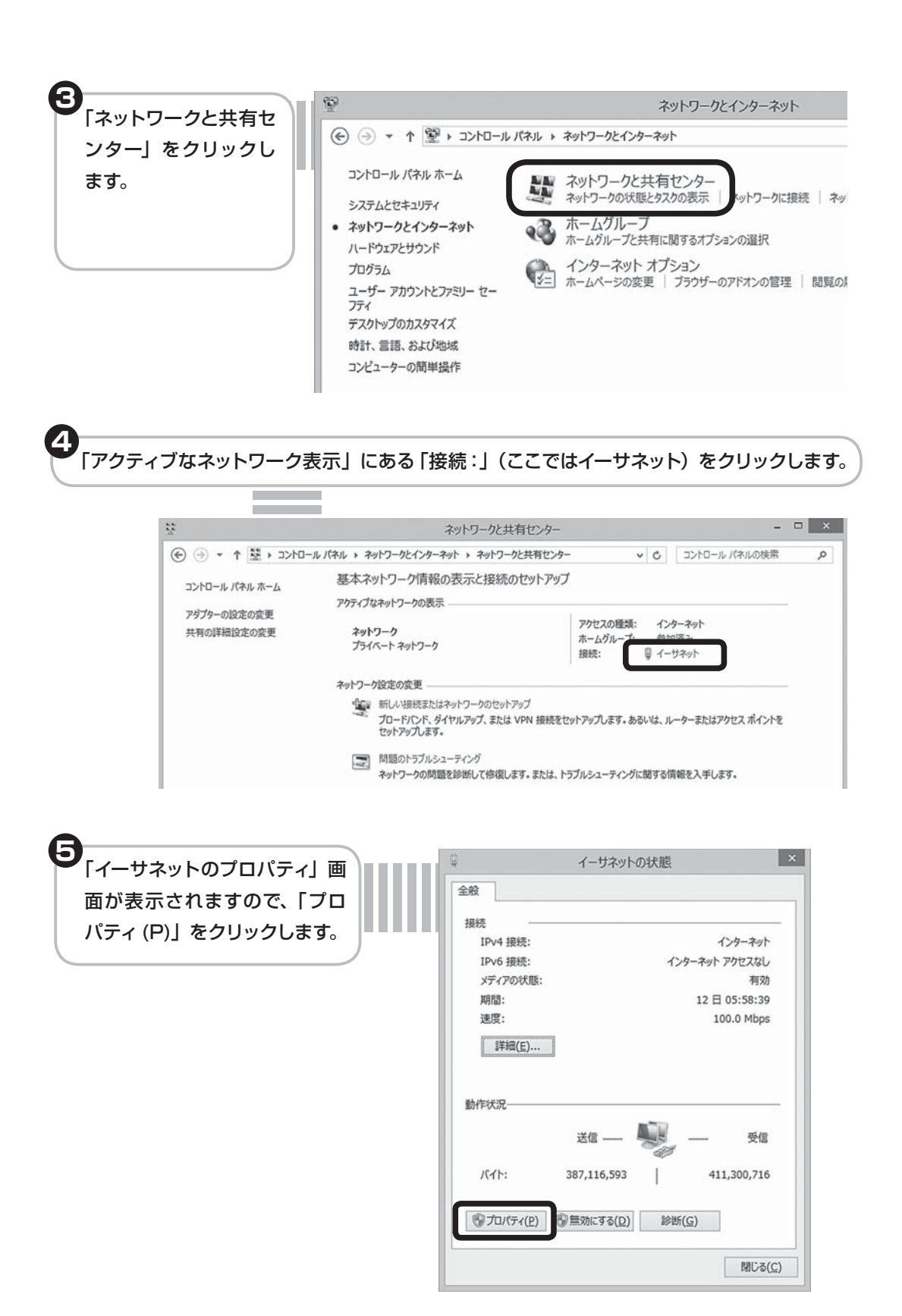

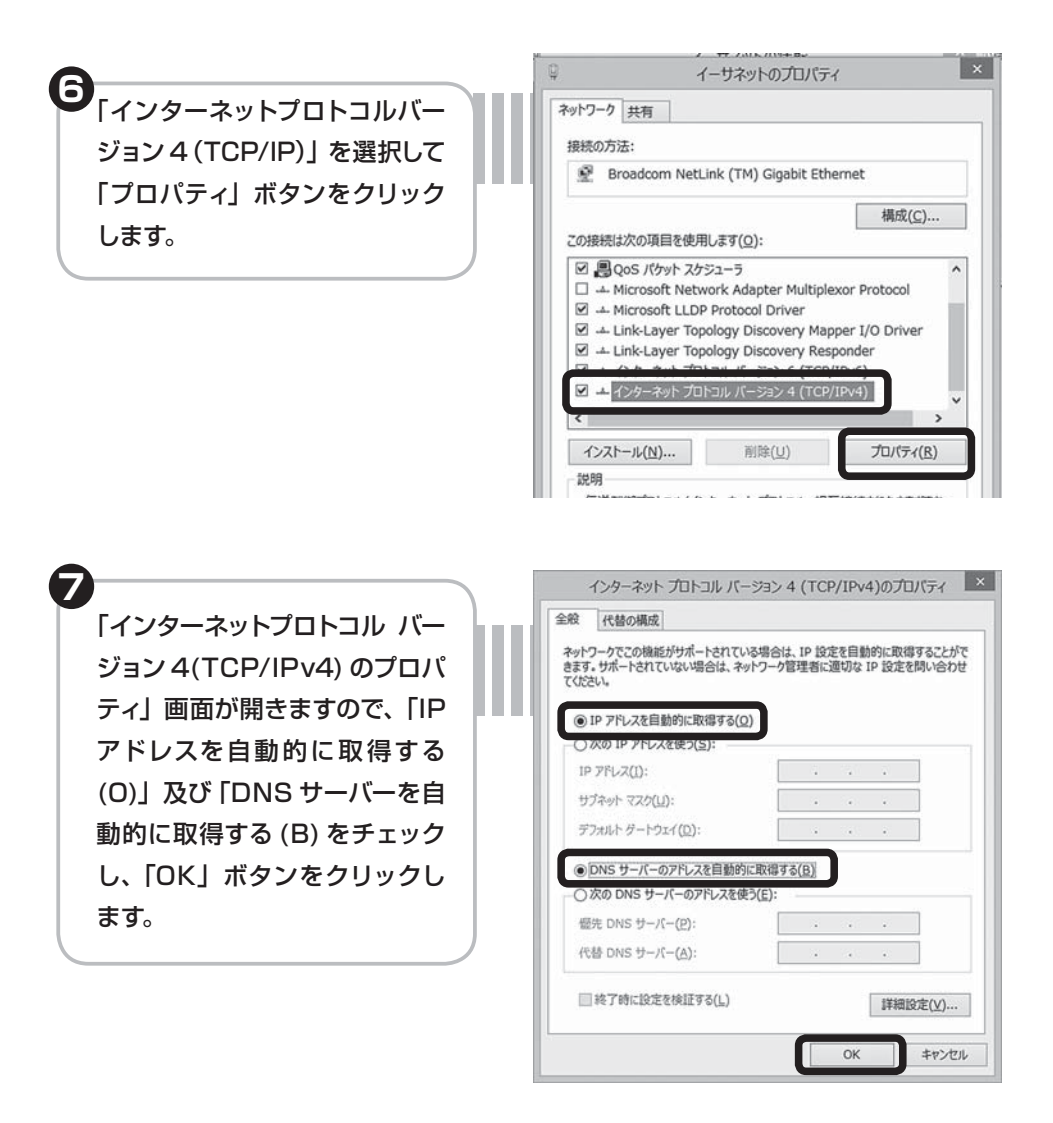

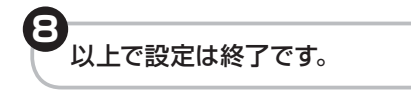

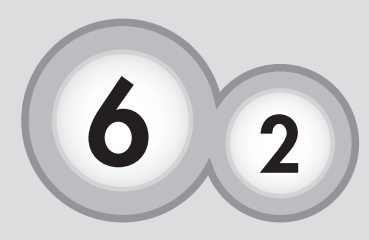

Windows 7のネットワーク設定

Windows7 をご利用の場合、ネットワークの設定を行わなくて もインターネットに接続出来ます。(メール以外、HP 開設以外)。 上手くいかない場合において下記の設定を行ってください。

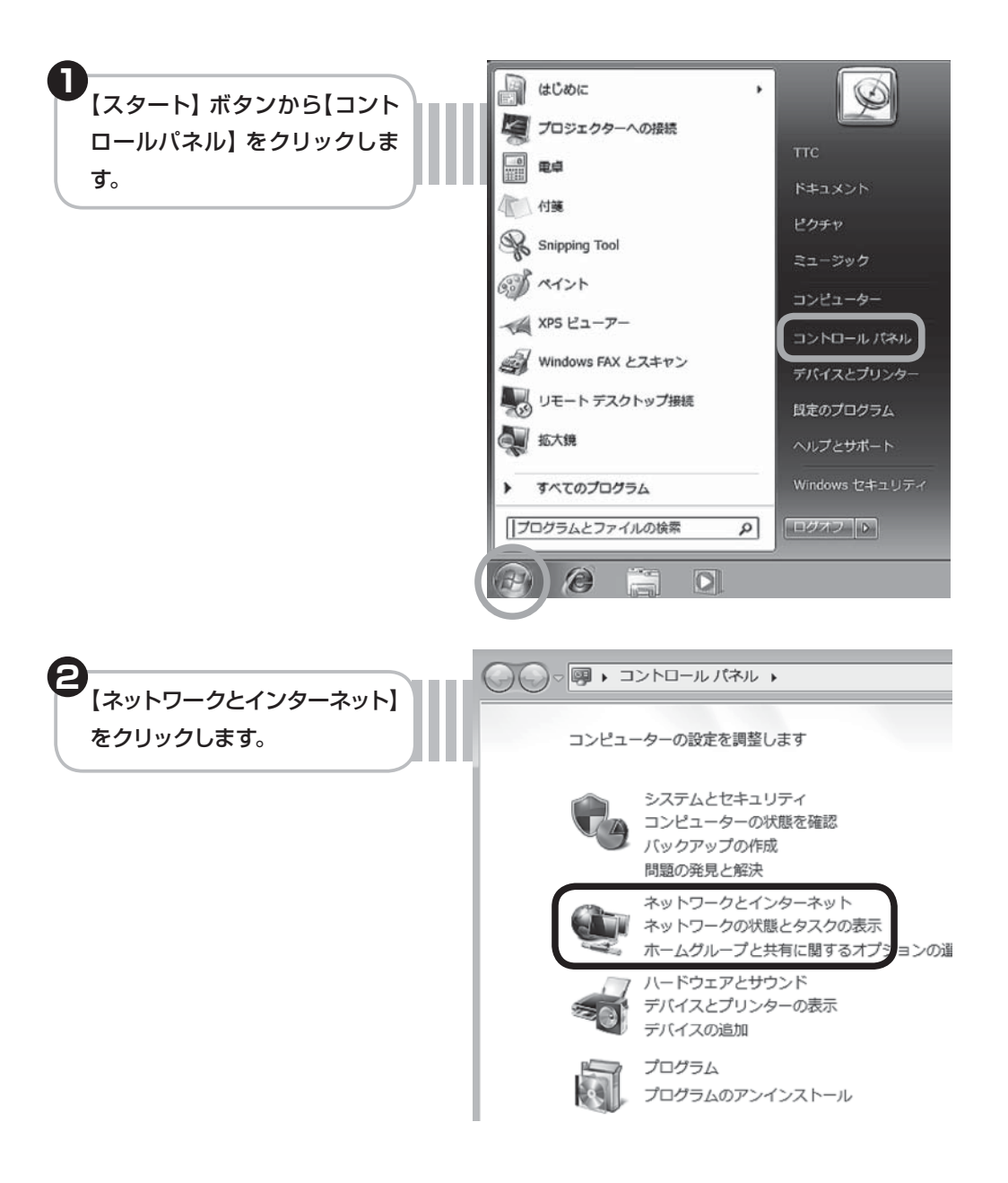

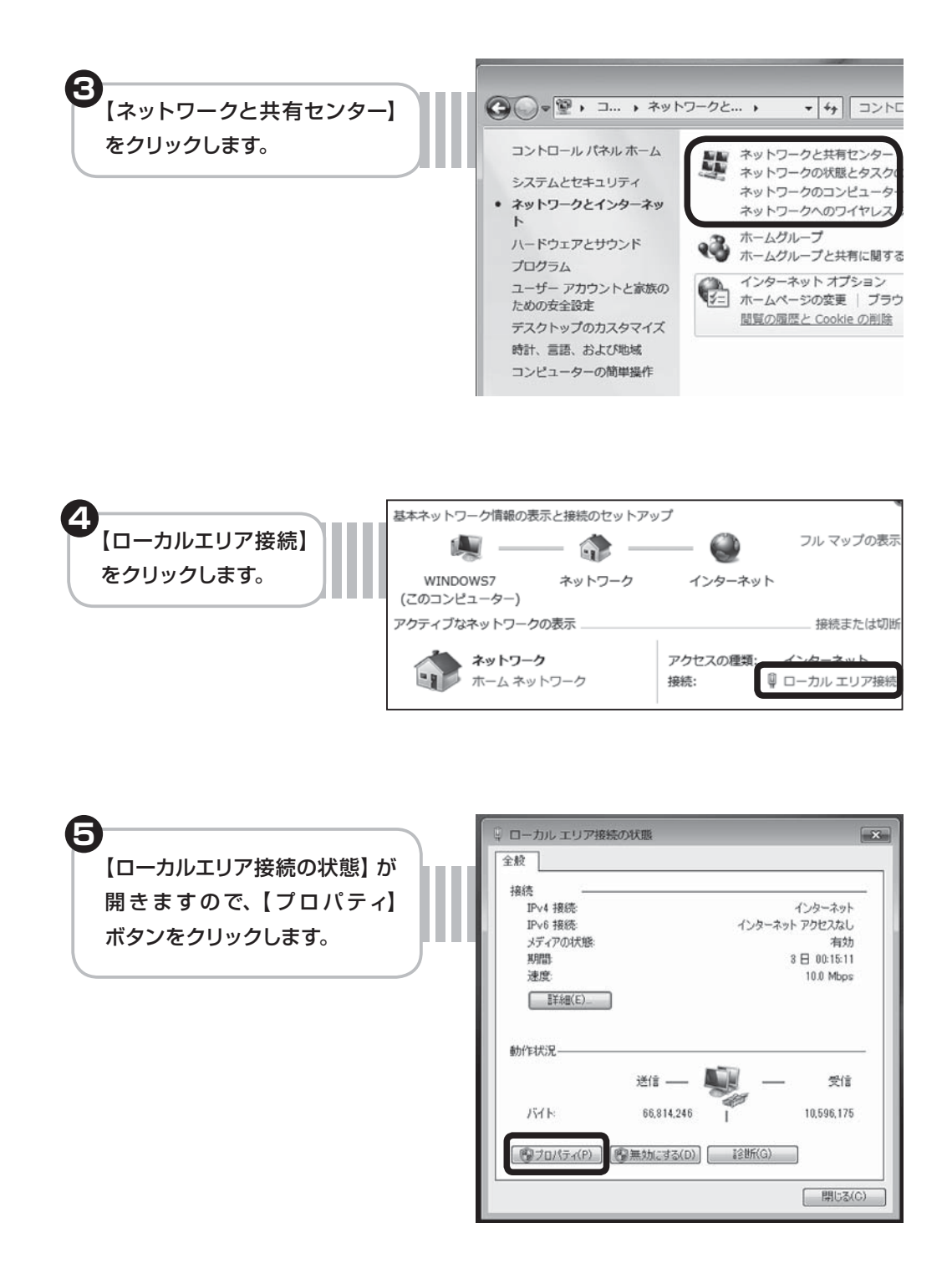

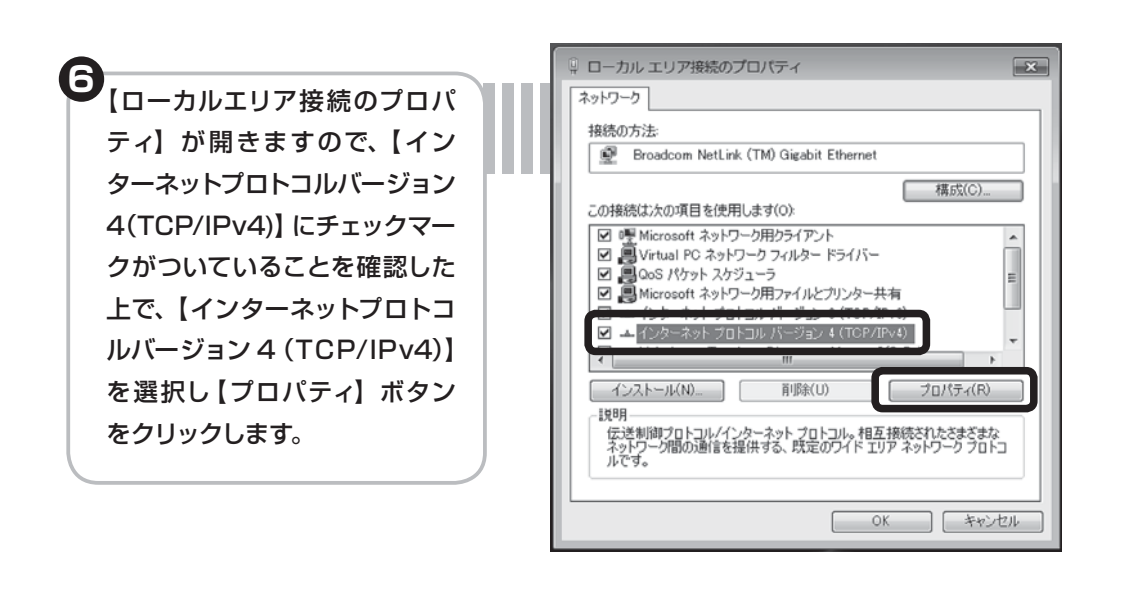

インターネットプロトコルバー ジョン 4(TCP/IPv4)のプロパ ティ】が開きますので、【IP ア ドレスを自動的に取得する)】及 び【DNS サーバーのアドレスを 自動的に取得する】をチェックし、 【OK】ボタンをクリックします。

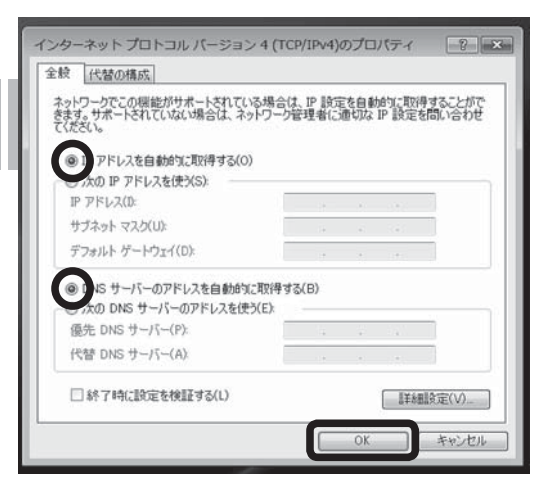

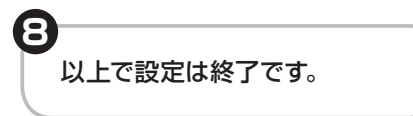

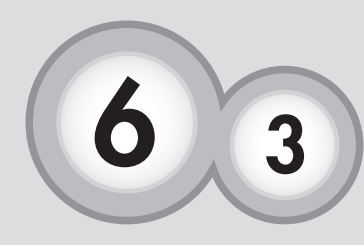

Windows Vista のネットワーク設定

Windows Vista をご利用の場合、ネットワークの設定を行わ なくともインターネットに接続できます。(メール以外、HP開設 以外)。上手くいかない場合において下記の設定を行って下さい。

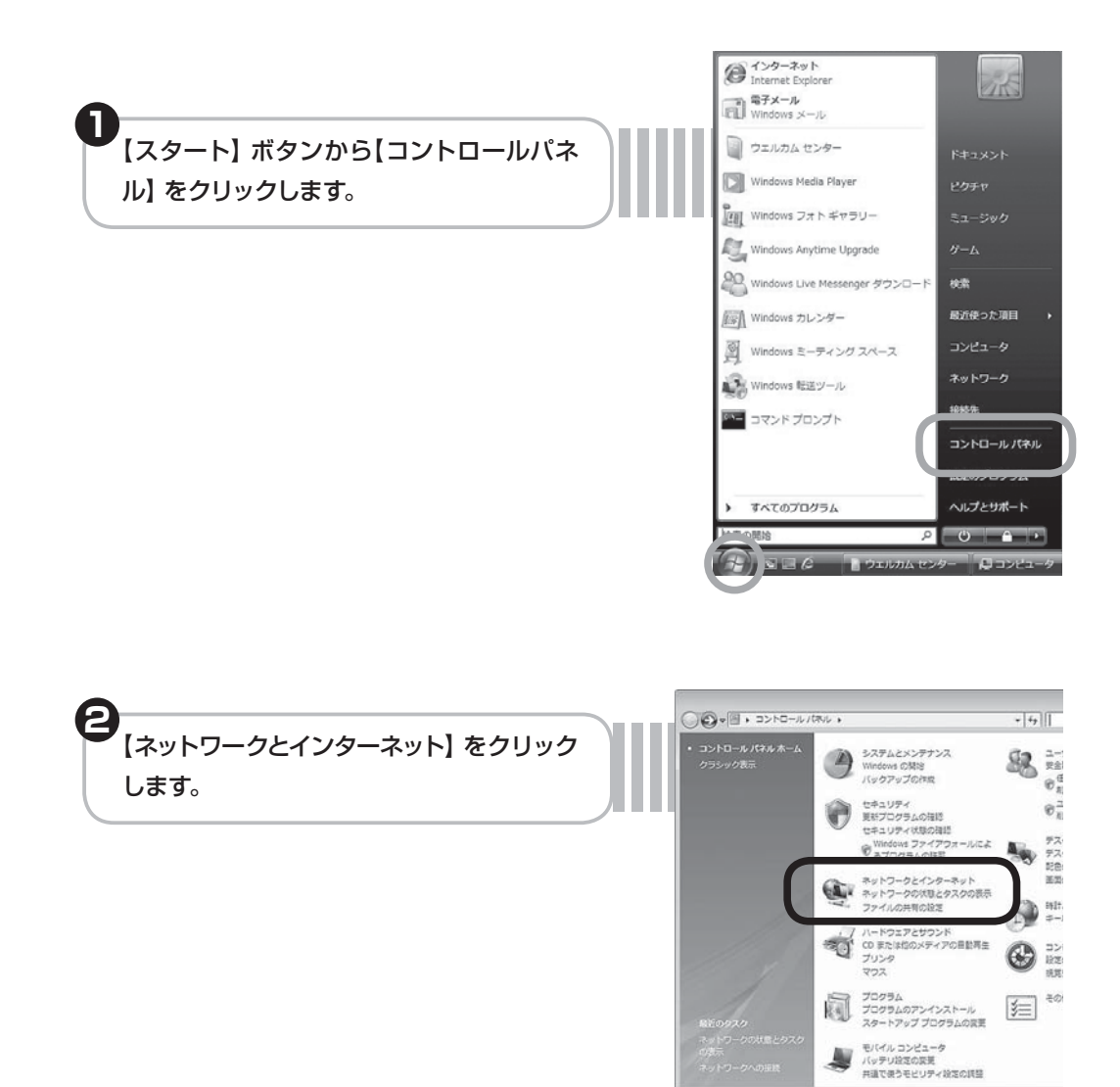

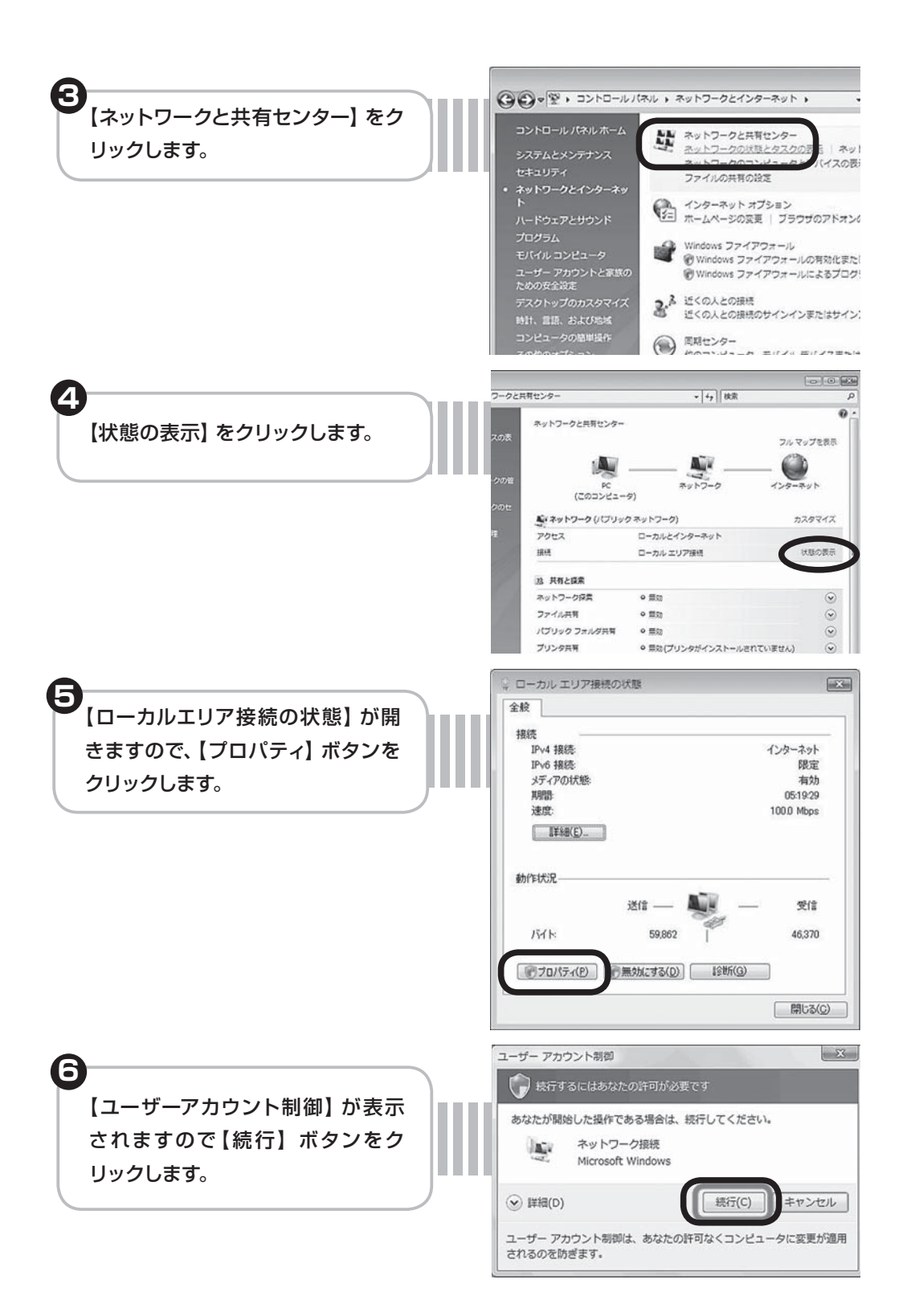

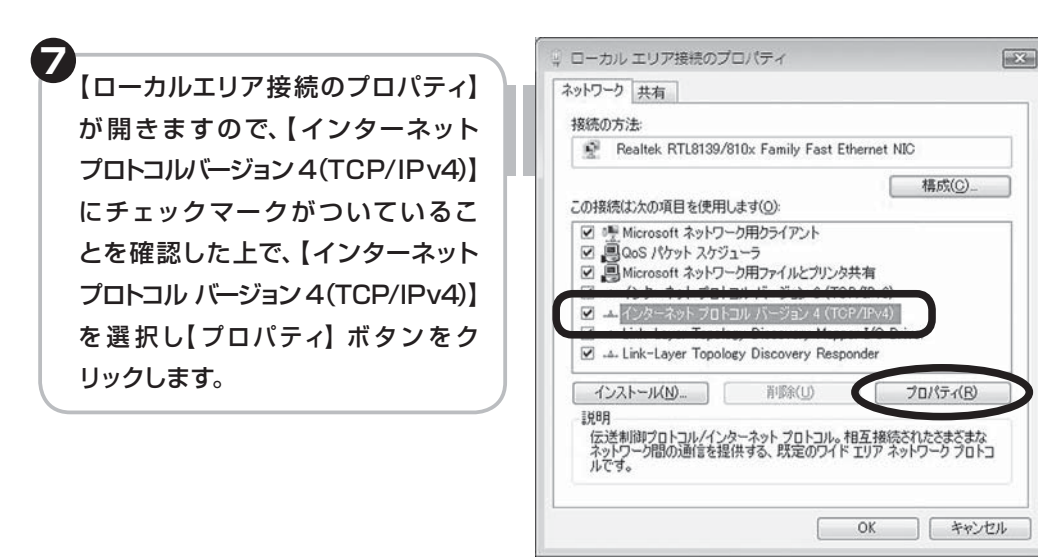

日 「インターネット プロトコル バージョ ン4(TCP/IPv4)のプロパティ」が 開きますので、【IP アドレスを自動 的に取得する】及び【DNS サーバー のアドレスを自動的に取得する】を チェックし、【OK】ボタンをクリック します。

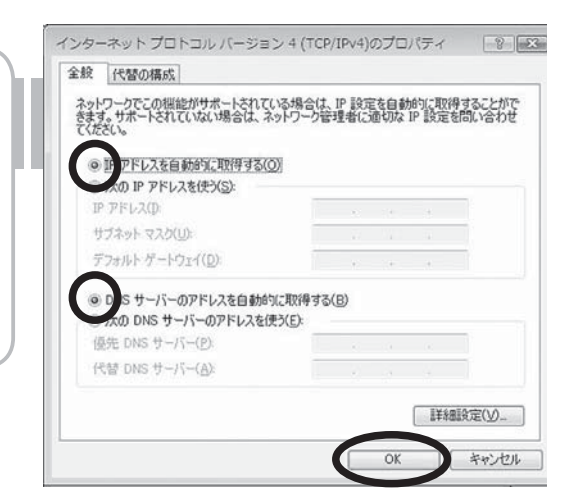

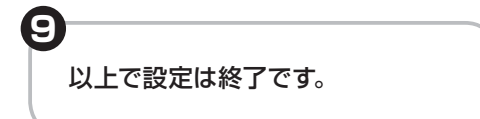

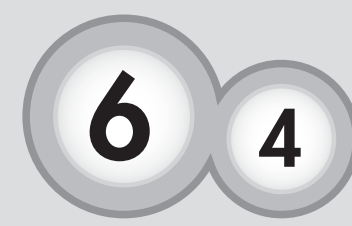

Mac OSX のネットワーク設定

通常 Mac OSX をご利用の場合、ネットワークの設定を行わなく ともインターネットに接続できます。上手くいかない場合におい て下記の設定を行って下さい。

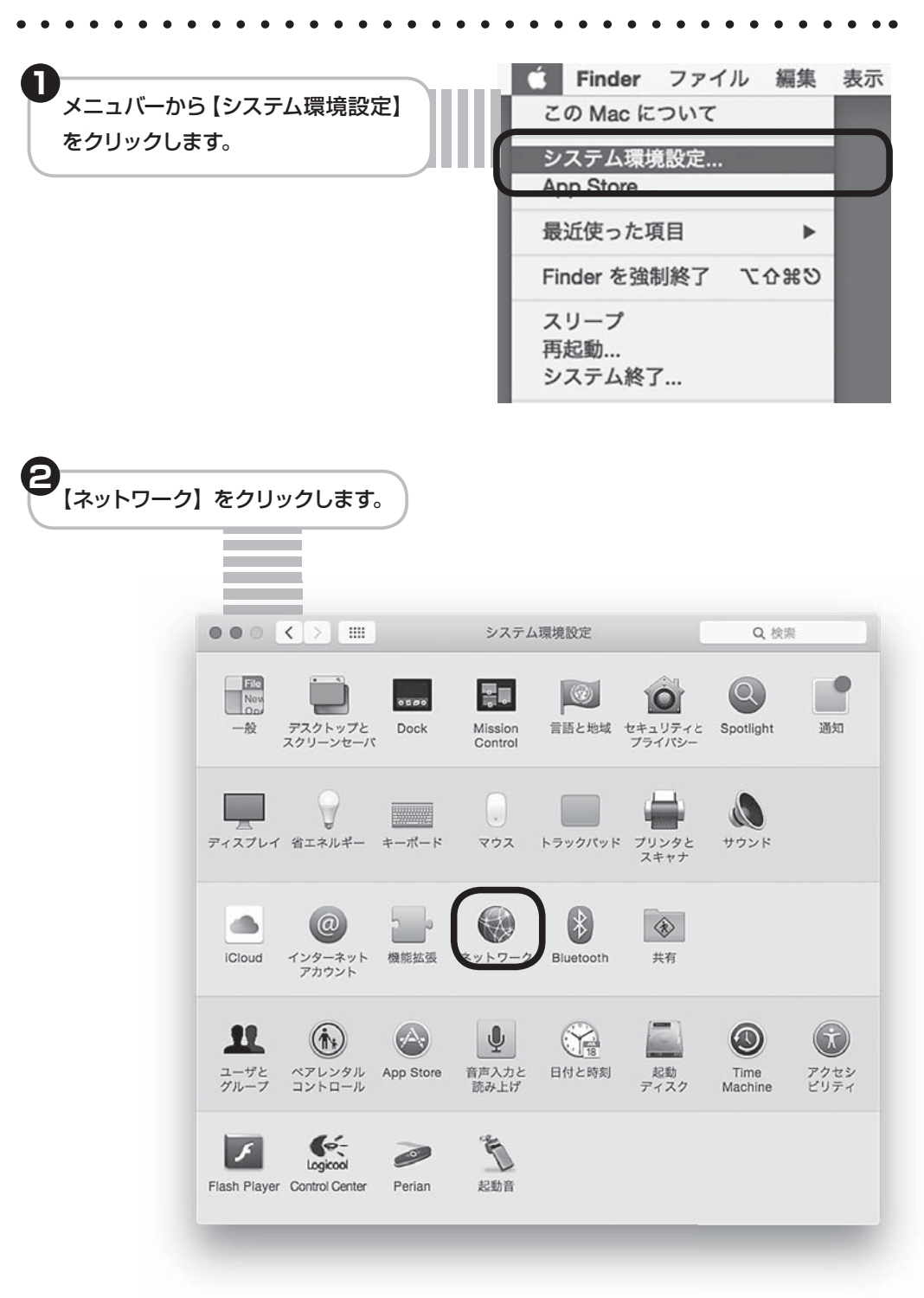

#### 6-4 Mac OSX のネットワーク設定

3 左側の使用する項目で【USB Ethernet】をクリックします。 次に IP v4の設定:で【DHCP サーバを使用】 を選択します。 最後に【適応】 をクリッ クします。 注意:お手持ちの機器によりUSB Ethernetは【内蔵 Ethernet】など名前が違 う場合がありますのでご注意ください。 ネットワーク  $\bullet \bullet \circ \checkmark \blacksquare$ Q. 検索 0 ネットワーク環境: 自動 USB Ethernet 接続済み 状況: 接続済み MILEI ● Bluetooth PAN 脉 IPv4 の設定: DHCP サーバを使用 IP アドレス: USB Gi...thernet 1811035.141.178 未接続 サプネットマスク: 105 201 15 ● Thund...プリッジ 未接続 検索ドメイン: tamatele.ne.jp 詳細... ?) + - \*\* アシスタント... 元に戻す 適用 以上で作業は終了です。

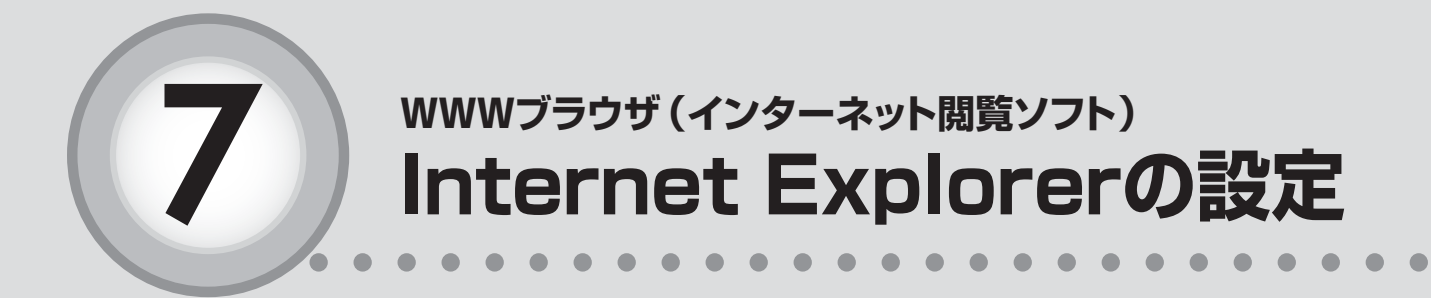

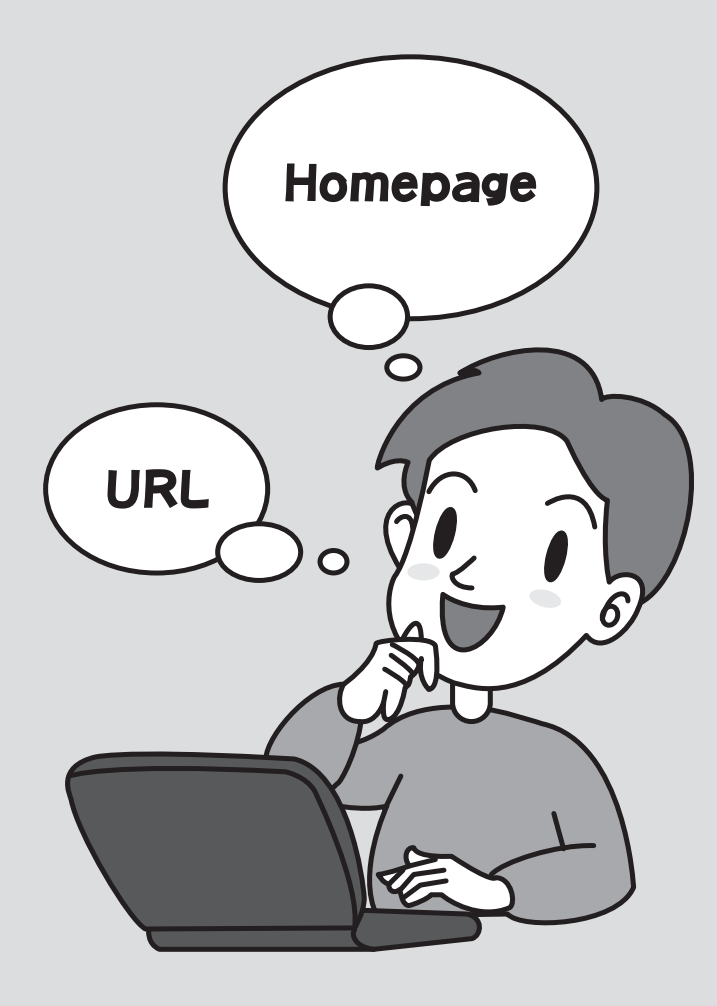

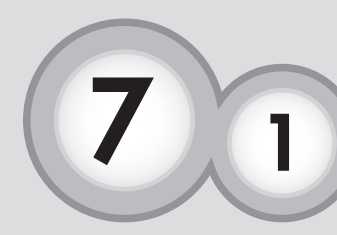

# wwwブラウザ(インターネット閲覧ソフト) Internet Explorer10、11の場合

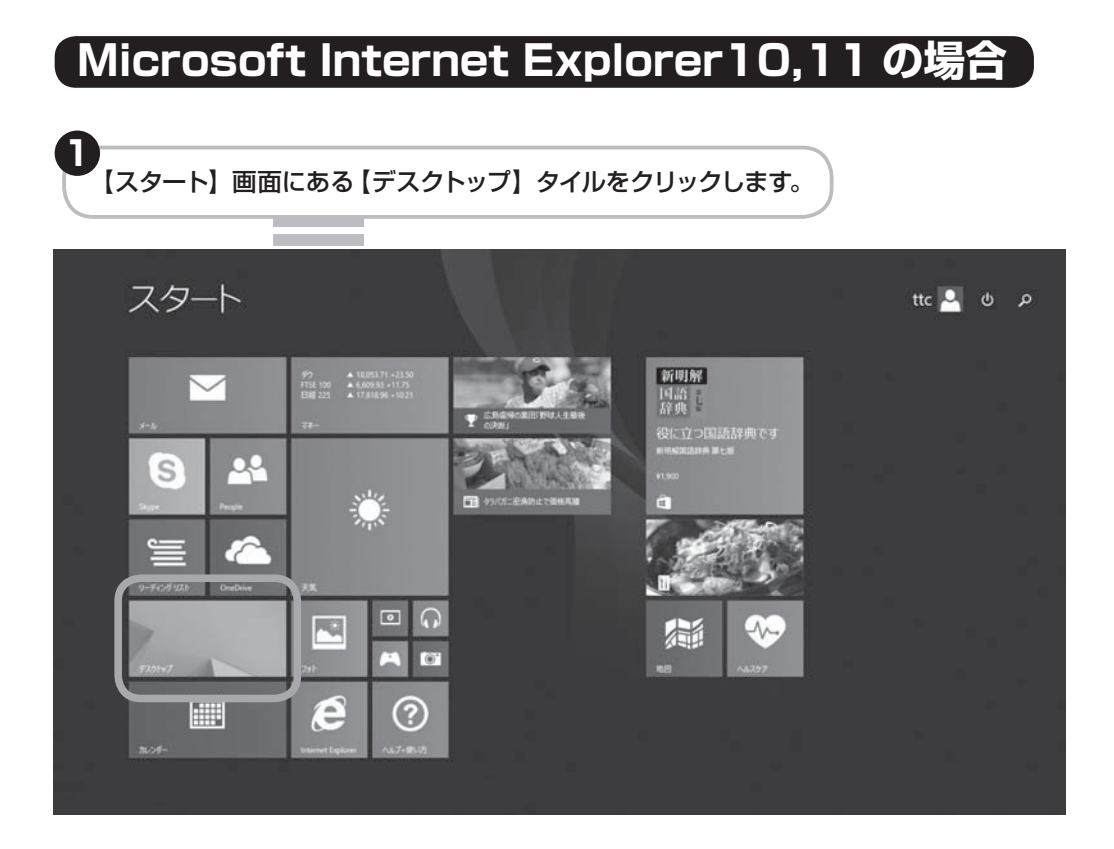

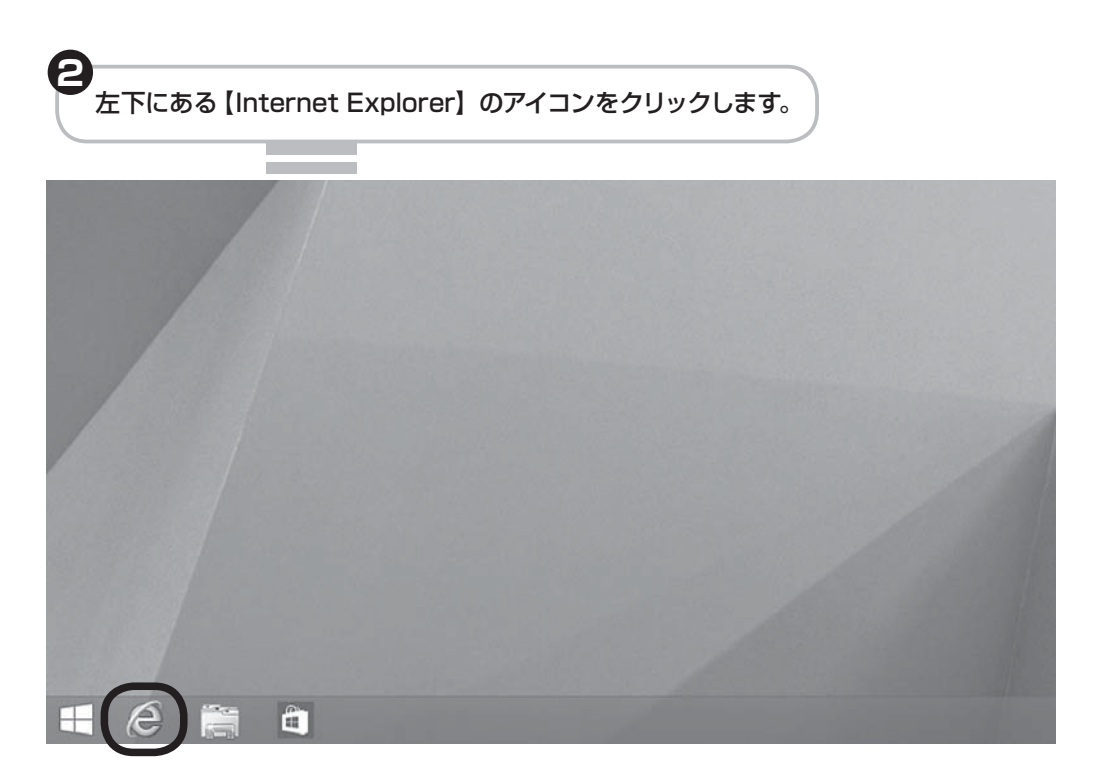

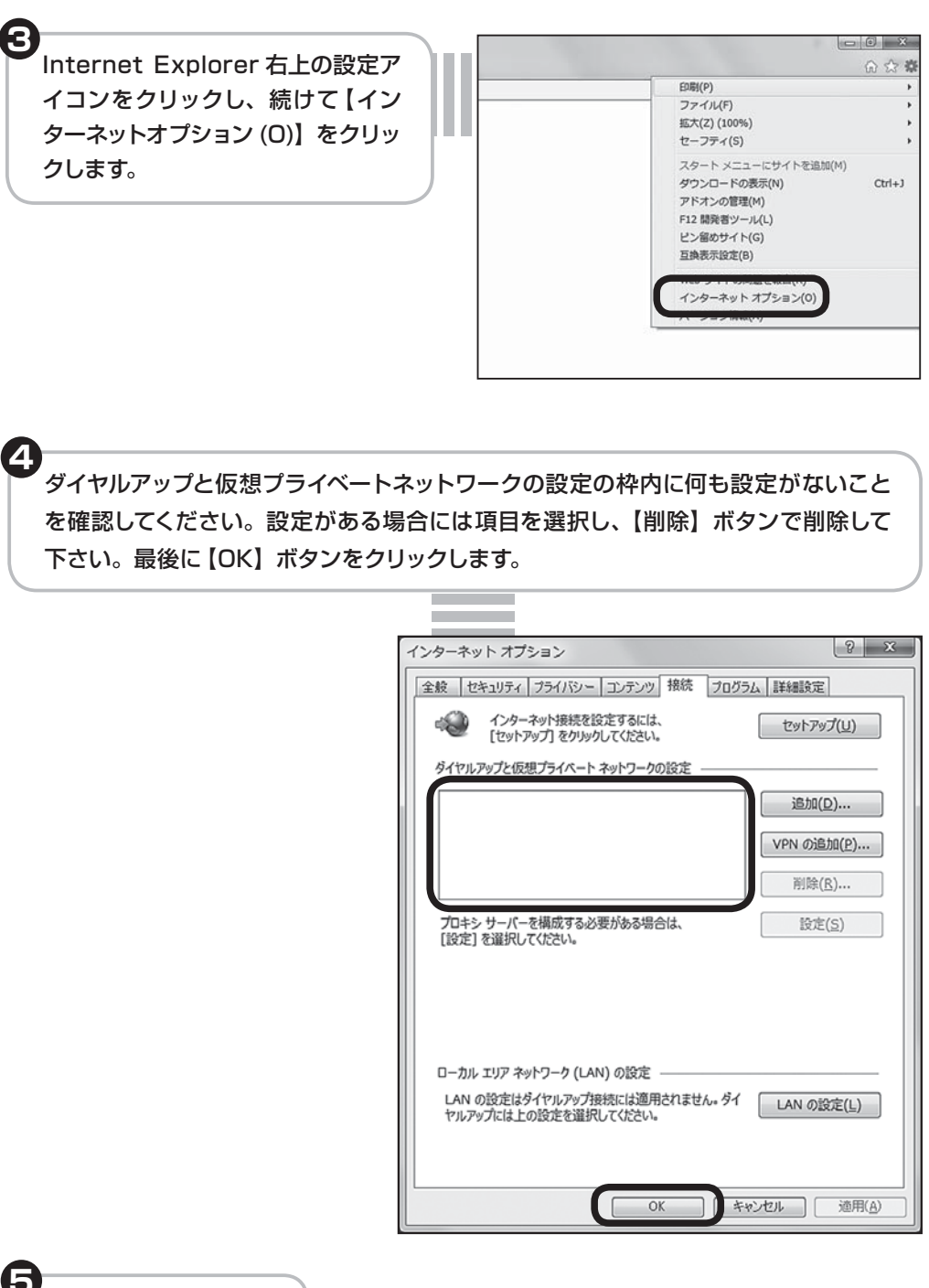

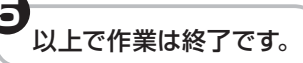

#### 7-1 Internet Explorer10、11の場合

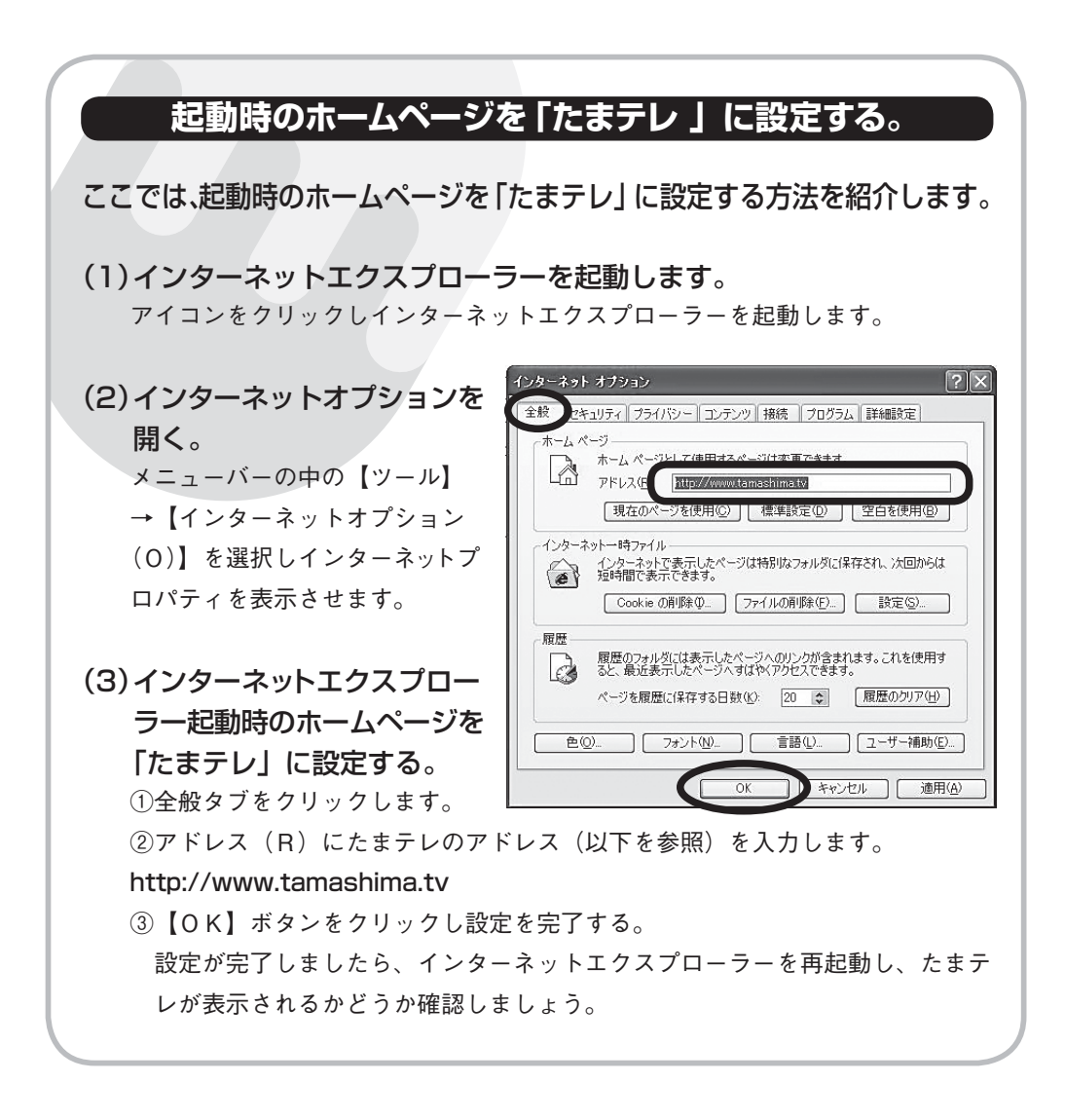
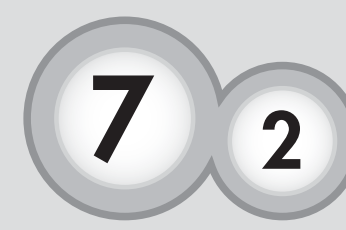

# wwwブラウザ(インターネット閲覧ソフト) Microsoft Internet Explorer8、9の場合

# Microsoft Internet Explorer8、9の場合

## Internet Explorer の設定について説明します。

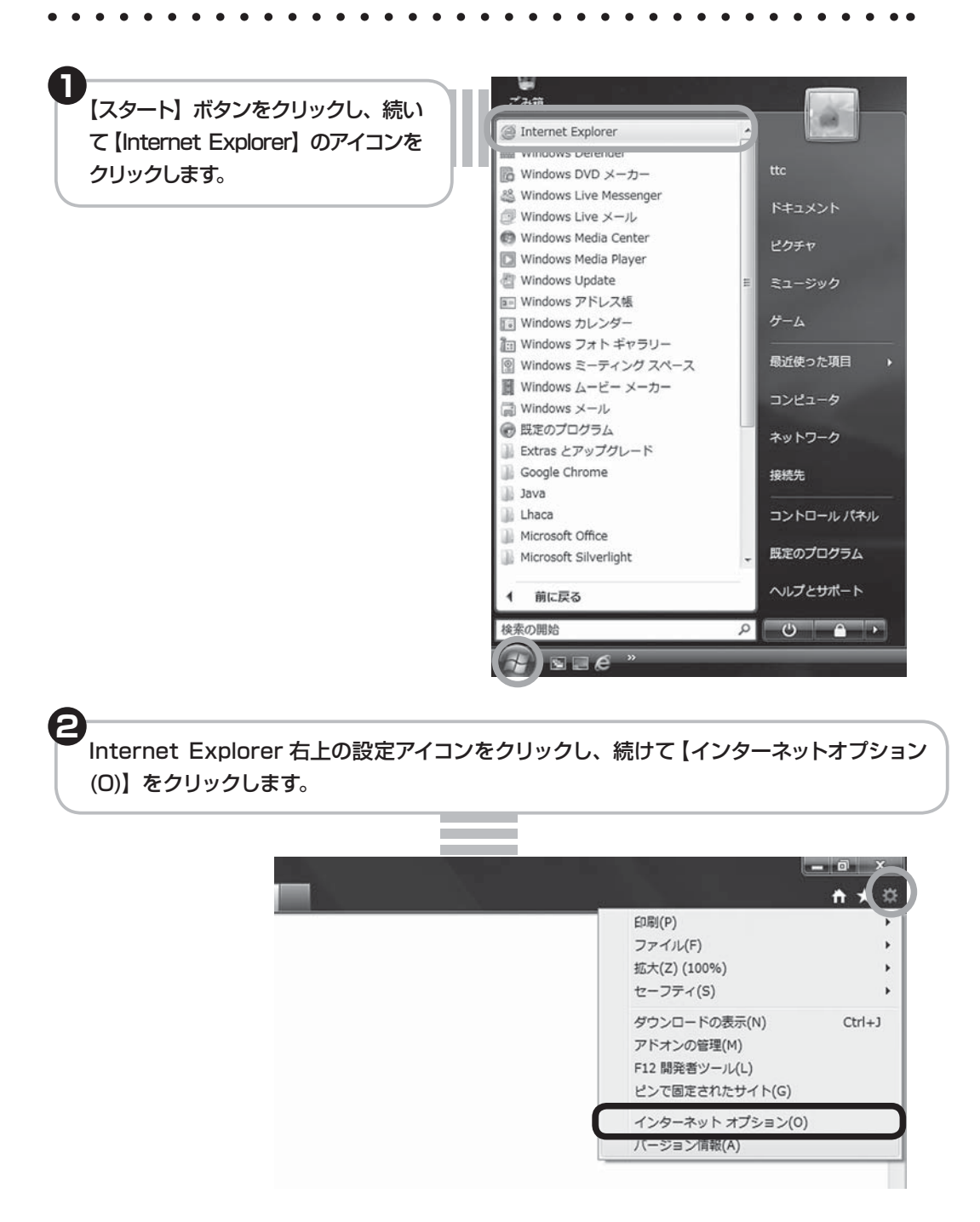

Internet Explorer の設定

タイヤルアップと仮想プライベートネットワークの設定の枠内に何も設定がないことを 確認してください。設定がある場合には項目を選択し、【削除】ボタンで削除して下さい。 最後に【OK】ボタンをクリックします。

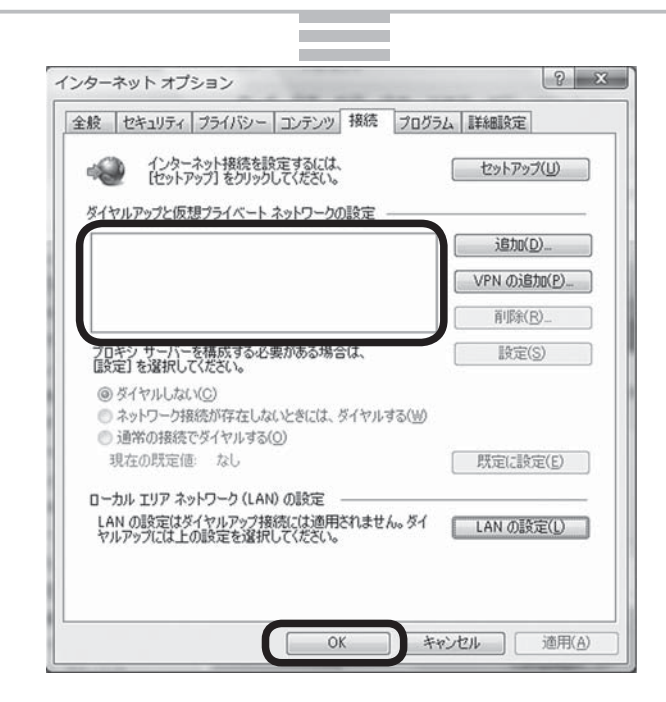

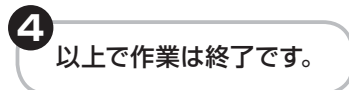

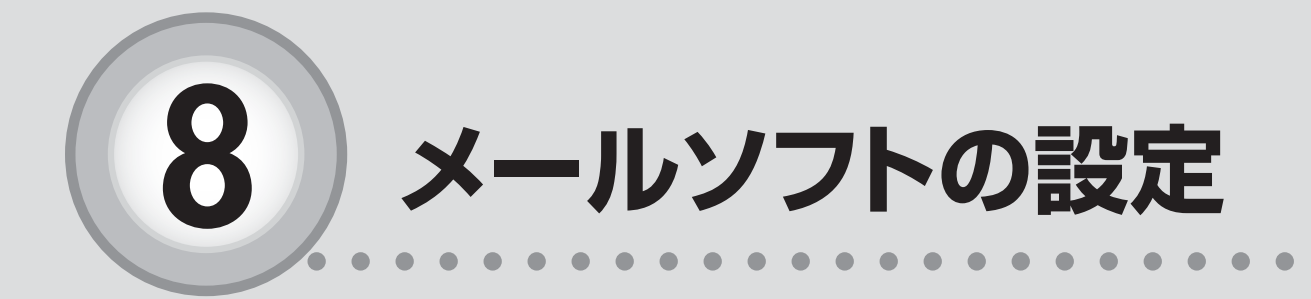

ここからは、以下の内容を説明しています。

- 8-1 Microsoft Windows Live メールの場合 ………38
- 8-2 Microsoft Outlook 2010 の場合………………42
- 8-3 Microsoft Outlook2013の場合……46
- 8-4 Mail (Mac OSX付属ソフト)の場合 …………51

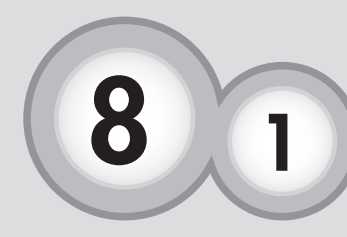

# メールソフトの設定 Microsoft Windows Live メールの場合

## Microsoft Windows Live メールの場合

※メールソフトの設定には「たまテレネット会員証」(P.3)が必要になります。

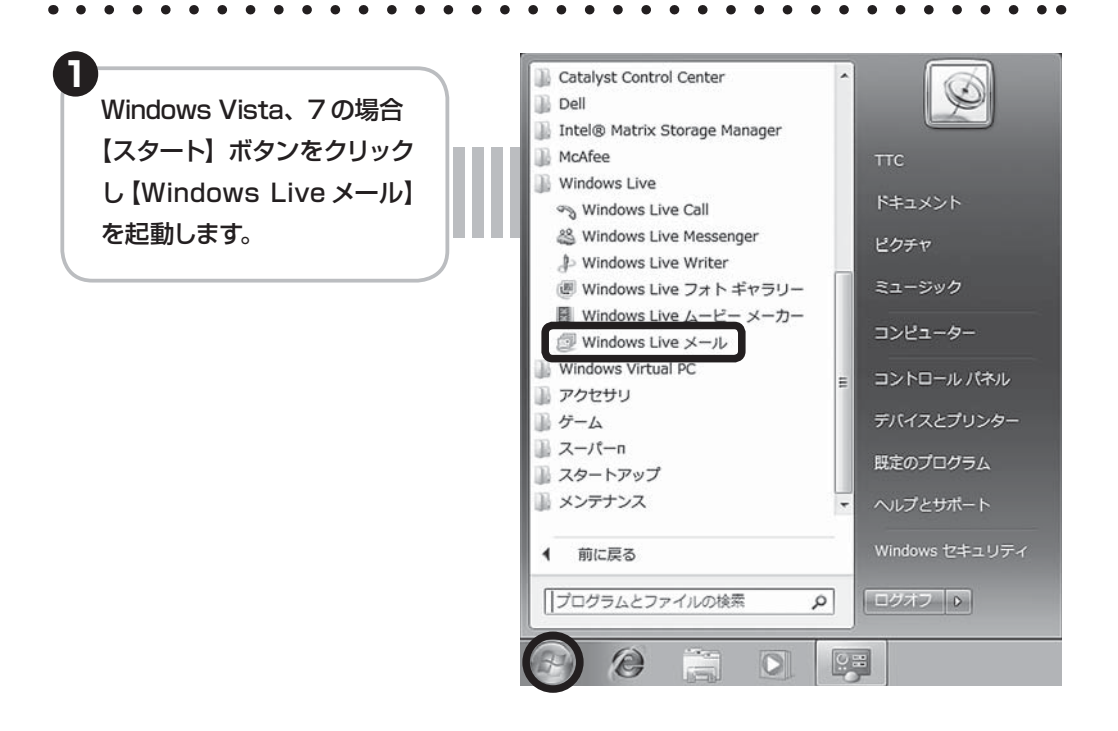

Windows 8/8.1 の場合 画面左下に表示された 「↓」 をクリックします。

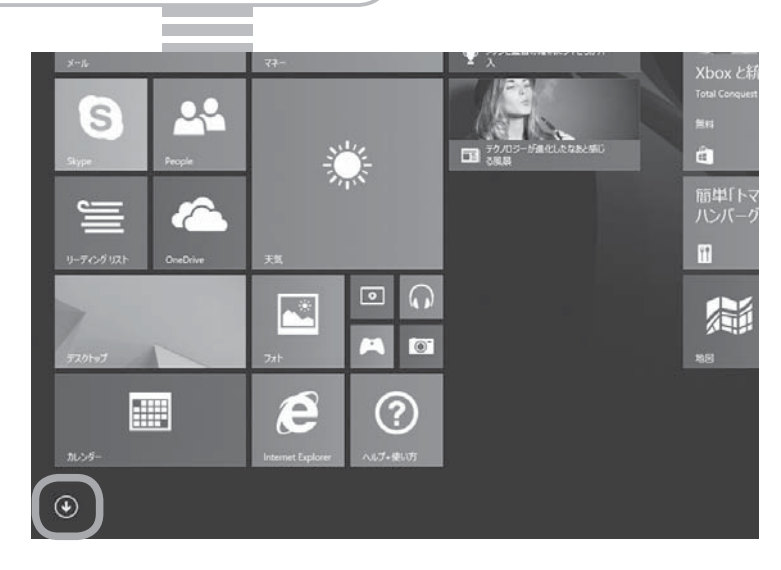

## 8-1 Microsoft Windows Live メールの場合

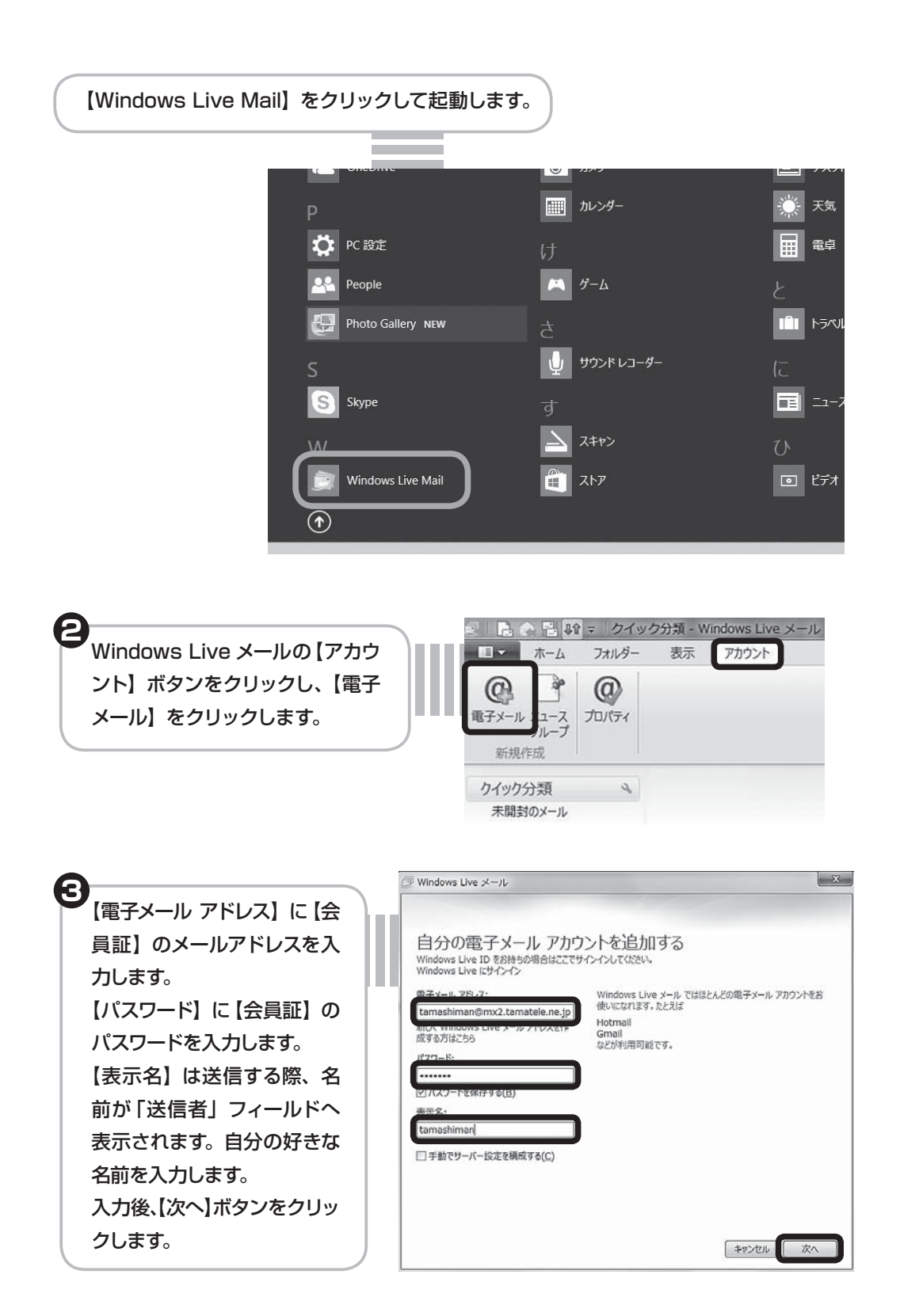

8-1 Microsoft Windows Live メールの場合

| <ul> <li>【受信サーバー情報】の【サール<br/>バーを入力します。</li> <li>【送信サーバー情報】の【サール<br/>バーを入力します。</li> <li>入力後【次へ】ボタンをクリッ</li> </ul> | バーのアドレス】は【会員証】のPOP(メール受信)サー<br>、「ーのアドレス】は【会員証】のSMTP(メール送信)サー<br>っクします。                                                                               |
|----------------------------------------------------------------------------------------------------|----------------------------------------------------------------------------------------------------|
|                                                                                                    | 에 Windows Live 것 ~ II. X                                                                                                    |
|                                                                                                    | サーバー設定を構成<br>モチィルサーバーの設定がわかない場合は、ISP またはネットワーク管理者に連絡してください。                                                                                          |
|                                                                                                    | 受信サーバー情報<br>サーバーの環境:<br>POP<br>サーバーの環境:<br>サーバーのアドレス:<br>ポート:<br>mx2.tamatele.ne.jp<br>110<br>ロマネリティで保護されに接続 (SSL) か必要(B)<br>次を使用して認証する:<br>クリア テキスト |
|                                                                                                    | 0ガオンコーザー名:<br>tamashiman<br>キャンセル 戻る 次へ                                                                                                    |
| <b>う</b><br>【完了】 ボタンを押しま<br>す。                                                                                   | ☞ Windows Live メール<br>電子メール アカウントが追加されました                                                                                                    |
|                                                                                                    | ✓ tamashiman@mx2.tamatele.ne.jp が追加されました<br>別の电子メール アカウントを追加する                                                                                       |
|                                                                                                    |                                                                                                    |

元了(E)

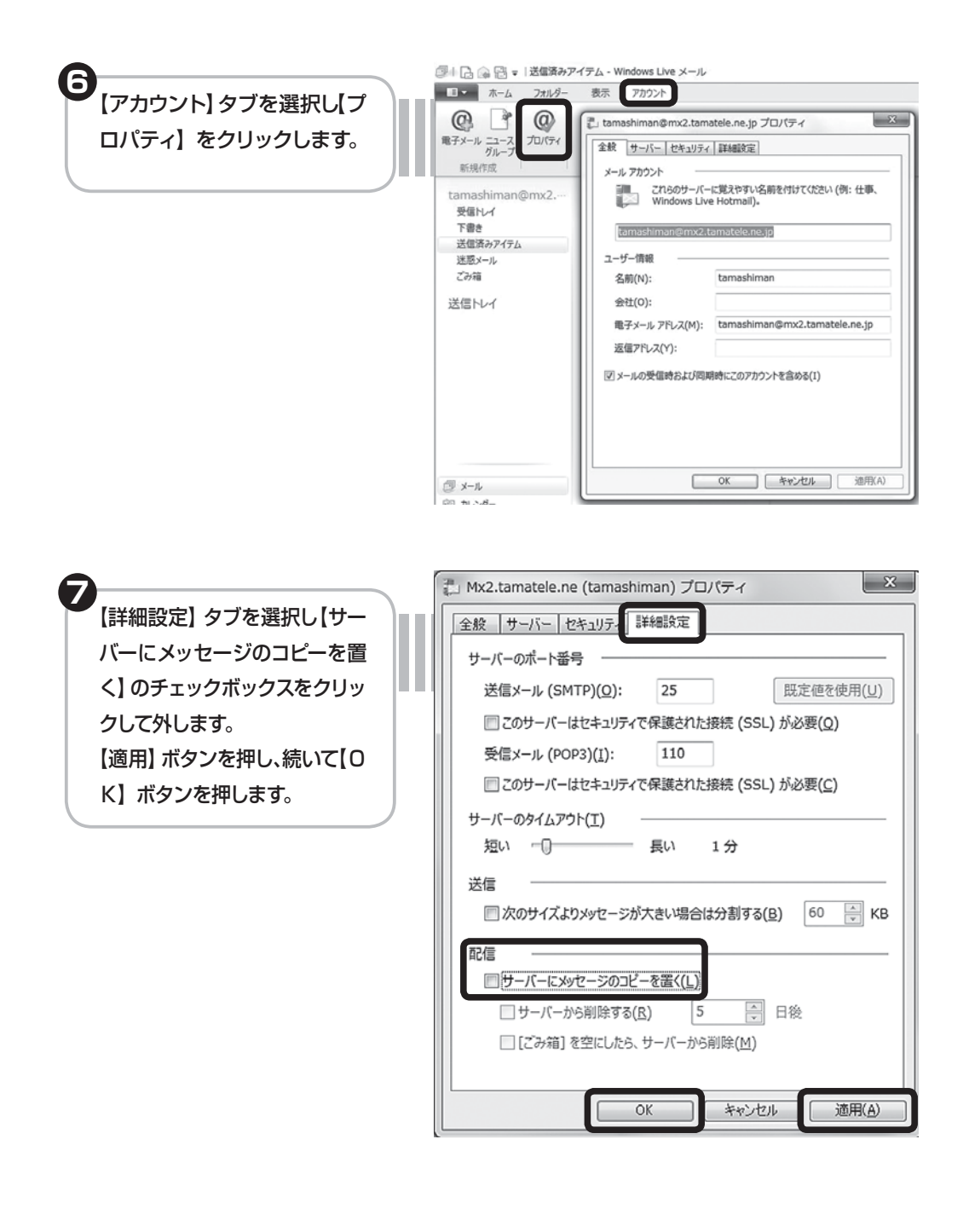

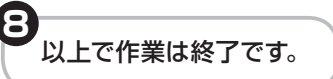

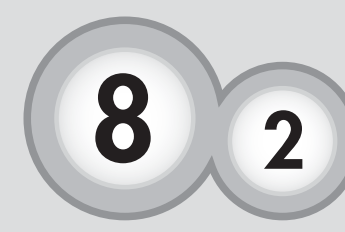

# メールソフトの設定 Microsoft Outlook2010の場合

# Microsoft Outlook2010の場合

※メールソフトの設定には「たまテレネット会員証」(P.3)が必要になります。

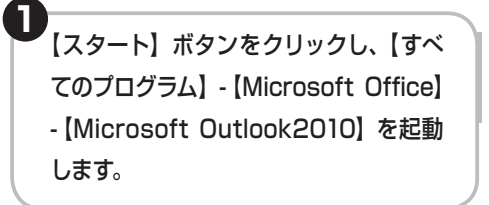

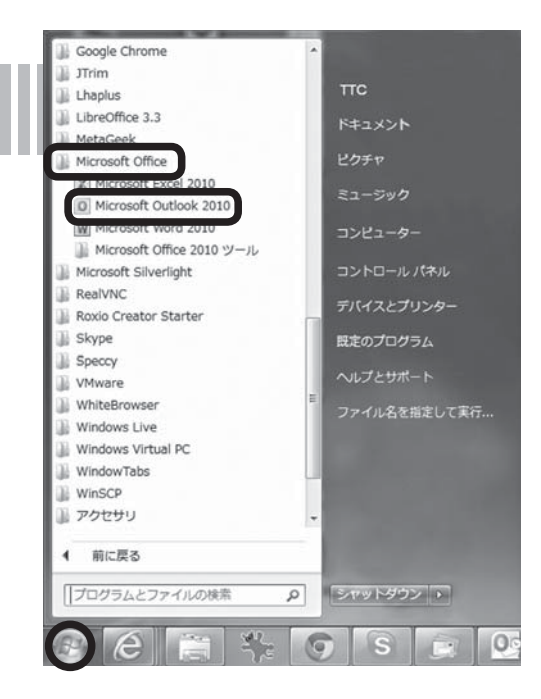

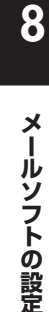

Microsoft Outlook 2010 画面 左上の【ファイル】をクリックし、 次に【アカウントの追加】をクリッ クします。

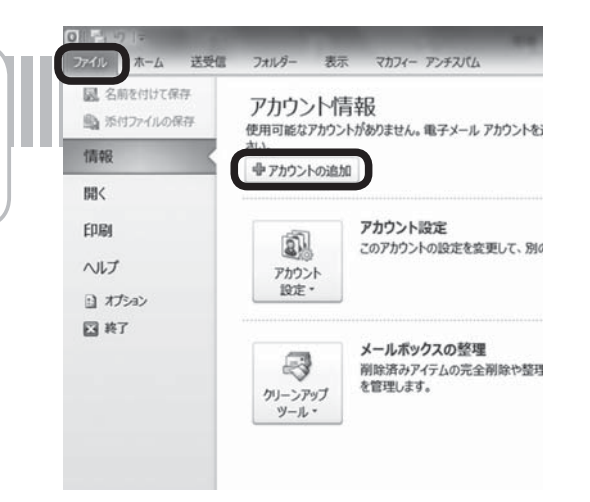

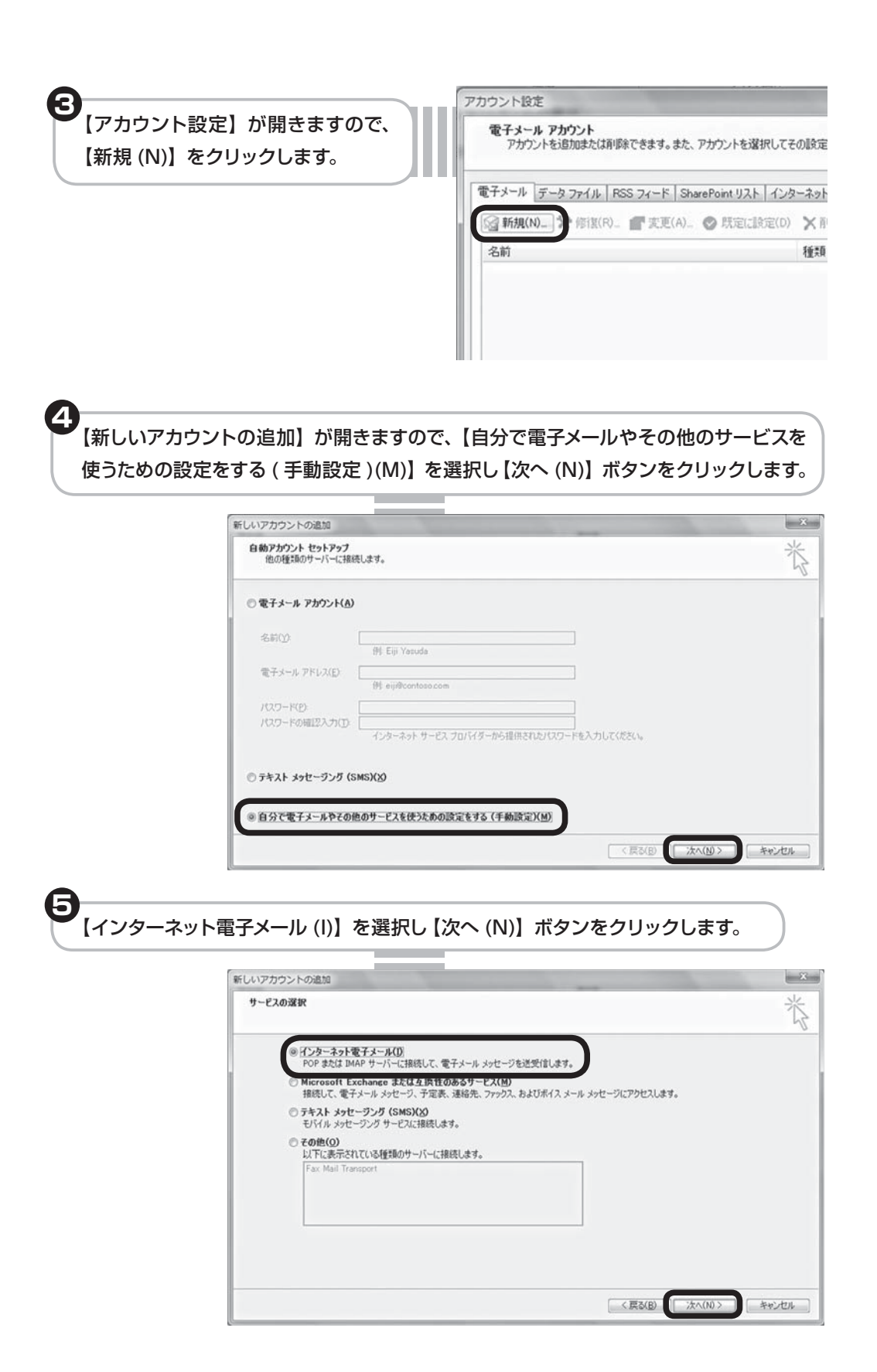

### 8-2 Microsoft Outlook 2010 の場合

(4前 (Y)]は送信する際、名前が「送信者」のフィールドへ表示されます。ご自分の好きな名前を入力します。(入力する文字列は自由に設定ができます)
(電子メールアドレス (E)]に【会員証】のメールアドレスを入力します。
(受信メールサーバー (I)]に【会員証】の POP(メール受信)サーバーを入力します。
(送信メールサーバー (SMTP)(O)]に【会員証】の SMTP(メール送信)サーバーを入力します。
(アカウント名 (U)]は【会員証】のアカウントが入力されていることを確認します。※入力されてない場合は【会員証】のアカウントを入力します。
(パスワード (P)]に【会員証】のパスワードを入力します。
入力後、画面右下の【詳細設定 (M)】をクリックします。

| ユーザー情報               |                           | アカウント設定のテスト                                                                                                    |
|----------------------|---------------------------|----------------------------------------------------------------------------------------------------|
| 名前()):               | tamashiman                | この画面内に情報を入力したら、アカウントのテストを行うことを                                                                                      |
| 電子メール アドレス(匠):       | tamashiman@mx2.tamatele.n | お動のします。テストを実行すらには[アカワント設定のテスト]を<br>クリックします(ネットワークに接続されている必要があります)。                                                  |
| サーバー情報               | ·                         |                                                                                                    |
| アカウントの種類(A):         | POP3                      | アカワント設定のテストロ                                                                                                    |
| 受信メール サーバー(1):       | mx2.tamatele.ne.jp        | <ul> <li>         「         「         たへ         「         ポタンをクリックしたらアカウント設定をテストす         ろ(s)         </li> </ul> |
| 送信メールサーバー (SMTP)(Q): | mx2.tamatele.ne.jp        | 新しいメッセージの配信先                                                                                                    |
| メール サーバーへのログオン情      | \$E                       | ④ 新しい Outlook データファイル(W)                                                                                            |
| アカウント名回:             | tamashiman                | ◎ 既存の Outlook データファイル(2)                                                                                            |
| パスワード回:              | *******                   | 参照(5)                                                                                                    |
| 同水                   | 2ワードを保存する(2)              |                                                                                                    |

【インターネット電子メール 設定】画面で【詳細設定】 タブを選択し、【サーバーに メッセージのコピーを置く (L)】のチェックボックスを クリックして外します。次に 【OK】ボタンをクリックし ます。

| 全般   送信サーバー   接続   詳細語        | 发定                        |
|-------------------------------|---------------------------|
| サーバーのボート番号                    |                           |
| 受信サーバー (POP3)(D: 110          | 標準設定(D)                   |
| ■このサーバーは暗号化された接               | 読(SSL)が必要(E)              |
| 送信サーバー (SMTP)( <u>O</u> ): 25 |                           |
| 使用する暗号化接続の種類( <u>C</u> ):     | なし                        |
| サーバーのタイムアウト(T)                | -                         |
| 短い 長い                         | 1分                        |
| 配信                            |                           |
| ■サーバーにメッセージのコピーを置く(           | D                         |
|                               | 日後                        |
| []] 頂眼絵済みアイテム] から削除さ          | sれたら、サーバーから削除( <u>M</u> ) |
|                               |                           |
|                               |                           |
|                               |                           |

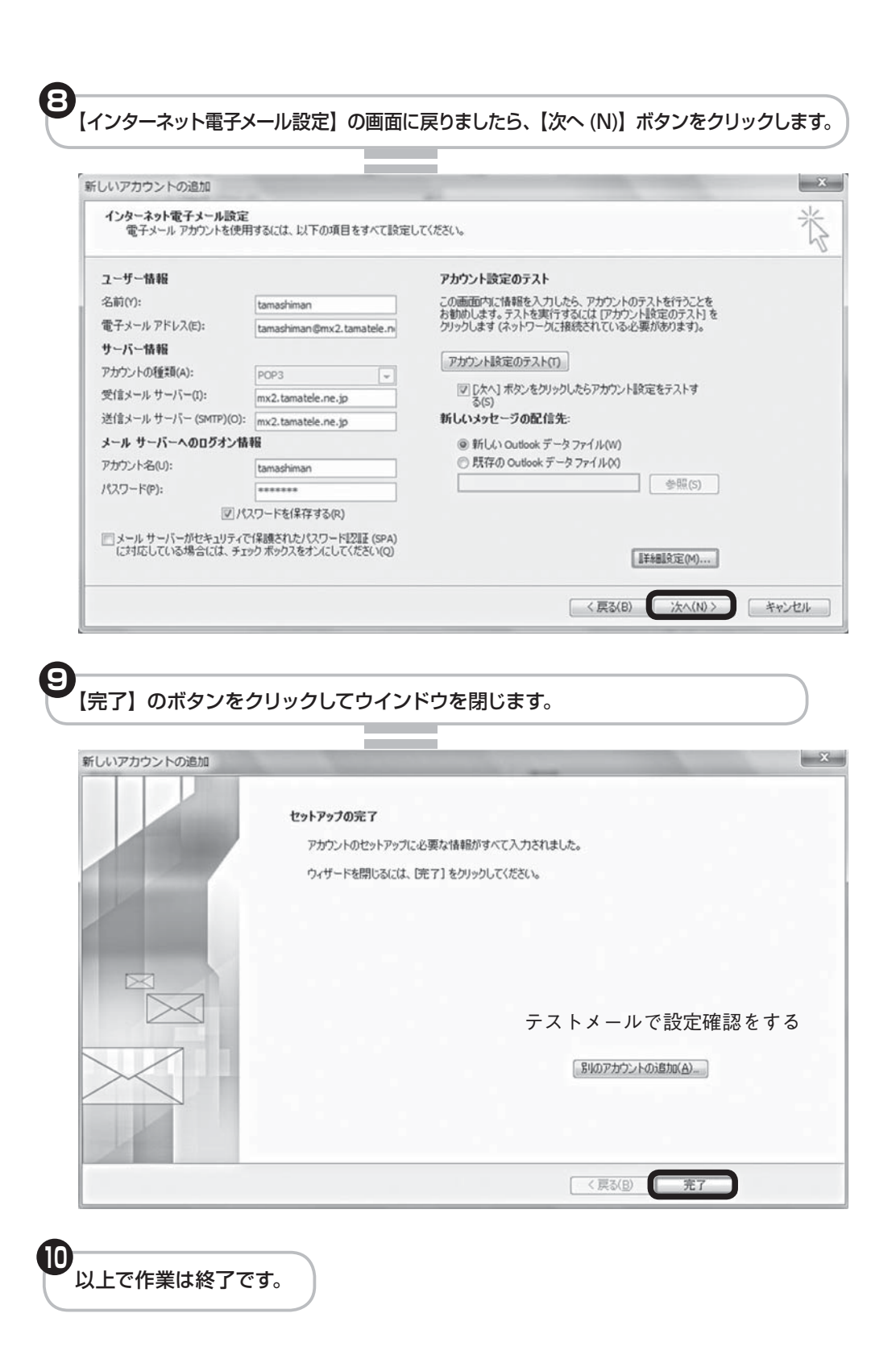

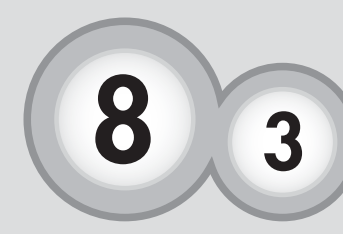

# メールソフトの設定 Microsoft Outlook2013の場合

# Microsoft Outlook2013の場合

※メールソフトの設定には「たまテレネット会員証」(P.3)が必要になります。

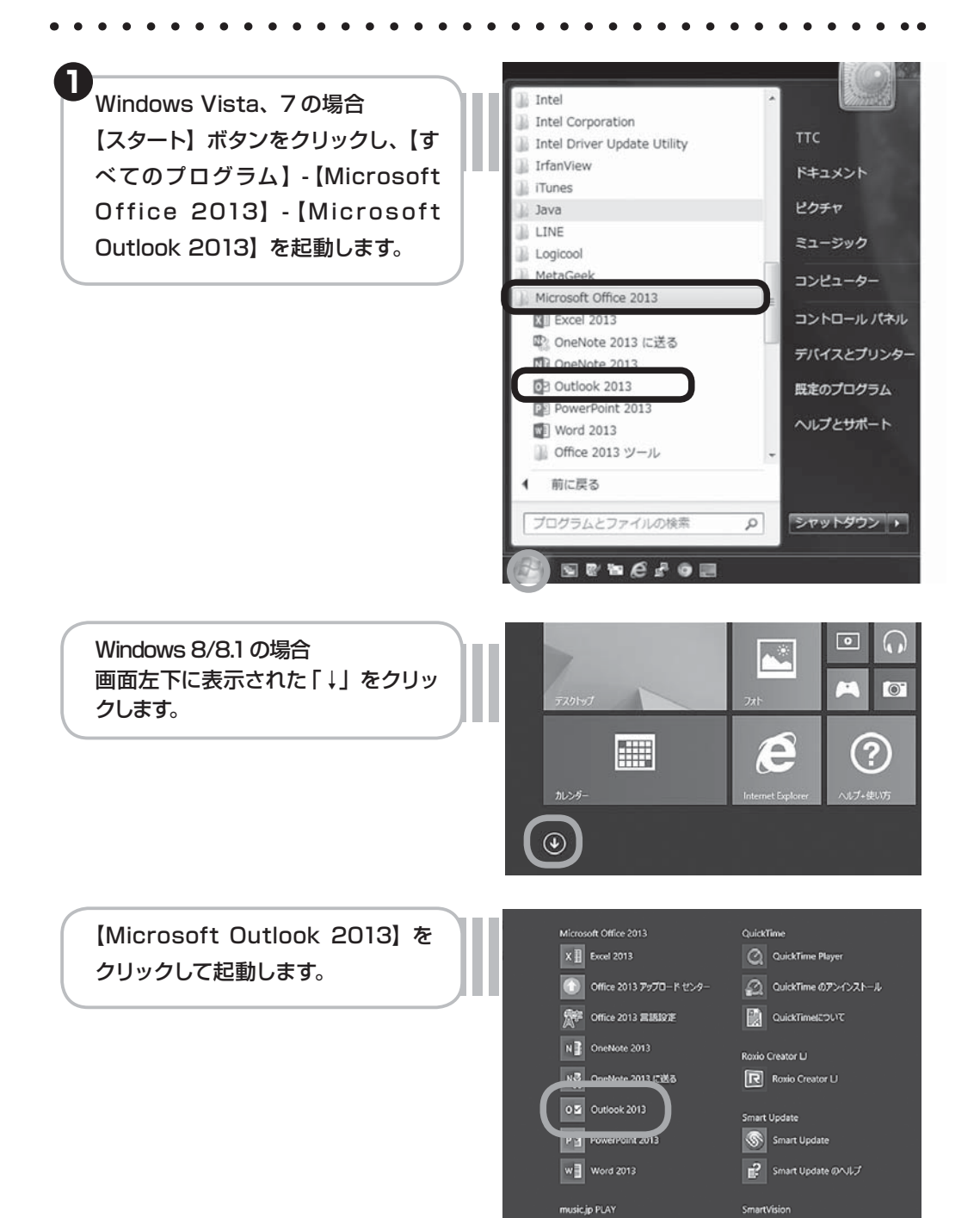

|                                                                                                    | $\odot$                                                                                  |
|----------------------------------------------------------------------------------------------------|------------------------------------------------------------------------------------------|
|                                                                                                    | デルウント情報                                                                                  |
|                                                                                                    | 限く/エクスポート<br>株式デジャラキか、1 パキリません。モ子メール アカウントを追加して、追加機能を有効にしてください。                          |
|                                                                                                    | アカウントとソーシャルネットワークの設定                                                                     |
| F                                                                                                    | アカウント<br>設定。<br>ジーシャルネットワークに接続します。                                                       |
|                                                                                                    | 共有<br>メールボックスの整理<br>剤除済みアイテムの完金剤除や整理を利用して、メールボックスのサイズを管理<br>のリーンアップ<br>ッール・              |
|                                                                                                    | れ<br>大<br>大<br>大<br>大<br>、<br>、<br>、<br>、<br>、<br>、<br>、<br>、<br>、<br>、<br>、<br>、<br>、   |
|                                                                                                    |                                                                                          |
|                                                                                                    |                                                                                          |
|                                                                                                    |                                                                                          |
|                                                                                                    |                                                                                          |
|                                                                                                    |                                                                                          |
|                                                                                                    |                                                                                          |
| カウントの追加】が開                                                                                                    | きますので、「自分で電子メールやその他のサービスを使                                                               |
| カウントの追加】が開 <sup>、</sup><br>りの設定をする ( 手動設                                                                                                    | きますので、【自分で電子メールやその他のサービスを使<br>(定 )(M)】を選択し【次へ (N)】ボタンをクリックします。                           |
| カウントの追加】が開<br>めの設定をする ( 手動設                                                                                                    | きますので、【自分で電子メールやその他のサービスを使<br>(定 )(M)】を選択し【次へ (N)】ボタンをクリックします。                           |
| カウントの追加】が開き<br>めの設定をする(手動設<br><sup>アカウントの追加</sup>                                                                                                    | きますので、【自分で電子メールやその他のサービスを使<br>(定 )(M)】を選択し【次へ (N)】ボタンをクリックします。                           |
| カウントの追加】が開<br>めの設定をする(手動設<br>アカウントの追加<br>自動アカウントを9トアゥブ<br>アカウントを手約で設定する。                                                                                                    | きますので、【自分で電子メールやその他のサービスを使<br>(定 ) (M)】を選択し【次へ (N)】ボタンをクリックします。                          |
| カウントの追加】が開き<br>めの設定をする(手動設<br><sup>アカウントの追加</sup><br><sup>自動アカウント セットアップ</sup><br>アカウントを手動で設定する                                                                                                    | きますので、【自分で電子メールやその他のサービスを使<br>(定 ) (M)】を選択し【次へ (N)】ボタンをクリックします。                          |
| アカウントの追加】が開き<br>めの設定をする(手動設<br>(アカウントの追加<br>自動アカウントを手動で設定する。<br>() 電子メール アカウント(A)                                                                                                    | きますので、【自分で電子メールやその他のサービスを使<br>定 ) (M)】を選択し【次へ (N)】ボタンをクリックします。                           |
| カウントの追加】が開<br>あの設定をする(手動設<br>の設定をする(手動設<br>() 電子メールアカウント(A)                                                                                                    | きますので、【自分で電子メールやその他のサービスを使<br>(定 ) (M)】を選択し【次へ (N)】ボタンをクリックします。                          |
| カウントの追加】が開き<br>あの設定をする(手動設<br>の設定をする(手動設<br><sup>アカウントの追加</sup><br><sup>自動アカウント セットアップ</sup><br><sup>アカウントを手動で設定する</sup><br><sup>②</sup> 電子メール アカウント(A)<br>名雨(Y):                                  | きますので、【自分で電子メールやその他のサービスを使<br>定 ) (M)】を選択し【次へ (N)】ボタンをクリックします。<br>か、または他の確確のサーバーに接続します。  |
| アカウントの追加】が開き<br>かの設定をする(手動設<br>の設定をする(手動設                                                                                                    | きますので、【自分で電子メールやその他のサービスを使<br>(定 ) (M)】を選択し【次へ (N)】ボタンをクリックします。<br>か、または他の確認のサーバーに接続します。 |
| アカウントの追加】が開き<br>めの設定をする(手動設<br>「アカウントの追加<br>自動アカウントを手動で設定する。<br>・<br>電子メールアカウント(A)<br>名雨(Y):<br>電子メールアドレス(E):<br>パスワーF(P):                                                                         | きますので、【自分で電子メールやその他のサービスを使<br>定)(M)】を選択し【次へ (N)】ボタンをクリックします。<br>か、または他の種類のサーバーに接続します。    |
| カウントの追加】が開き<br>あの設定をする(手動設<br>の設定をする(手動設<br><sup>アカウントの追加</sup><br><sup>自動アカウント セットアップ</sup><br>アカウントを手動で設定する<br><sup>の</sup> 電子メール アカウント(A)<br>名前(Y):<br>電子メール アドレス(E):<br>パスワード(P):<br>パスワード(P): | きますので、【自分で電子メールやその他のサービスを使<br>(定 ) (M)】を選択し【次へ (N)】ボタンをクリックします。<br>か、または他の種類のサーバーに接続します。 |

### 8-3 Microsoft Outlook 2013 の場合

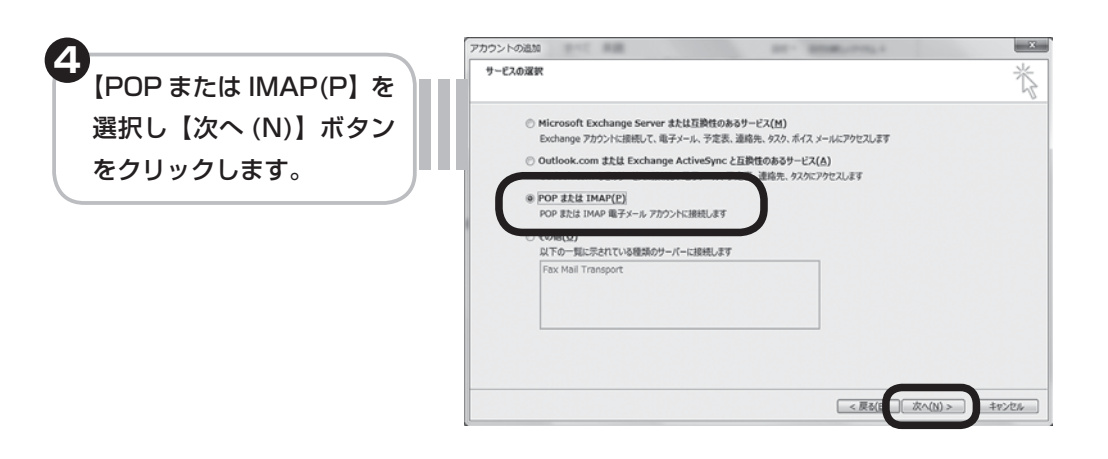

5 【名前 (Y)】は送信する際、名前が「送信者」のフィールドへ表示されます。ご自分の好き な名前を入力します。(入力する文字列は自由に設定ができます) 【電子メールアドレス (E)】に【会員証】のメールアドレスを入力します。 【受信メールサーバー (I)】に【会員証】の POP(メール受信)サーバーを入力します。 【送信メールサーバー (SMTP)(O)】に【会員証】の SMTP(メール送信)サーバーを入力 します。 【アカウント名 (U)】は【会員証】のアカウントが入力されていることを確認します。※入 力されてない場合は【会員証】のアカウントを入力します。 【パスワード (P)】に【会員証】のパスワードを入力します。 入力後、画面右下の【詳細設定 (M)】をクリックします。

| ューザー情報                         |                          | アカウント設定のテスト                                                    |
|--------------------------------|--------------------------|----------------------------------------------------------------|
| 名前( <u>Y</u> ):                | tamashiman               | アカウントをテストして、入力内容が正しいかどうかを確認することをお勧め                            |
| 電子メール アドレス( <u>E</u> ):        | himan@mx2.tamatele.ne.jp | 083+                                                           |
| サーバー情報                         |                          | アカウント設定のテスト(T)                                                 |
| アカウントの種類(A):                   | POP3                     |                                                                |
| 受信メール サーバー( <u>I</u> ):        | mx2.tamatele.ne.jp       | <ul> <li>[⑦] [次へ] をクリックしたらアカウント設定を目動的にテストする<br/>(S)</li> </ul> |
| 送信メール サーバー (SMTP)( <u>O</u> ): | mx2.tamatele.ne.jp       | 新しいメッセージの配信先:                                                  |
| メール サーバーへのログオン情報               |                          | <ul> <li>新しい Outlook データファイル(W)</li> </ul>                     |
| アカウント名(山):                     | tamashiman               | <ul> <li>○ 既存の Outlook データ ファイル(X)</li> </ul>                  |
| パスワード(P):                      | *****                    | 参照( <u>S</u> )                                                 |
| 187                            | 20-ドを保存する(R)             |                                                                |

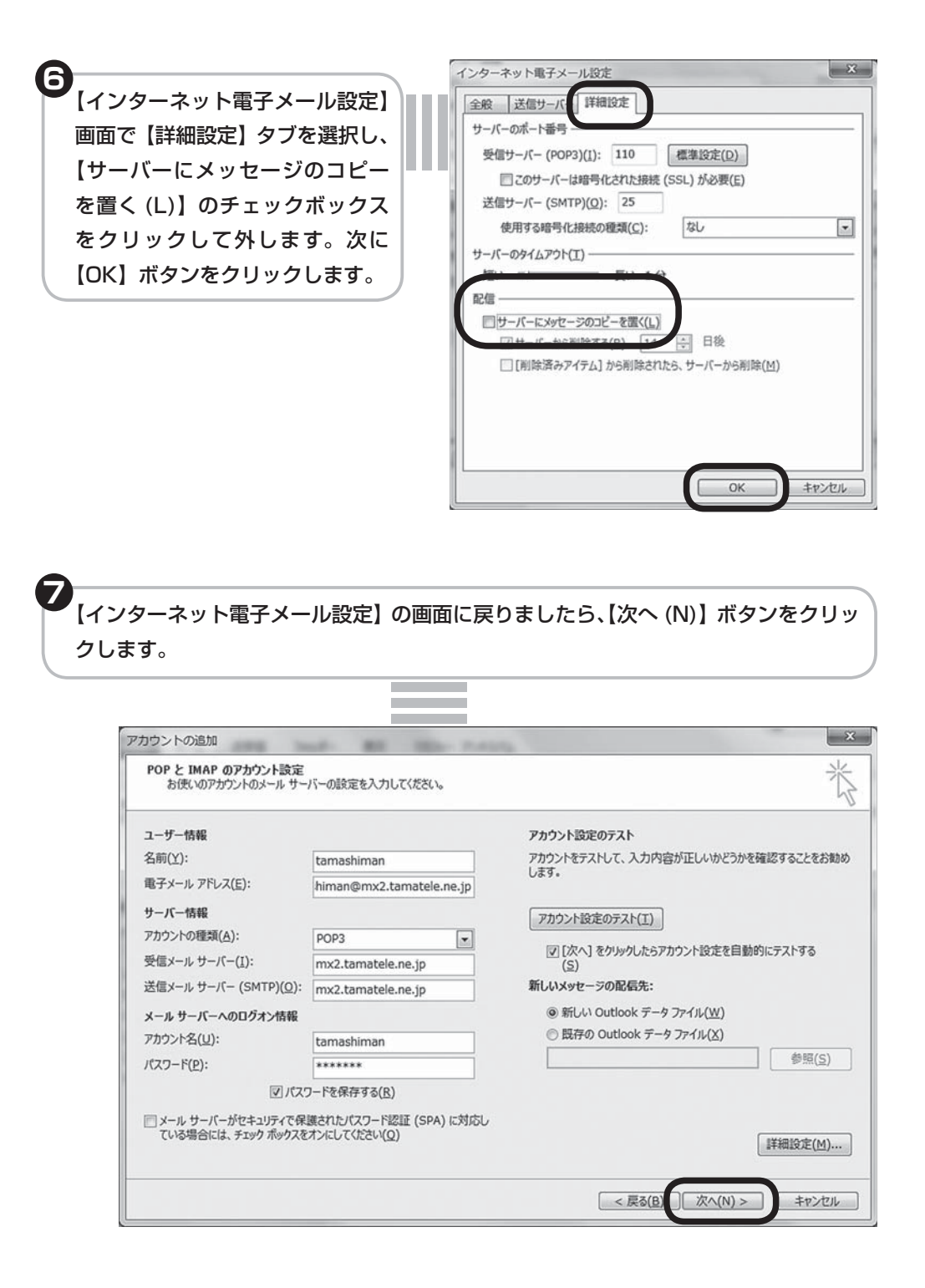

# 8-3 Microsoft Outlook2013の場合

| 7                                                                                                    | アカウントの追加                                                                                                    |
|----------------------------------------------------------------------------------------------------|----------------------------------------------------------------------------------------------------|
|                                                                                                    |                                                                                                    |
|                                                                                                    | すべて完了しました                                                                                                    |
|                                                                                                    | アカウントのセットアップに必要な情報がすべて入力されました。                                                                                                    |
|                                                                                                    |                                                                                                    |
|                                                                                                    |                                                                                                    |
|                                                                                                    |                                                                                                    |
|                                                                                                    |                                                                                                    |
|                                                                                                    |                                                                                                    |
|                                                                                                    |                                                                                                    |
|                                                                                                    | 別のアカウントの追加(A)                                                                                                    |
|                                                                                                    |                                                                                                    |
|                                                                                                    |                                                                                                    |
| 以上で                                                                                                    | [〈戻(日) [光]                                                                                                    |
|                                                                                                    | 作業は終了です。<br>クリンテストメールで設定確認をする の の                                                                                                    |
| 以上で<br>の<br>0<br>1. [メ                                                                                                    | 作業は終了です。 アストメールで設定確認をする ② ③ ④ バールの作成]ボタンをクリックしてください。                                                                                                    |
| 以上で<br>の<br>1.[メ<br>2.[列                                                                                                    | 作業は終了です。 アストメールで設定確認をする ② ② バールの作成]ボタンをクリックしてください。 3先]にご自分の[メールアドレス]を入力してください。                                                                                                    |
| 以上で                                                                                                    | <ul> <li>作業は終了です。</li> <li>アストメールで設定確認をする ② ②</li> <li>ボタンをクリックしてください。</li> <li>にご自分の[メールアドレス]を入力してください。</li> <li>と本文に、「テストメール」など任意に入力してください。</li> </ul>                                                                                                    |
| 以上で<br>1.[メ<br>2.[死<br>3.件4<br>4.[边                                                                                                    | 作業は終了です。 アストメールで設定確認をする ② ② バールの作成]ボタンをクリックしてください。 3先]にご自分の[メールアドレス]を入力してください。 各と本文に、「テストメール」など任意に入力してください。 第6]ボタンをクリックすると、メールを送信します。                                                                                                    |
| 以上で<br>1. [メ<br>2. [列<br>3. 件<br>4. [逆<br>5. しに                                                                                                 | 作業は終了です。<br>アストメールで設定確認をする ② ③ ④<br>ベールの作成]ボタンをクリックしてください。<br>低日]にご自分の[メールアドレス]を入力してください。<br>名と本文に、「テストメール」など任意に入力してください。<br>結言]ボタンをクリックすると、メールを送信します。<br>ざらくして、[送受信]ボタンをクリックしてください。                                                                                                    |
| 以上で<br>1. [メ<br>2. [列<br>3. 件4<br>4. [逆<br>5. しに<br>テス]                                                                                         | 作業は終了です。 作業は終了です。 の テストメールで設定確認をする ② ③ ④ ベールの作成]ボタンをクリックしてください。 低日」にご自分の[メールアドレス]を入力してください。 名と本文に、「テストメール」など任意に入力してください。 気信]ボタンをクリックすると、メールを送信します。 ざらくして、[送受信]ボタンをクリックしてください。 トメールが受信され、設定の確認は完了です。                                                                                                    |
| 以上で<br>り. [メ<br>2. [列<br>3. 件4<br>4. [逆<br>5. しに<br>デス <br>※ エラ                                                                                 | *作業は終了です。                                                                                                    |
| 以上で<br>1. [メ<br>2. [列<br>3. 件4<br>4. [逆<br>5. しに<br>テス <br>※ エラ<br>- ド                                                                          |                                                                                                    |
| 以上で<br>り<br>し<br>し<br>に<br>ン<br>し<br>に<br>ン<br>、<br>に<br>大<br>ス<br>し<br>に<br>ン<br>、<br>、<br>、<br>、<br>、<br>、<br>、<br>、<br>、<br>、<br>、<br>、<br>、 | 作業は終了です。 作業は終了です。 アストメールで設定確認をする ② ② ールの作成]ボタンをクリックしてください。 法告]にご自分の[メールアドレス]を入力してください。 法告]にご自分の[メールアドレス]を入力してください。 法告]ボタンをクリックすると、メールを送信します。 ざらくして、[送受信]ボタンをクリックしてください。 たールが受信され、設定の確認は完了です。 ーメッセージが表示された場合は、再度設定を確認してください。特にパスには大文字小文字の区別があります。入力は正確にお願いします。尚、大文 Shift] キーを押しながら、対象のキーを押します。また複数のメールアカウ |
| 以上で<br>1. [メ<br>2. [外<br>3. 件<br>4. [逆<br>5. しに<br>デスー<br>ド<br>、<br>ド<br>、<br>、<br>、<br>、<br>、<br>、<br>、<br>、<br>、<br>、<br>、<br>、<br>、          | 作業は終了です。 作業は終了です。 アストメールで設定確認をする ② ③ 「、「、、、、、、、、、、、、、、、、、、、、、、、、、、、、、、、、、、                                                                                                    |

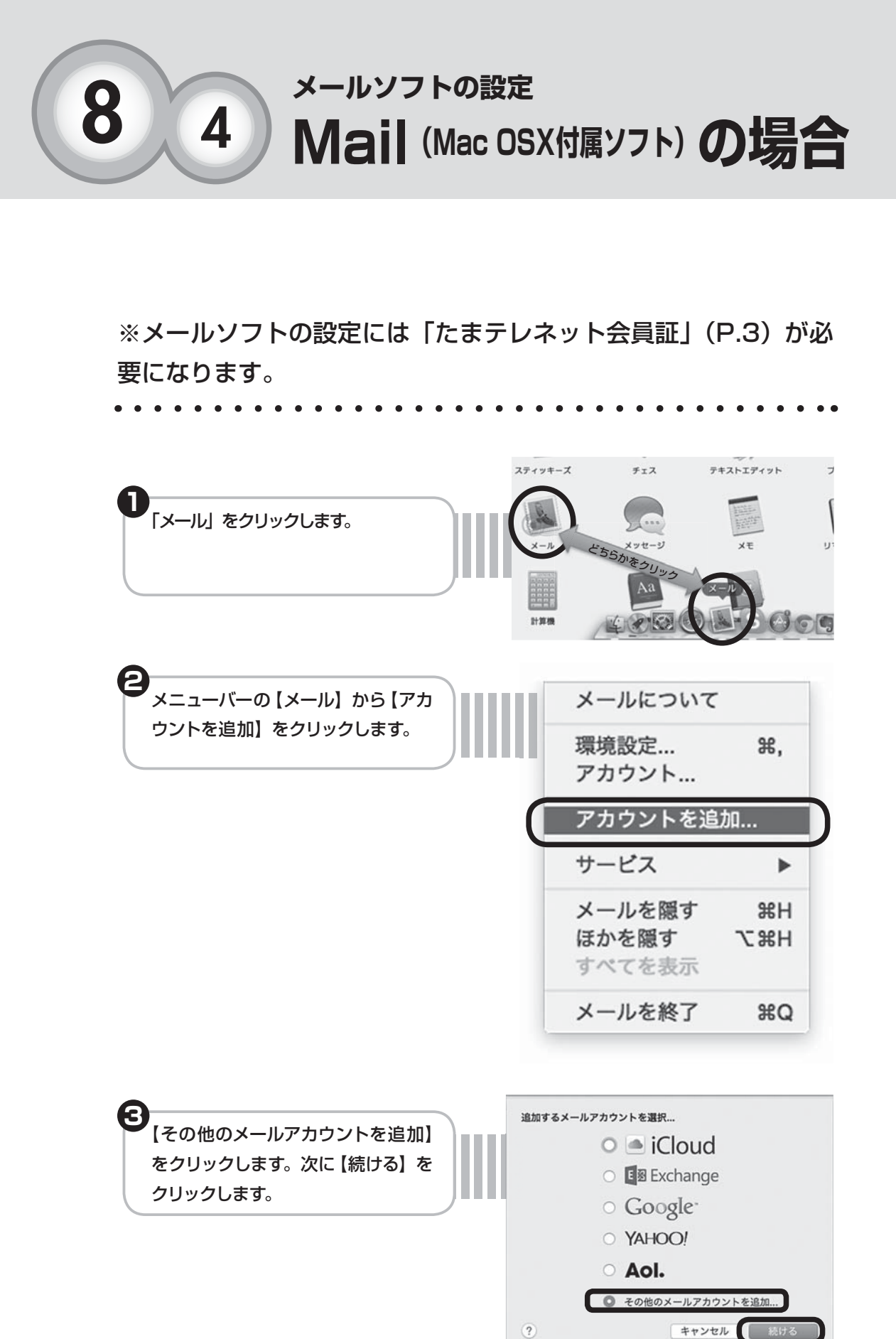

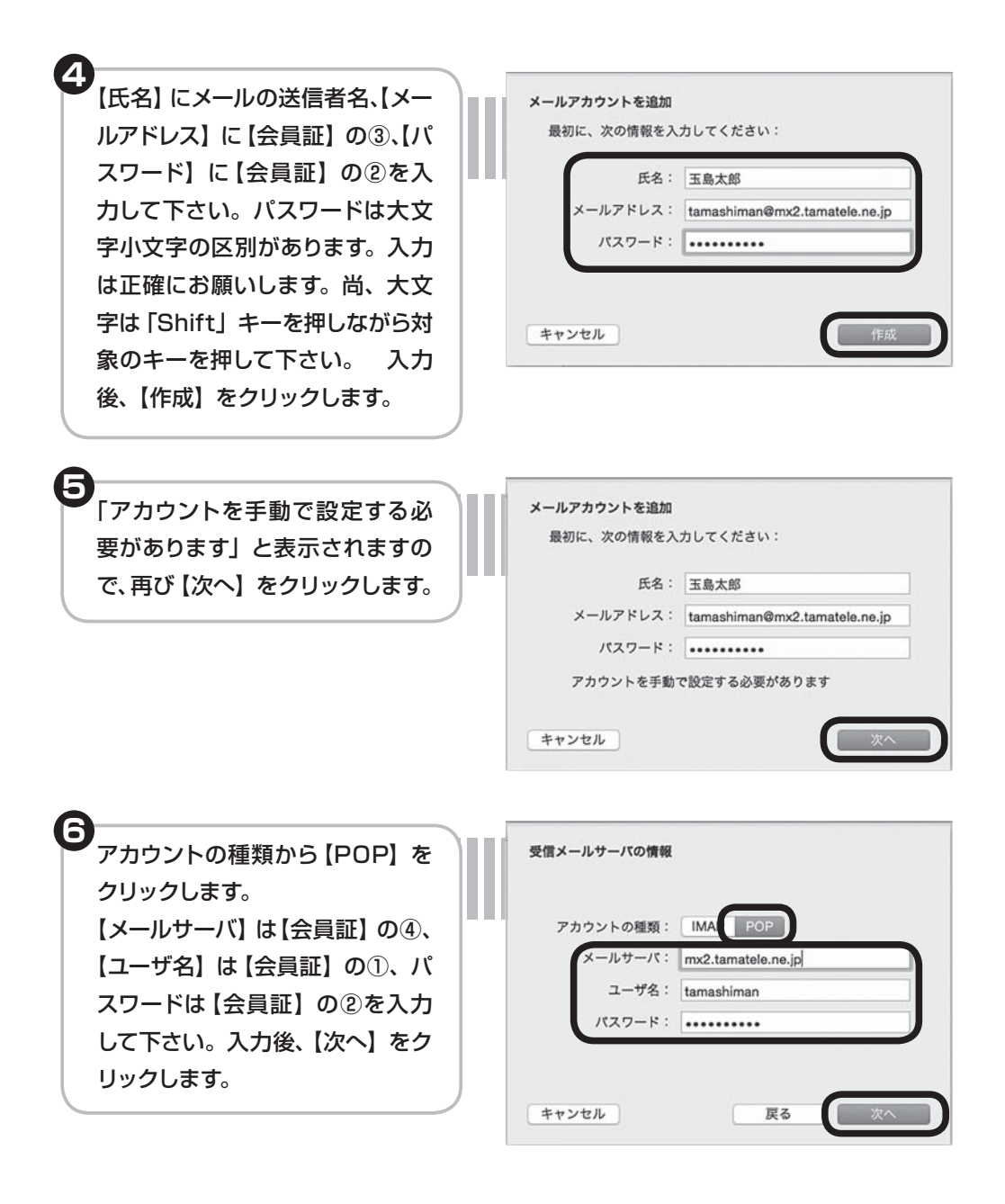

続いて表示されるパスワードに関する確認画面では【続ける】 をクリックして下さい。

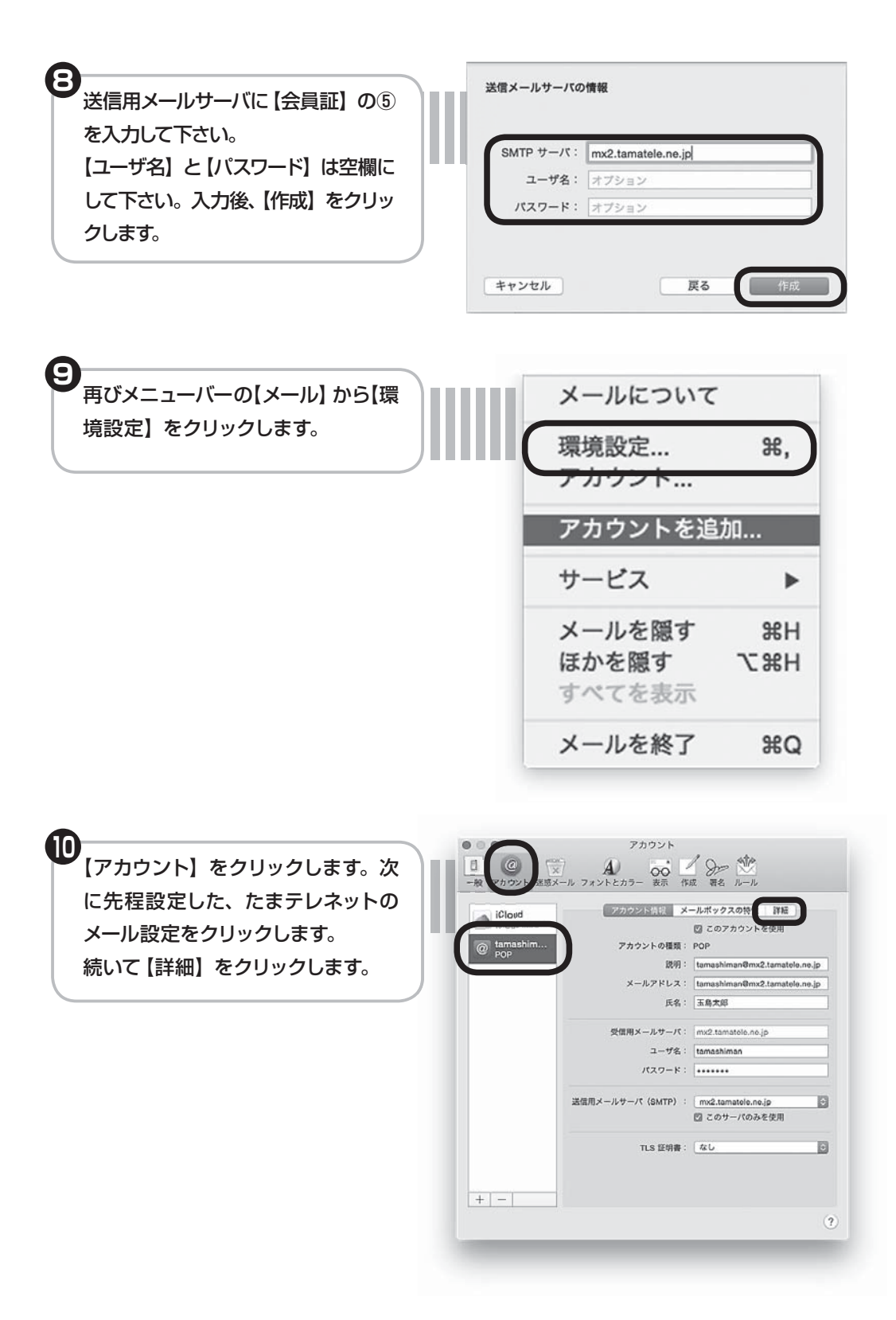

### 8-3 Mac OSX の場合

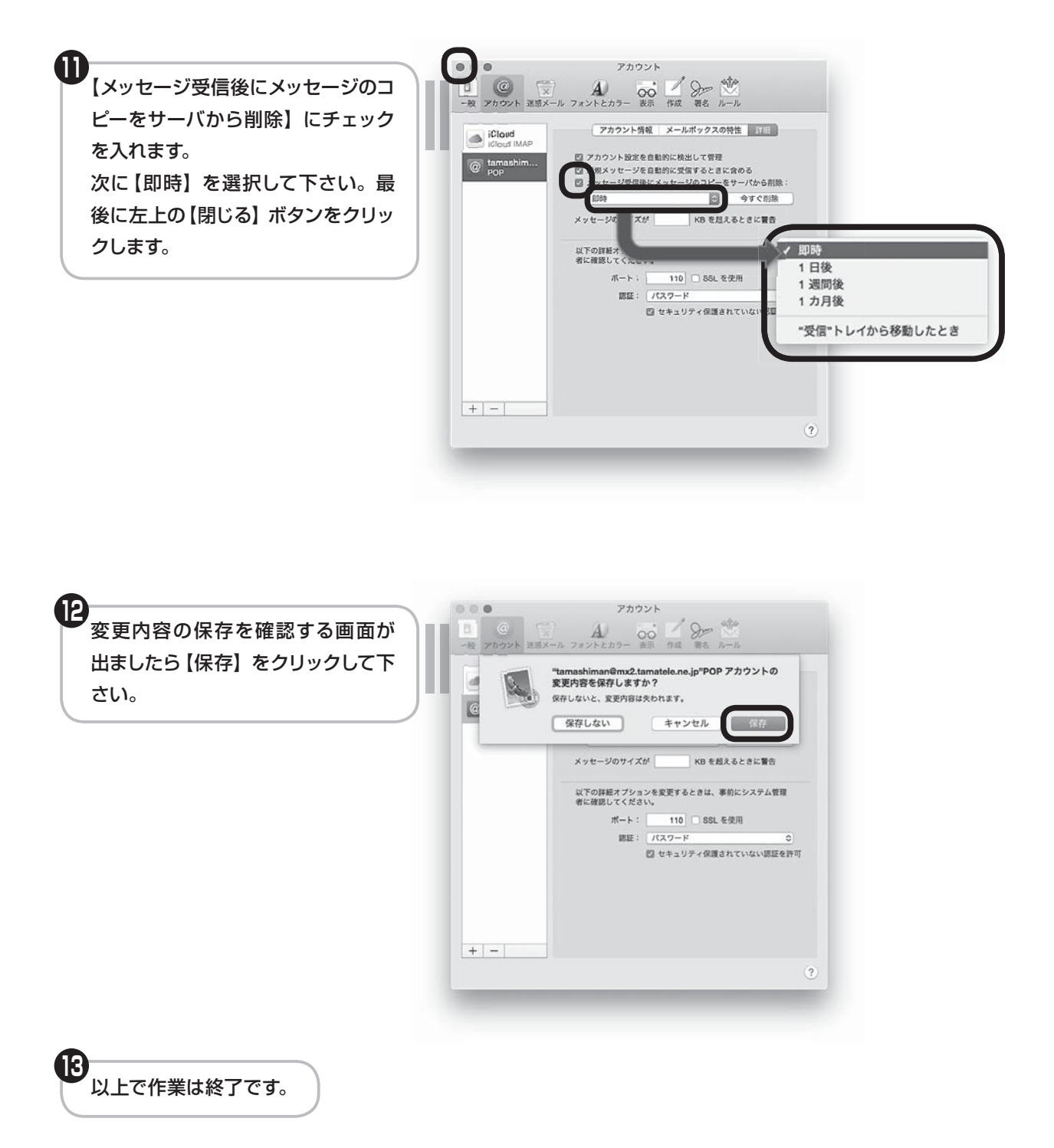

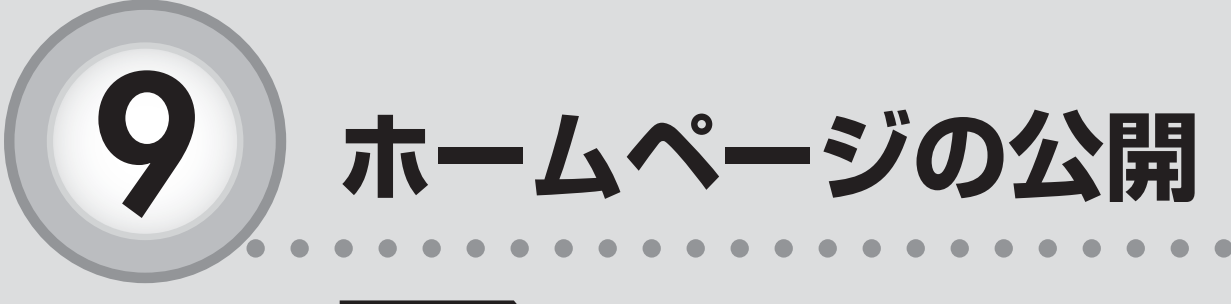

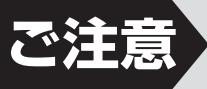

光プレミアムコース、光スタンダードコース、光エコ ノミーコースご契約の方のみご利用いただけます。

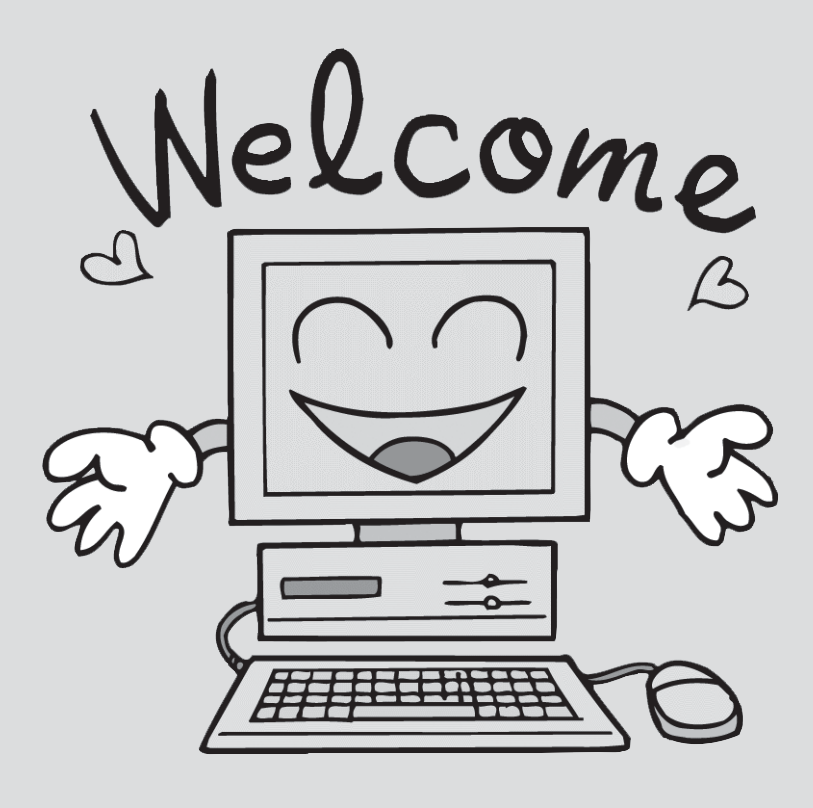

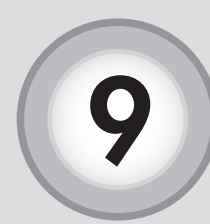

ホームページの公開

ホームページの公開について説明します。たまテレネットでは、ご自分 のホームページを公開することができます。たまテレネットご利用者の 作成されたホームページの URL は [http://www.tamatele.ne.jp/~ア カウント名 /HTML ファイル名] になります。

## FTP サーバへの HTML ファイル転送)

ホームページを公開するためには、HTML(Hyper Text Markup Language) ファイルを作成ソ フトなどで作成する必要があります。さらに HTML ファイルを作成しても、FTP サーバの自分の ディレクトリ内の【.public\_html】ディレクトリにファイルが存在していなければ、ブラウザで 表示しようとしても、"Not Found"と表示されてしまいます。作成した HTML ファイルを FTP サーバに転送しましょう。ファイルを転送するには、FTP による通信をする必要があります。

#### (1) ホームページ作成ソフトの転送機能を使う場合

ホームページ作成ソフトはファイルをサーバに転送する機能を持っています。サーバ名やア カウントの設定をしてお使いください。詳しくはソフトのマニュアルをお読み下さい。

FTPソフト紹介……JUSTSYSTEMS ホームページビルダー「ファイル転送」 ホームページビルダーに付属するFTPソフト

#### (2) FTP ソフトを使う場合

その他にも現在では、簡単にFTPのできるソフトウェアが数多く存在しています。

**FTPソフト紹介……FFFTP(フリーソフト)** ダウンロードサイト:http://sourceforge.jp/projects/ffftp/

| ホストの設定     ? ×       基本     拡張     文字コード     ダイアルアップ     高度       ホストの設定名①     ホスト名(アドレス)(W)     旧Pデータ送付ホスト       ユーザ名(U)     パスワード/パスフレーズ(P)       アカウント     パスワード       ローカルの初期フォルダ(L)       ・・・・・・・・・・・・・・・・・・・・・・・・・・・・・・・・・・・・ | <ul> <li>ホストの設定名<br/>好きな設定名を入力します。</li> <li>ホスト名(会員証⑦)<br/>HPデータ送付ホストを入力します。<br/>[ftp.tamatele.ne.jp]と入力します。</li> <li>ユーザ名(会員証①)<br/>「アカウント」を入力します。</li> <li>パスワード/パスフレーズ(会員証②)<br/>「パスワード」を入力します。</li> <li>ローカルの初期フォルダ<br/>作成したHTMLファイルがあるフォルダを<br/>指定します。</li> </ul> |
|----------------------------------------------------------------------------------------------------|----------------------------------------------------------------------------------------------------|
| OK ++>>t/h //h/                                                                                                    | ● <b>ホストの初期フォルダ</b><br>「.public_html」と入力します。                                                                                                    |
|                                                                                                    |                                                                                                    |

# アクセスして確認する。

アップロードが完了すると、インターネットアドレス(URL)でご自分のホームページへア クセス出来るようになります。

URL: http://www.tamatele.ne.jp/~ アカウント名 / 転送した HTML ファイル名

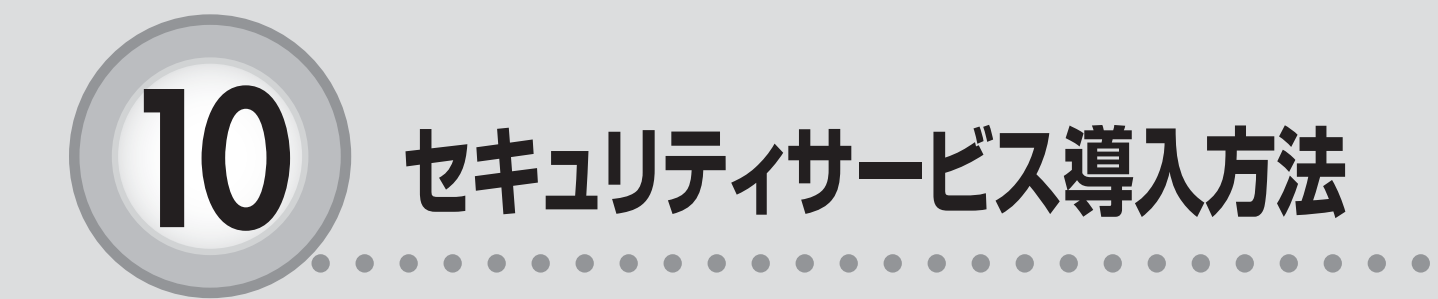

| ここからは、以下の内容を説明しています。                 |  |
|--------------------------------------|--|
| 10-1 インストールの前に58                     |  |
| 10-2 インストールの手順                       |  |
| 10-3 インストールが上手くいかない・<br>導入が分からない場合62 |  |

インストールの前に

## セキュリティ製品をインストールする前に、以下のことをご確認 いただく必要があります。

#### 

#### 他社のセキュリティ製品または旧バージョンのマカフィーがあればアンイ ンストールしてください。

同一のパソコンに他社のセキュリティ製品または、旧バージョンのマカフィーがインストールされ ている場合、製品の競合が起こり、パソコンの動作やインターネット接続が不安定になる可能性が ございます。これらの製品がインストールされていないかご確認頂き、ある場合は「コントロール パネル」の「プログラムの追加と削除」または「プログラムのアンインストール(プログラムと機能)」 から製品を削除してください。

#### Internet Explorer のバージョンを確認してください。

ソフトウェアをインストールするためには、Microsoft(R) Internet Explorer 8 以降が必要です。バージョン情報は、Internet Explorer上部の「ヘルプ」メニューから「バージョン情報」でご確認頂けます。バージョンが低い場合は、Internet Explorer を最新版にしてください。

#### Internet Explorer のセキュリティ設定を確認してください。

ソフトウェアをインストールするためには、Internet Explorer のインターネットゾーンのセキュリティ 設定を「中」にする必要があります。Internet Explorer のバージョンによって設定方法が異なります。

① Internet Explorer を起動します。

- ②「ツール」メニューから「インターネット オプション」をクリックします。
- ③「セキュリティ」タブをクリックします。
- ④「既定のレベル」ボタンが有効になっている場合は、ボタンをクリックします。
- ⑤「既定のレベル」ボタンが無効になっている(クリックできない)場合は、そのままの状態で構いません。

#### Internet Explorer のプライバシー設定で Cookie が有効なのか確認し てください。

ソフトウェアをインストールするためには、Internet Explorer のプライバシー設定で Cookie を有効 にする必要があります。

① Internet Explorer を起動します。

- ②「ツール」メニューから「インターネット オプション」をクリックします。
- ③「プライバシー」タブをクリックします。
- ④「既定」ボタンが有効になっている場合のみ、「既定」ボタンをクリックします。
- ⑤次に「サイト」ボタンをクリックします。
- ⑥「管理している Web サイト」の欄に mcafee.com が存在しない場合は上記の操作は必要なく、そのままの状態で構いません。
- ⑦「管理している Web サイト」の欄に mcafee.com が表示され、設定が「ブロック」になっている 場合は、以下の8、9を行ないます。
- ⑧ Web サイトのアドレスに mcafee.com とタイプして「許可」ボタンをクリックします。
- ⑨「管理している Web サイト」の欄に mcafee.com が表示され、設定が「常に許可」になれば成功です。

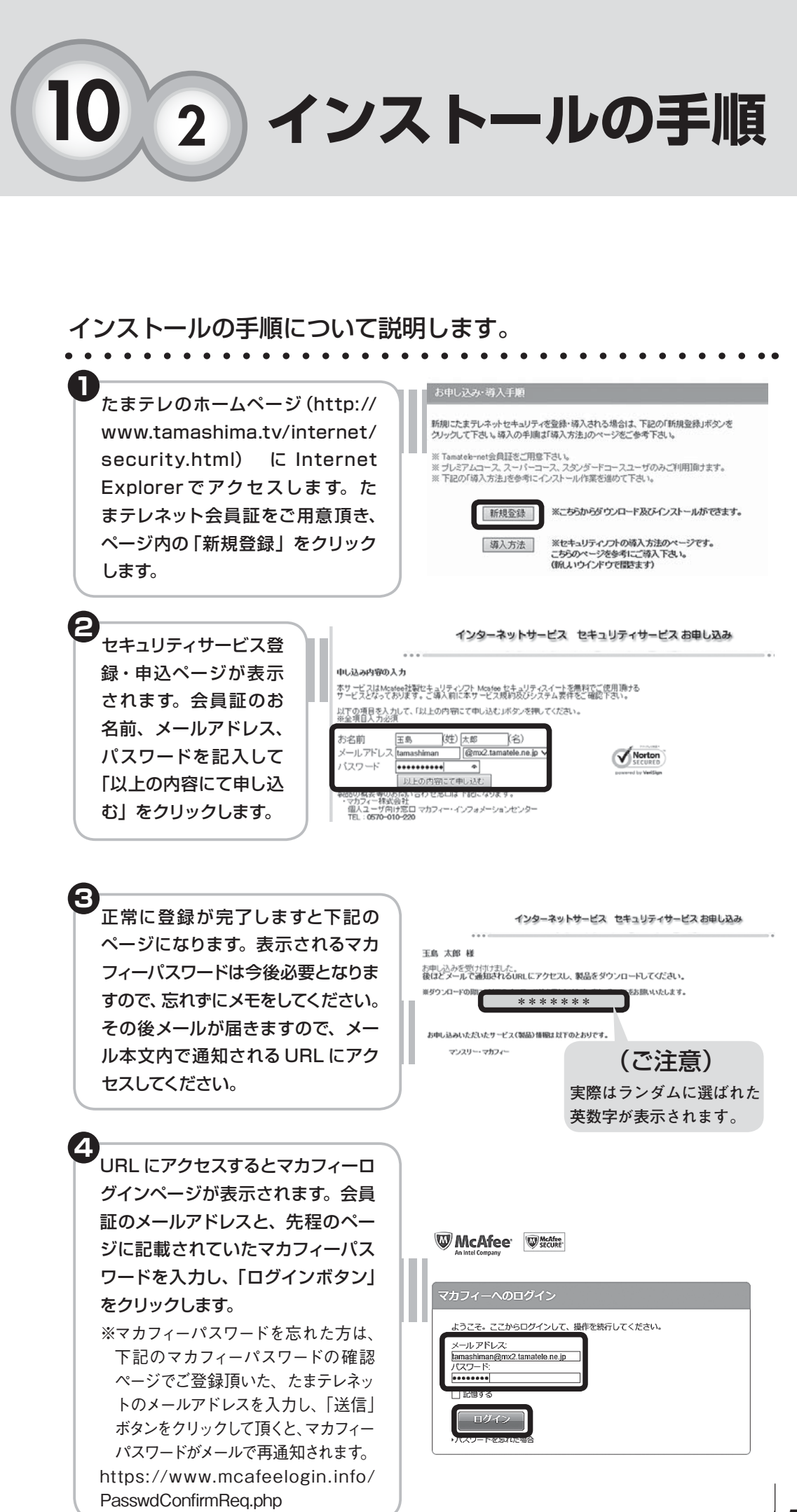

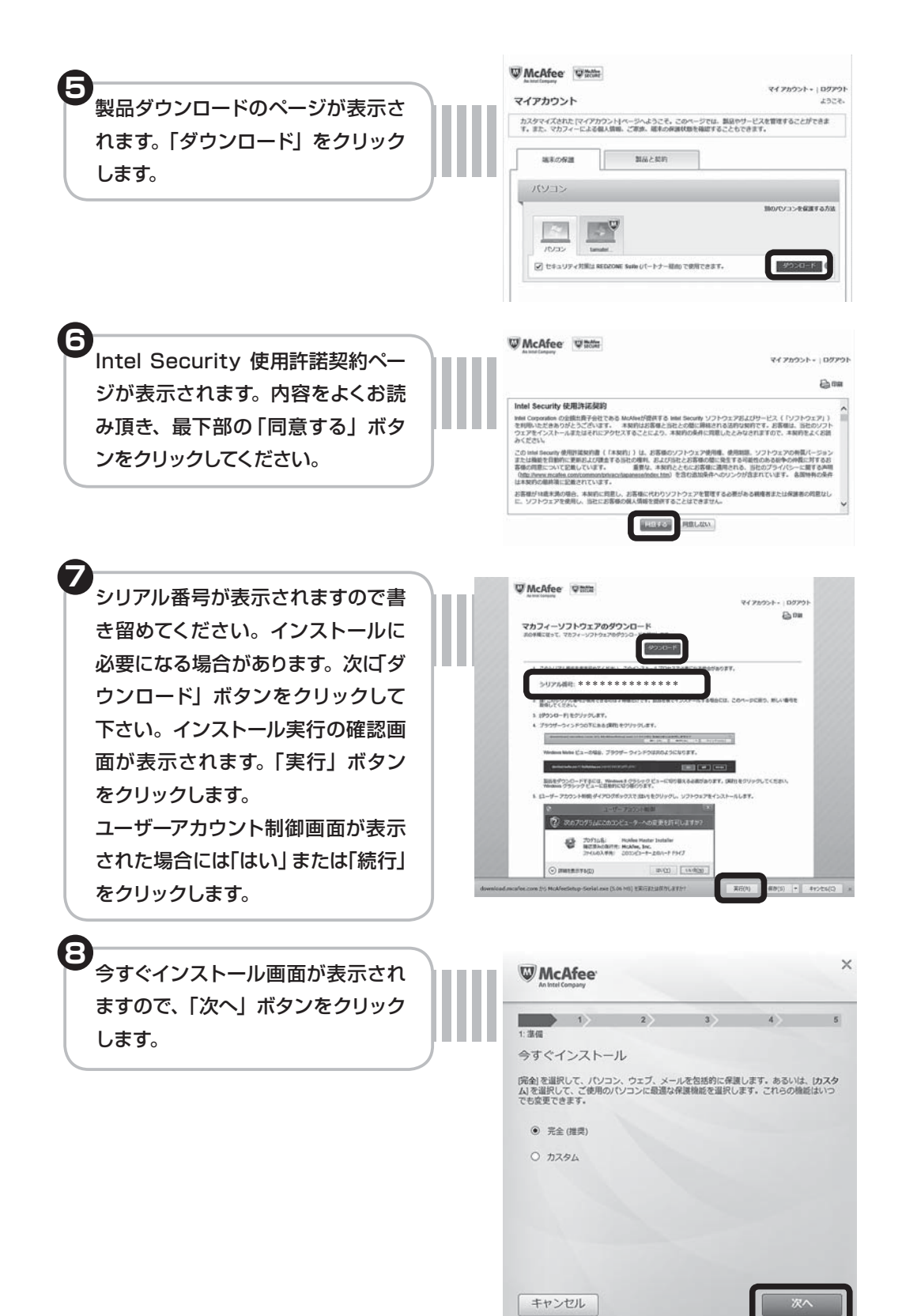

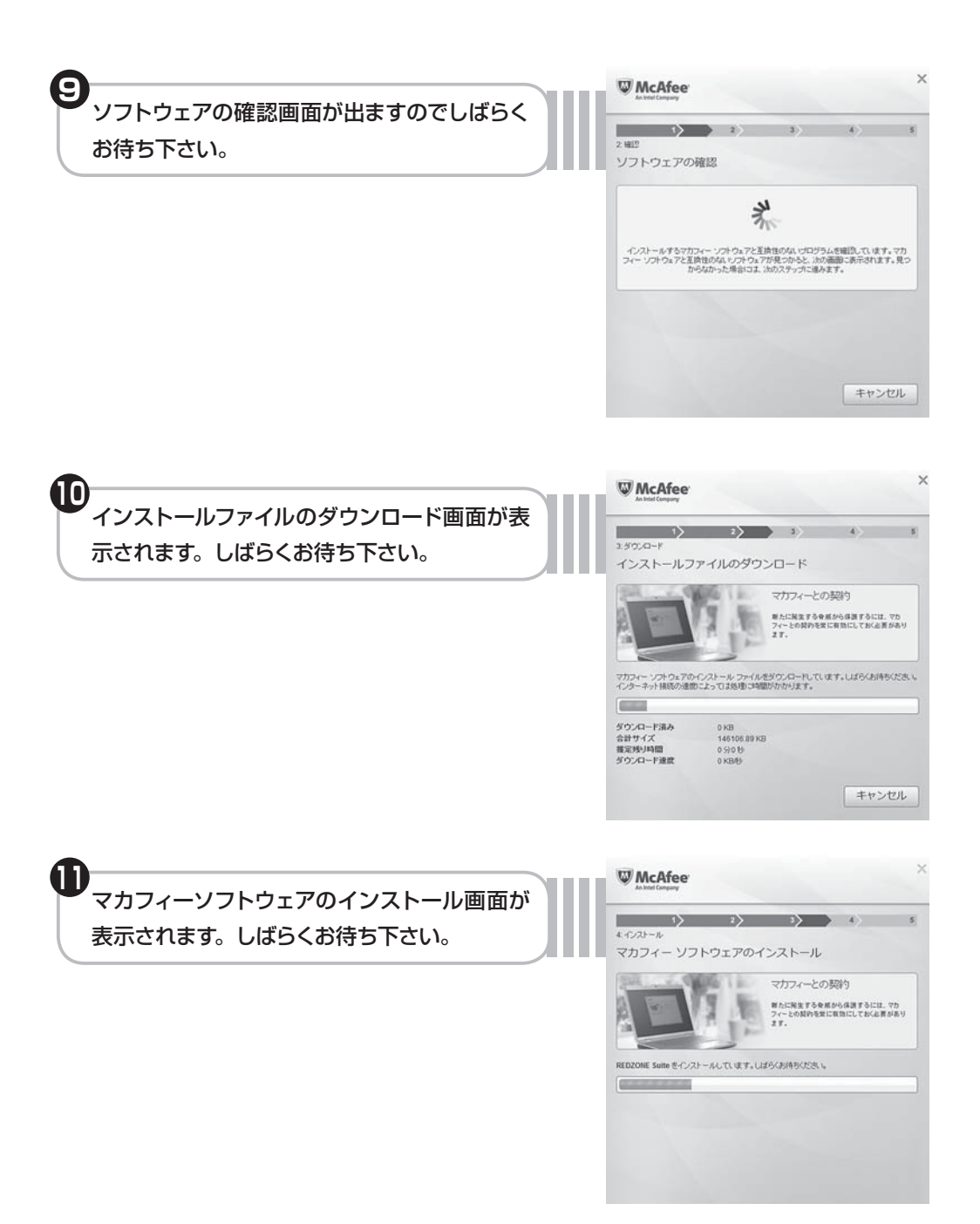

10-2 インストールの手順

10-3 インストールが上手くいかない・導入が分からない場合

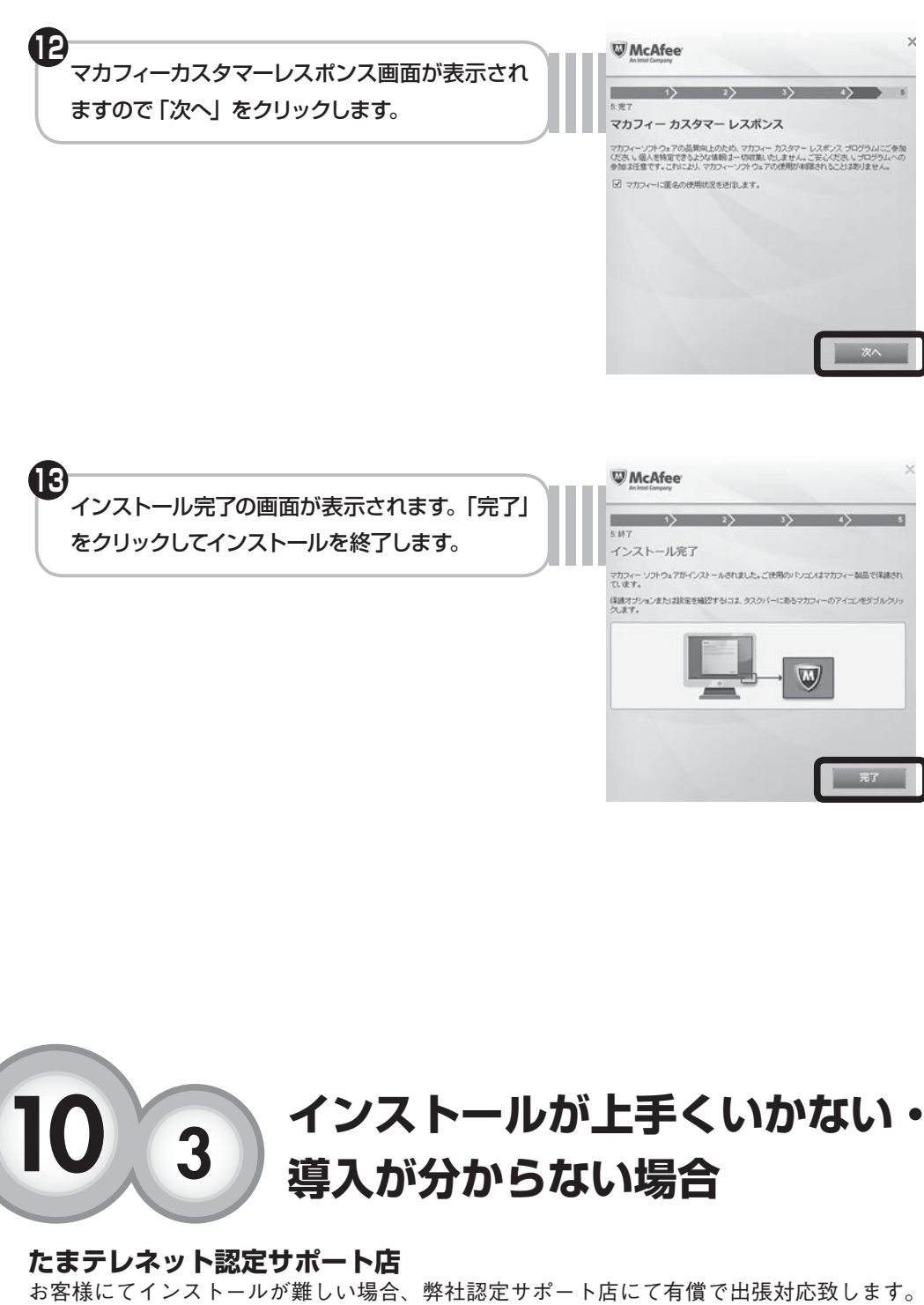

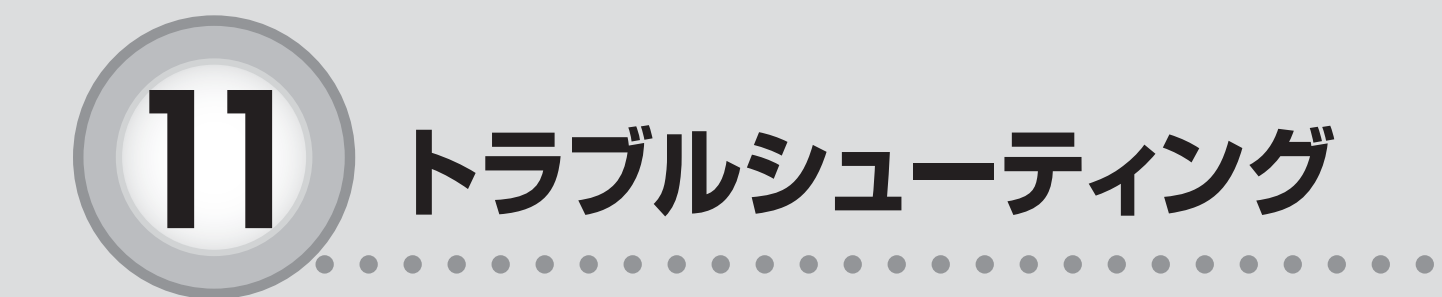

ここからは、以下の内容を説明しています。

1 D-ONU の電源の入れ直し (リセット)……………64

2 D-ONU のランプの状態をチェック ……………………64

3 ルータの電源の入れ直し(リセット)…………65

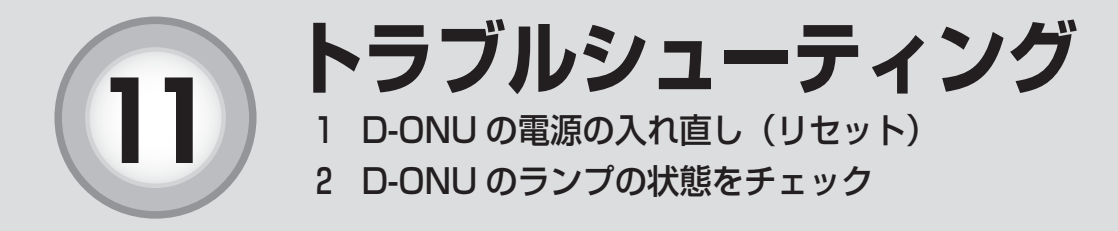

## 「つ な が ら な い と 思 っ た ら 〕

たまテレネットご利用中に問題が生じたときの対処方法について説明し ます。問題が発生したときは、たまテレネットサポートセンターにご連絡 する前に、次の手順を行ってみてください。

#### 1 D-ONU の電源の入れ直し(リセット)

ケーブルモデムの電源の入れ直し(リセット)をお試し下さい。D-ONU がフリーズ(内部プログラムの動作不良)している場合があります。また 新しいパソコンを接続したり、ルータを取り付けたりした後は必ずリセッ トが必要となります。

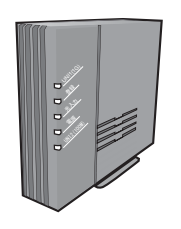

- 1. D-ONU 背面の電源コードを抜いて挿し直します。
  - ※ 抜いた後に D-ONU 前面のランプが消灯していることを確認してください。
- 2.1~2分待って D-ONU のランプが安定したら、インターネットに接続できるか確認下さい。

#### 2 D-ONU のランプの状態をチェック

次に、D-ONU のランプの状態を確認してください。

< D-ONU の種類により、状態が違いますので、ご利用中の D-ONU を確認下さい>

| 表示  | 状 態 | 内容             | 備考                                |
|-----|-----|----------------|-----------------------------------|
|     | 消 灯 | 電源が入っていない状態    | —                                 |
| 電源  | 緑点灯 | 正常状態           | —                                 |
|     | 赤点灯 | 装置故障状態         | 通信事業者から指定されている障<br>害対応窓口までご連絡ください |
|     | 緑点灯 | ネットワークとの通信正常状態 | _                                 |
|     | 緑点滅 | 通信準備中          | _                                 |
| 光入力 | 消 灯 | 装置準備中または故障発生状態 | 通信事業者から指定されている障<br>害対応窓口までご連絡ください |
|     | 橙点灯 | 光入力正常状態        | _                                 |
|     | 橙点滅 | 試験状態           | _                                 |
|     | 緑点灯 | 登録完了状態         | —                                 |
| 登録  | 消灯  | 装置準備中または故障発生状態 | 通信事業者から指定されている障<br>害対応窓口までご連絡ください |

2 D-ONU のランプの状態をチェック

3 ルータの電源の入れ直し(リセット)

| 表示           | 状 態 | 内容                               | 備考                           |
|--------------|-----|----------------------------------|------------------------------|
|              | 橙点灯 | 1000BASE-T でリンク確立状態              | 通信中は点滅します                    |
| UNI1<br>(1G) | 緑点灯 | 10BASE-T/100BASE-TX でリ<br>ンク確立状態 | 通信中は点滅します                    |
|              | 消 灯 | 端末機器未接続もしくは電源断                   | _                            |
|              | 緑点灯 | 10BASE-T/100BASE-TX でリ<br>ンク確立状態 | 通信中は点滅します<br>電話サービスご契約の際のみ使用 |
|              | 消 灯 | 端末機器未接続もしくは電源断                   | —                            |

## 3 ルータの電源の入れ直し(リセット)

ルータをご使用の場合、ルータの電源を入れ直し(リセット)をお試し下さい。 ルータがフリーズ(内部プログラムの動作不良)している場合があります。

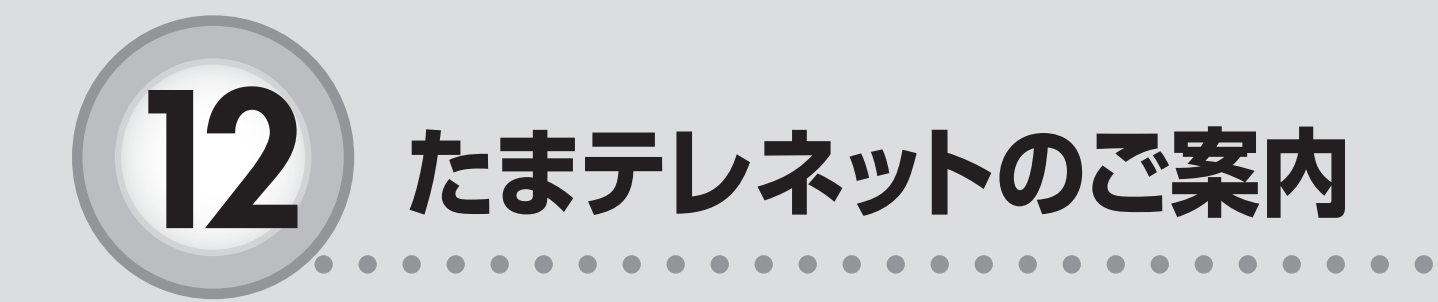

| ここからは、 | 以下の内容を説明しています。 |
|--------|----------------|
| 12-1   | 禁止事項68         |
| 12-2   | サポートセンターご案内69  |

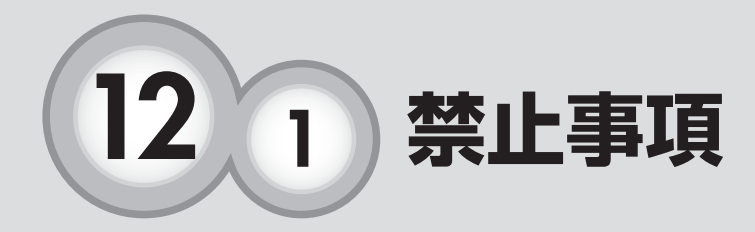

たまテレネットでは最近のインターネット事情を鑑み、利用規約 において下記の禁止事項を加えております。また下記の禁止事項 の内容は都合により変更される可能性がございます。

契約者は、当社のサービスを利用する場合、以下の行為を行わないものとします。 当社が、これらに該当すると判断した場合には、契約者に対して利用停止措置、もしくは強 制解約できるものとします。

- (1)他人の知的財産権(特許権、著作権、肖像権、商標権など)およびその他の権利を侵 害または侵害する恐れのある行為
- (2) 他人の財産もしくはプライバシーを侵害または侵害する恐れのある行為
- (3) 他人を誹謗中傷し、または名誉もしくは信用を毀損する行為
- (4) 詐欺、業務妨害などの犯罪行為、またはこれを誘発もしくは扇動する行為
- (5) わいせつ、児童ポルノもしくは児童虐待にあたる画像もしくは文章を送信し、または 掲載する行為
- (6) ねずみ講などを開設し、又は勧誘する行為
- (7)利用しうる他人の情報やデータを改竄もしくは消去する行為
- (8) 他人になりすましてインターネットサービスを利用する行為
- (9) 有害なコンピュータプログラムなどを送信する行為
- (10)本人の同意を得ることなく不特定多数の者に広告宣伝や勧誘などのメールを発信する 行為
- (11) その他公序良俗に反し、もしくは他人の権利を著しく侵害する行為

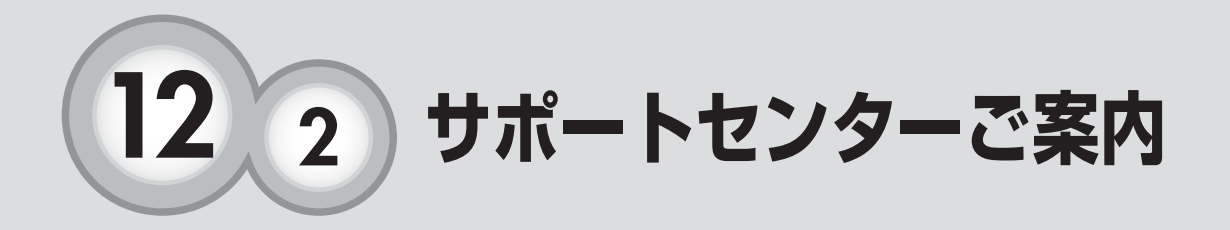

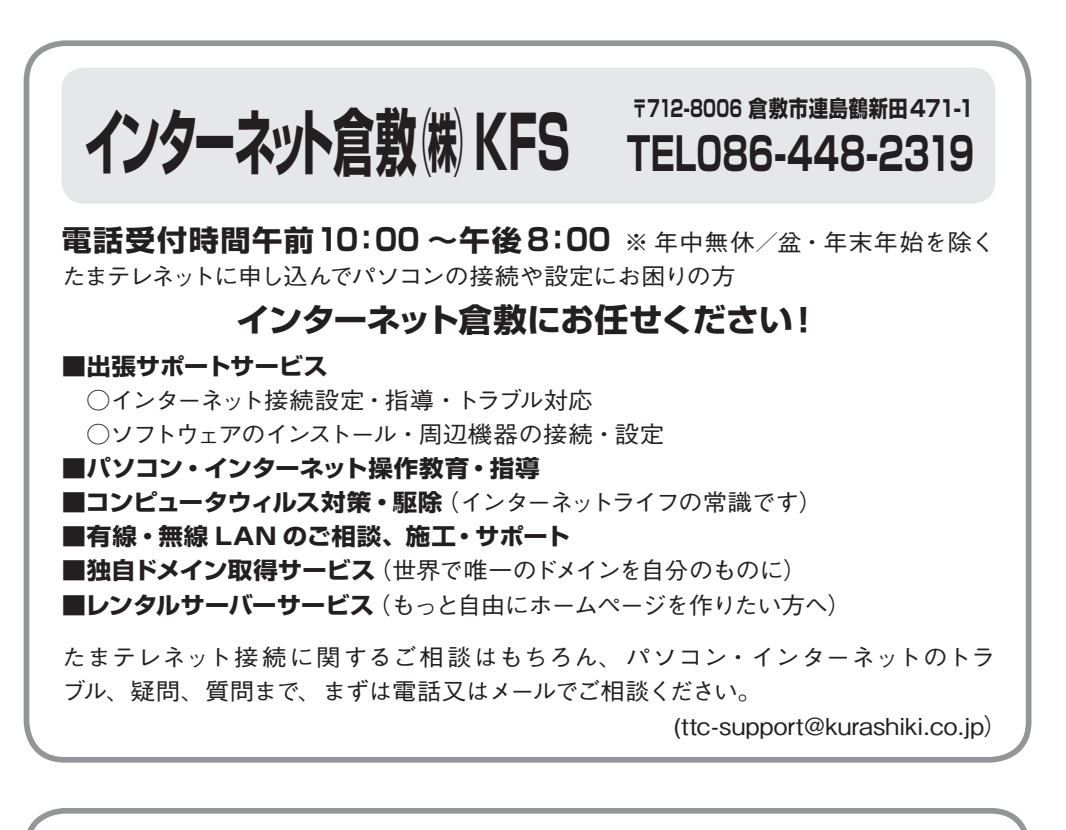

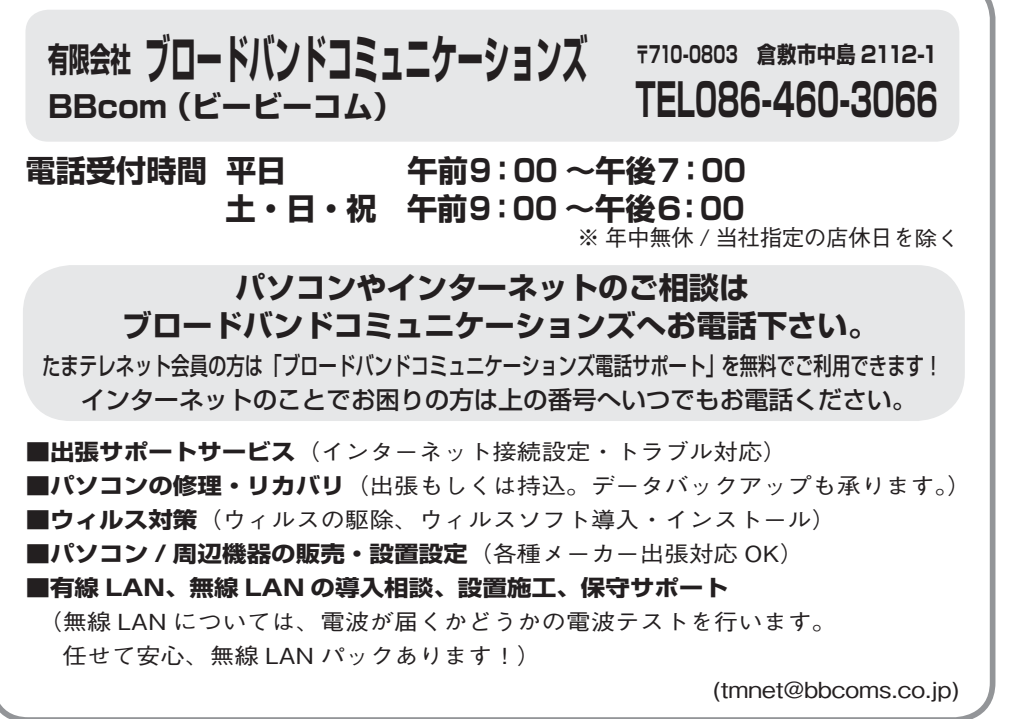

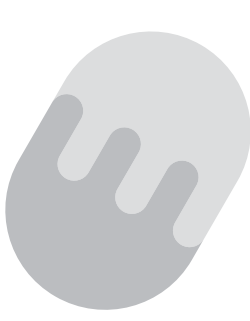

たまテレネットに関するお問い合わせ先

玉島テレビ放送(株) 倉敷市玉島阿賀崎 1-2-31

T E L: **086-526-7075** F A X: **086-526-7131** メール: ttc@mx1.tamatele.ne.jp